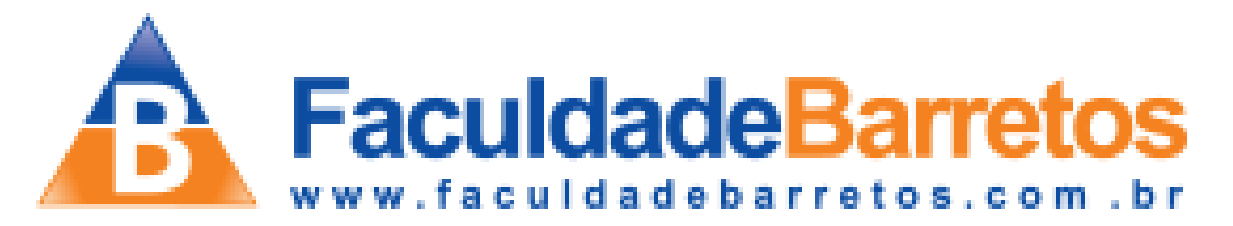

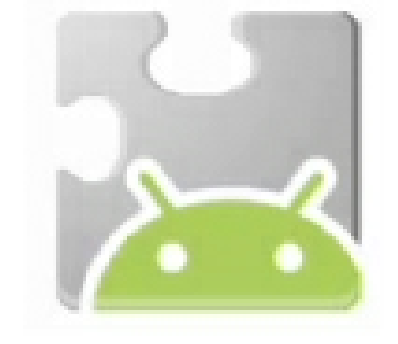

#### Desenvolvendo aplicativos Android

#### facilmente com o MIT App Inventor

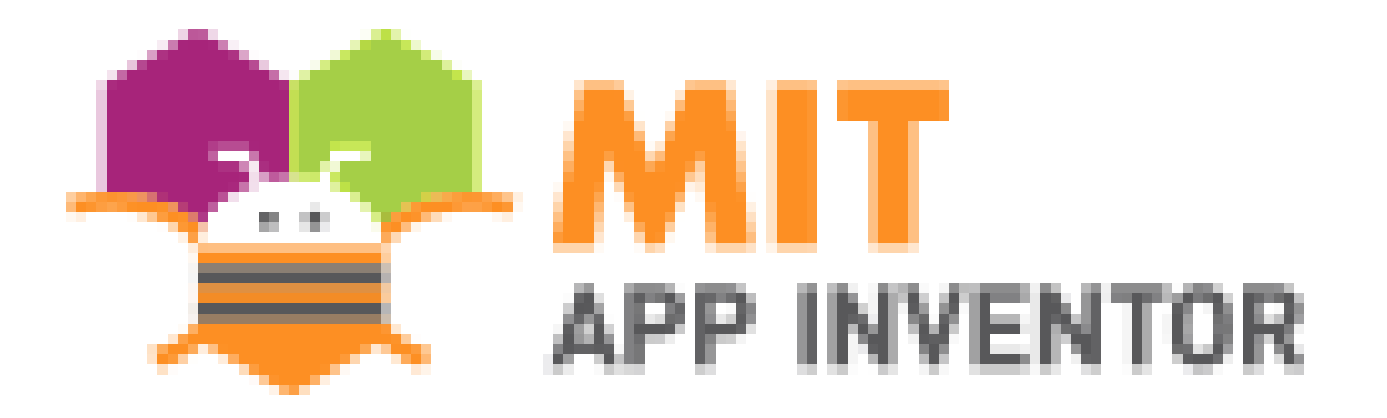

## Prof. Me. Sérgio C. Portari Jr

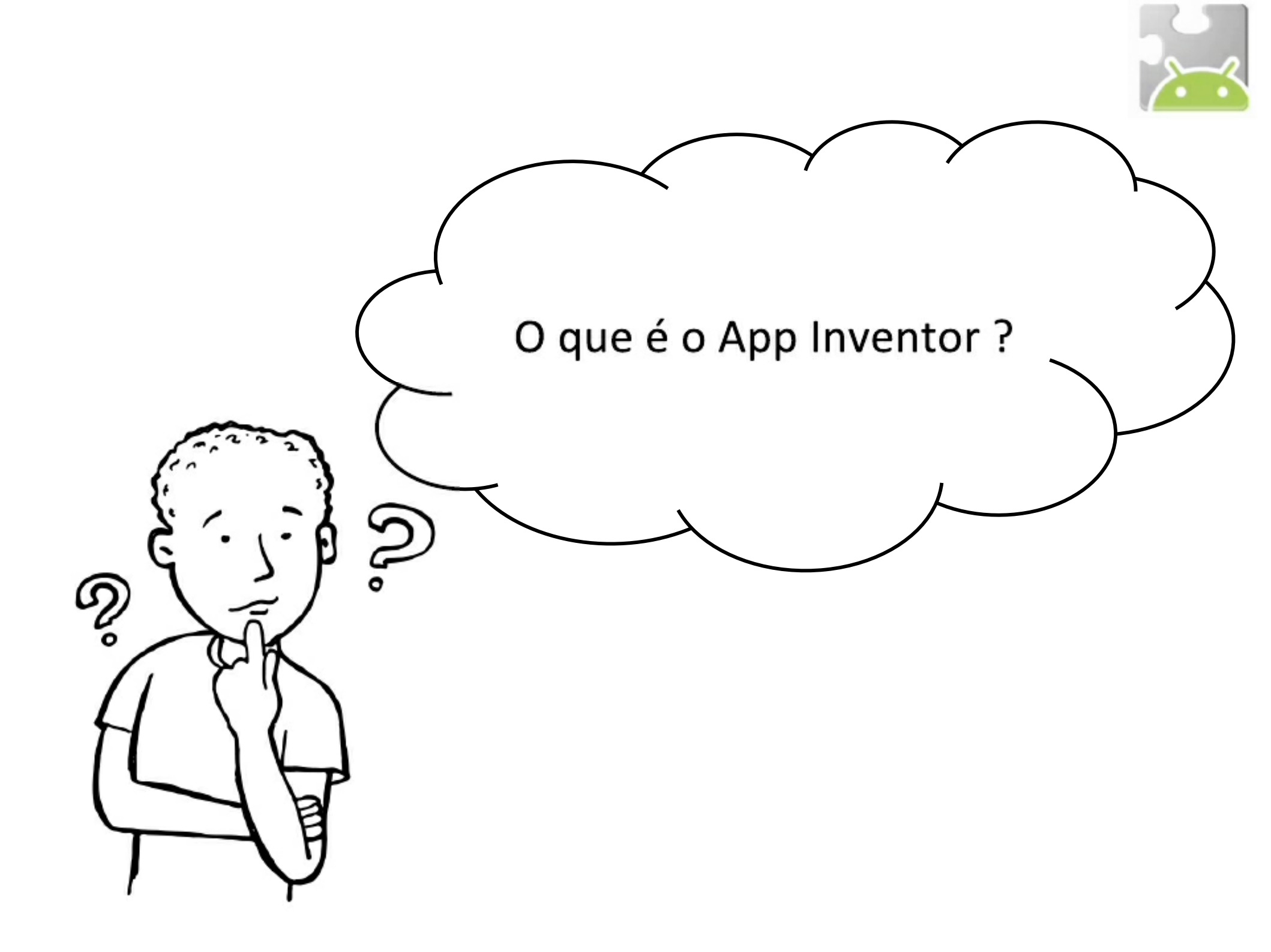

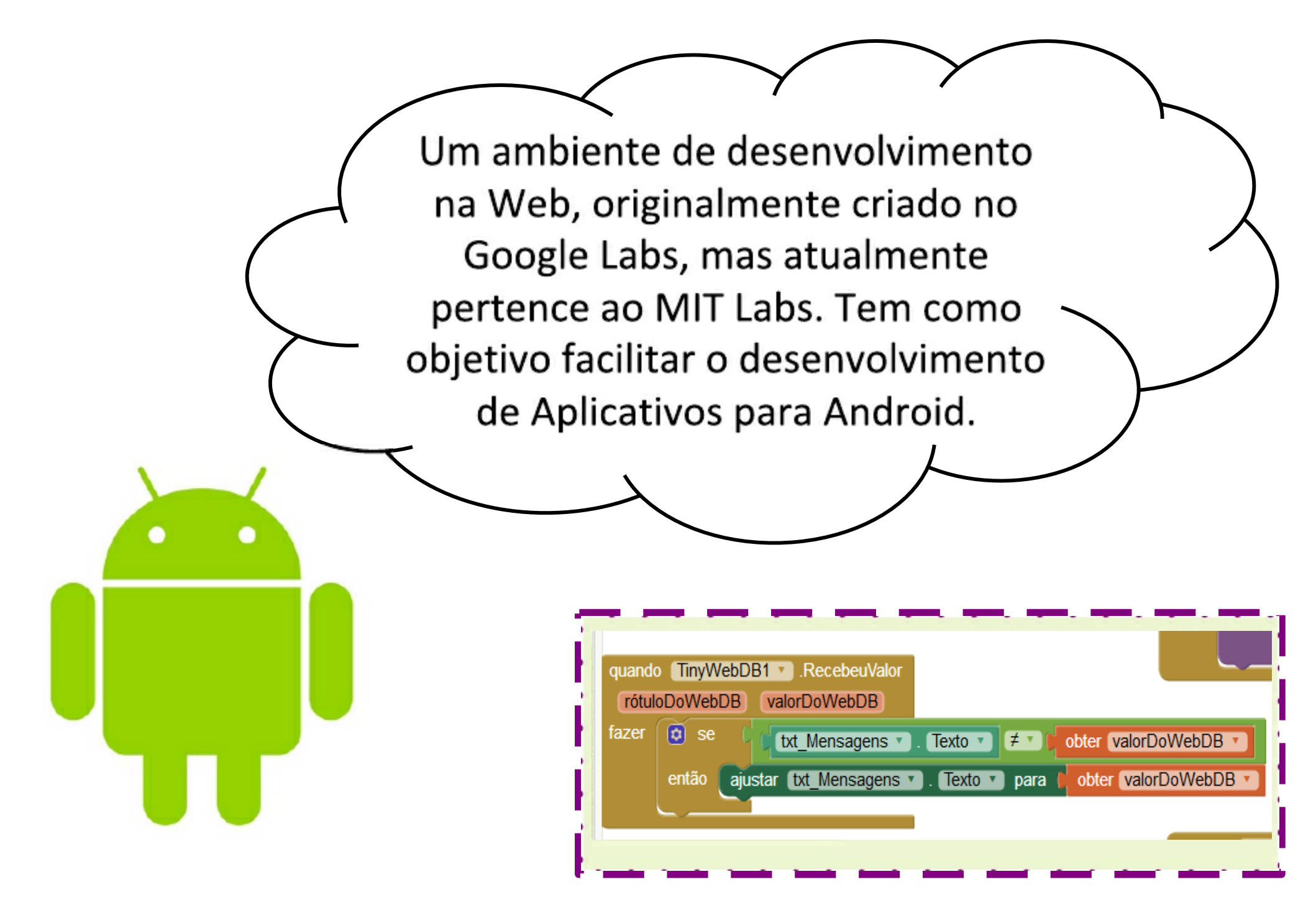

O Desenvolvimento de aplicativos Android requer um conhecimento da plataforma Java, do paradigma orientado a Objetos. Tornando díficil o desenvolvimento de um App por não desenvolvedores.

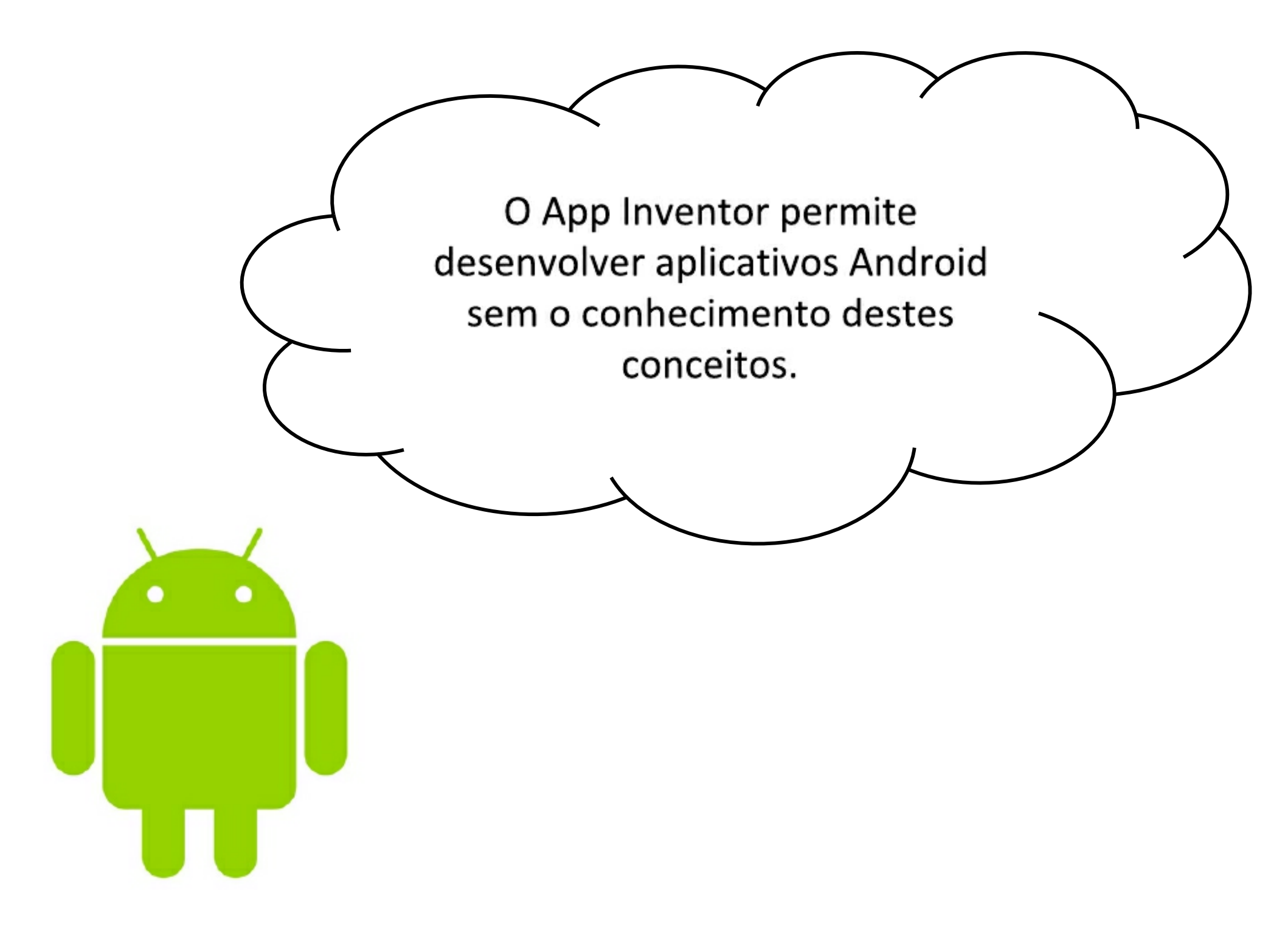

### Por que é tão fácil?

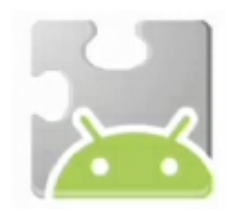

- Nenhuma sintaxe. A linguagem de blocos elimina a necessidade de lembrar e digitar código
- Tudo está bem na frente de vocês. Componentes e funções estão em gavetas. Basta encontrar, arrastar e soltar.
- Componentes de alto nível. O app inventor tem uma grande biblioteca.
- Plug-in. Você não pode fazer coisas que não fazem sentido.
- Concreto. Menos abstrato do que muitas linguagens.
- Na Web, caso tenha um celular Android, não vai precisar instalar nada no seu computador.

## O que podemos criar?

- Aplicativos educacionais
  - Com vídeos, imagens, texto-para-voz
- Aplicativos de localização
- Jogos
- Controladores de Robô
- Aplicativos para a Web
- Aplicativos pessoais

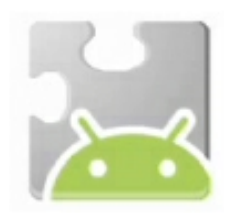

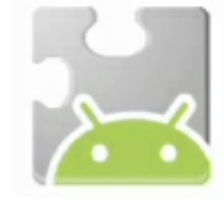

## O que não podemos criar?

- App Inventor não é um substituto para a linguagem de programação de aplicativos para o Android.
- Não é uma ferramenta para criar jogos e aplicativos comerciais.
- Não é possível criar jogos como Angry Birds ou aplicativos complexos como o Firefox Mobile, e as aplicações criadas estão longe de ser bonitas. Elas são, no entanto, funcionais.

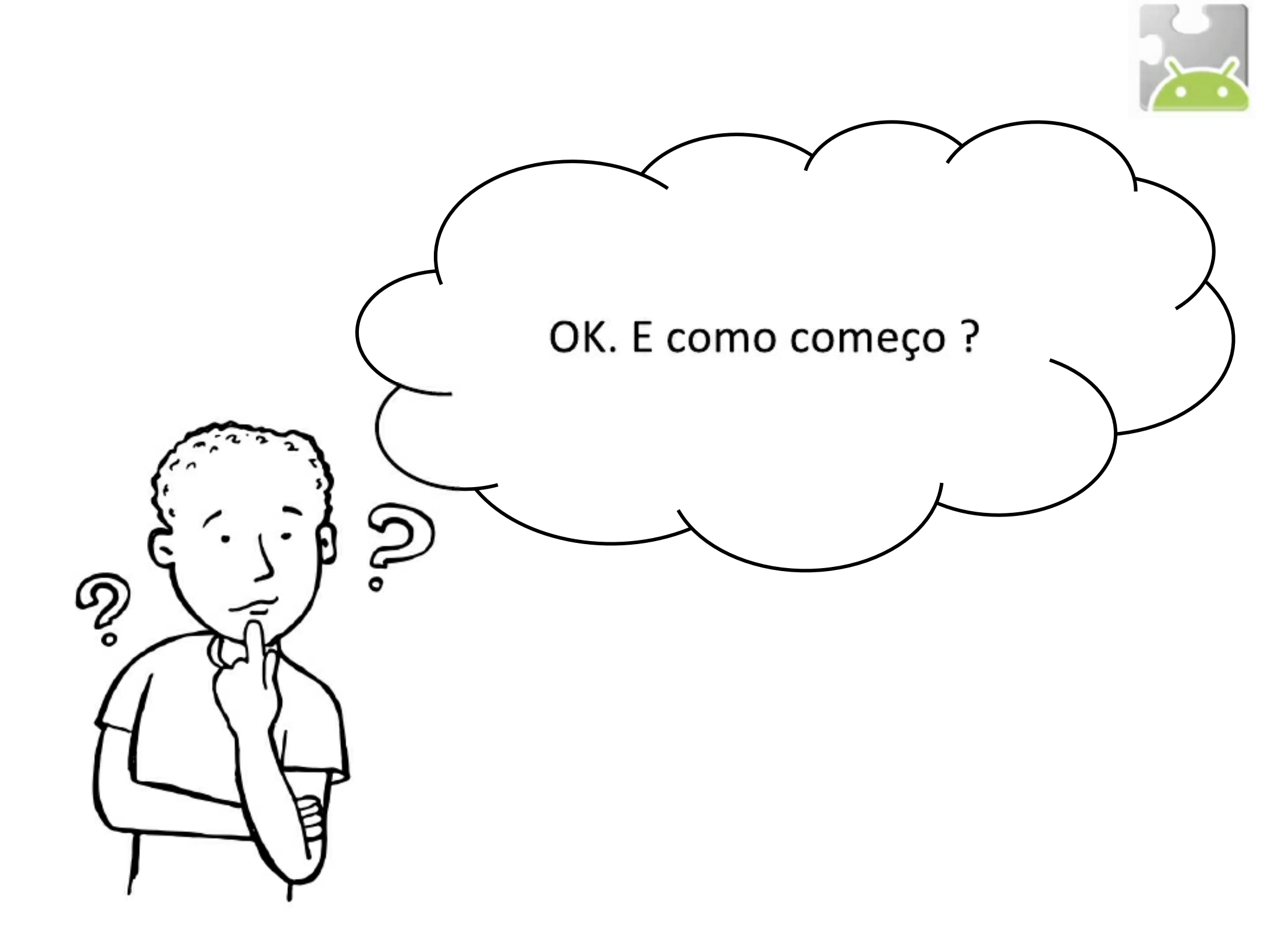

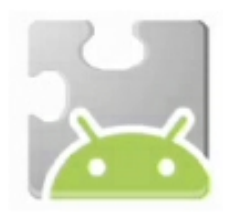

- Crie uma conta de e-mail do gmail (utilize o navegador Firefox ou Chrome).
- 2. Entre na sua conta do gmail.
- 3. Adicione uma nova aba no navegador.
- 4. Digite o seguinte endereço:
  - <u>http://appinventor.mit.edu/explore/</u>

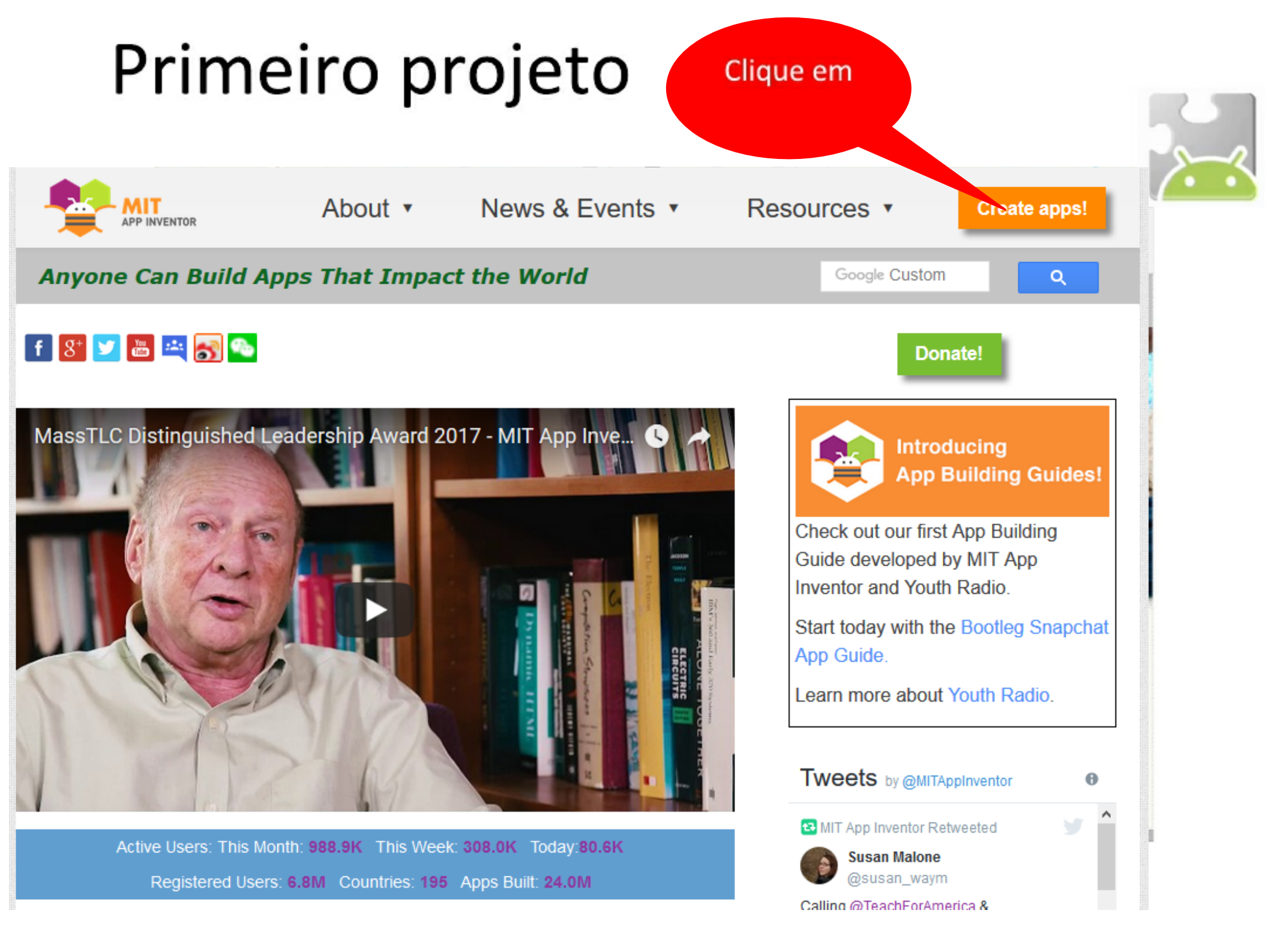

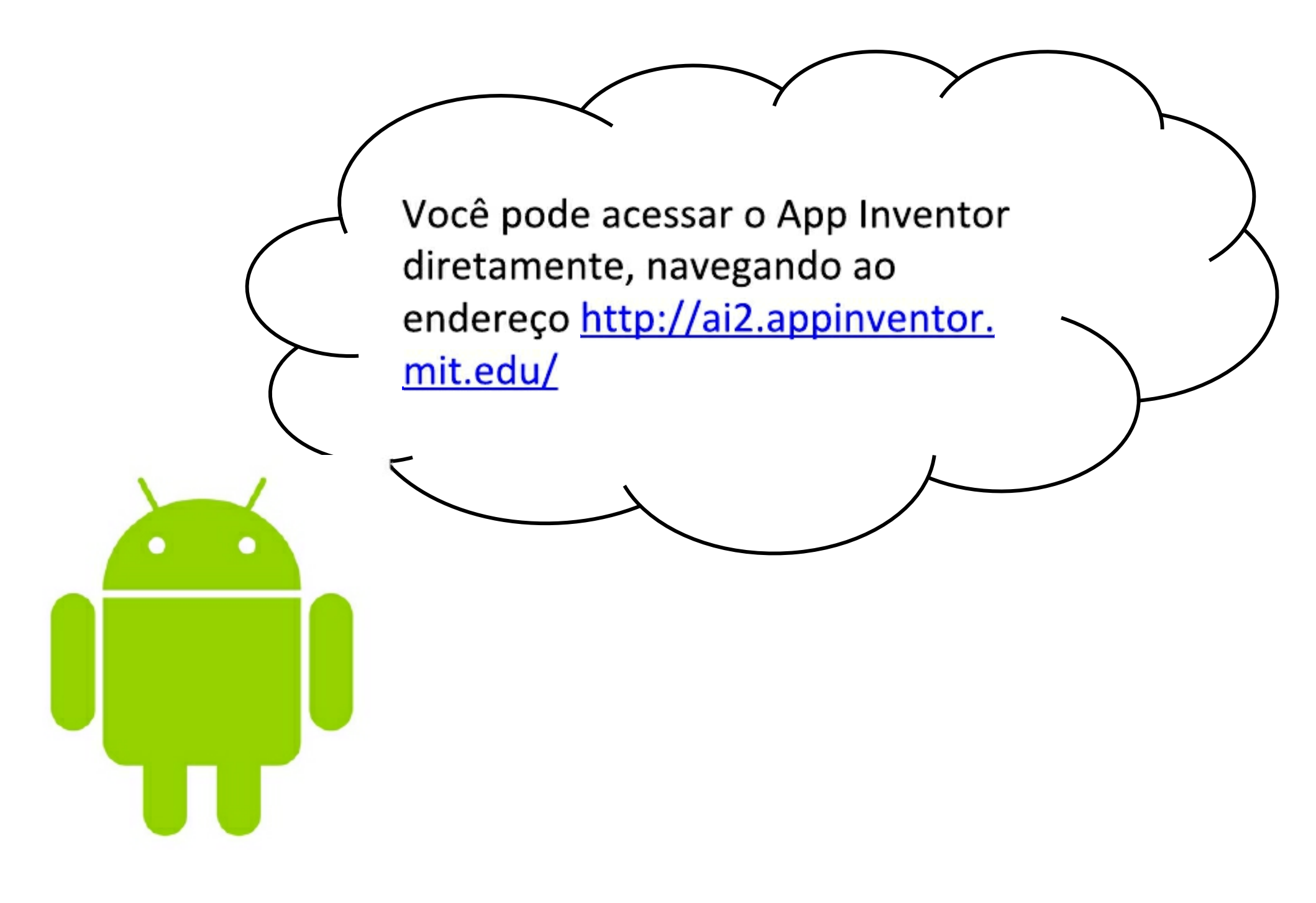

#### Selecione seu e-mail

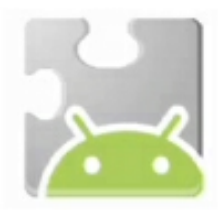

C Anttps://appengine.google.com/\_ah/loginform?state=AJKiYcEcplSAtsxoYINpOaqHPIVCHKJy\_W-d0EVcfBRf62Aux3sS4iw8

#### oogle accounts

The application MIT AppInventor Version 2 is requesting permission to access your Google Account.

lease select an account that you would like to use.

- 🖲 carlafaria@ifma.edu.br
- etec@ifma.edu.br
- carlaslz@gmail.com
- redeetecbrasil@ifma.edu.br

Google is not affiliated with the contents of MIT AppInventor Version 2 or its owners. If you sign in, Google will share your email address with MIT other personal information.

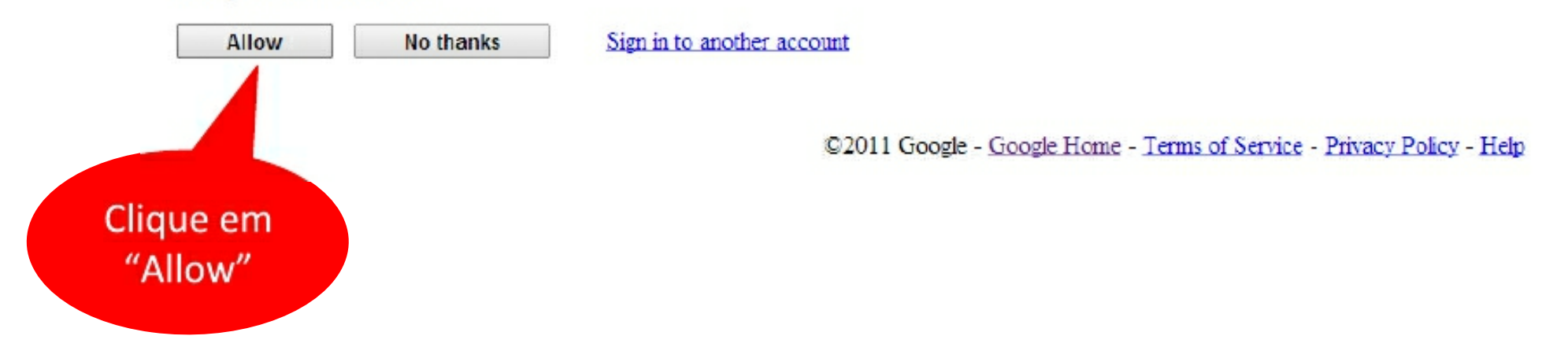

Welcome to App Inventor! Welcome to MIT App Inventor 2 New Release (done) May 26, 2014: DatePicker Incompatibility **More Information** Got an Android phone or tablet? Find out how to Set up and connect an Android device. Don't have an Android device? Find out how to Set up and run the Android emulator. (Emulator and USB connections are currently for Mac and Windows only. Support for Linux is coming soon!) (Support for Internet Explorer is coming soon!) Continue

Clique em "Continue"

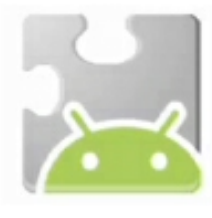

# Se for a primeira vez que usa o App Inventor, você verá a página de Projetos

|                               | Projecta *            | Connect • Build • | ныр -          |                                                                                                    | My Projects                                                            | Gallery                 | Guide | Report an borne | English e | polonjopotari@gnail.com + |
|-------------------------------|-----------------------|-------------------|----------------|----------------------------------------------------------------------------------------------------|------------------------------------------------------------------------|-------------------------|-------|-----------------|-----------|---------------------------|
| Start new project Delete Hope | et Publish to Callery |                   |                |                                                                                                    |                                                                        |                         |       |                 |           |                           |
| My Projects                   |                       |                   |                |                                                                                                    |                                                                        |                         |       |                 |           |                           |
| Name                          | Date Created          |                   |                | Date Modified V                                                                                                    |                                                                        |                         |       | Pub             | Islad     |                           |
|                               |                       |                   | Welcome to App | Inventor 21<br>You do not have any projects in<br>learn how to use App Inventor, of<br>all the top of the window; or to<br>project click the "Start New Pro-<br>upper left of the window.<br>Happy Inventing! | App Inventor 7<br>ok the "Guide"<br>to start your f<br>ject" button at | lo<br>ink<br>ind<br>the |       |                 |           |                           |

Você pode traduzir para Português Brasil

| Start new project Delete Project Publish to Callery |                |                                 |  |
|-----------------------------------------------------|----------------|---------------------------------|--|
|                                                     |                | English                         |  |
| My Projects                                         |                | Espanoi<br>Trançais             |  |
| Name Date Created                                   | Date Modified♥ | Italiano                        |  |
|                                                     |                | 관구거                             |  |
|                                                     |                | Nederlands<br>Realização Dravil |  |
|                                                     |                | Русский                         |  |
|                                                     |                | Svenska                         |  |
|                                                     |                | 前体一头                            |  |
|                                                     |                | 34.7文                           |  |
|                                                     |                |                                 |  |
|                                                     |                |                                 |  |
|                                                     |                |                                 |  |
|                                                     |                |                                 |  |
|                                                     |                |                                 |  |
|                                                     |                |                                 |  |
|                                                     |                |                                 |  |
|                                                     |                |                                 |  |

# Clique em Iniciar Novo Projeto, dê um nome e aperte ØK

| * *                       |                           |                       |                                             |                  |              |                      |                       |                               |
|---------------------------|---------------------------|-----------------------|---------------------------------------------|------------------|--------------|----------------------|-----------------------|-------------------------------|
|                           | Projetox *                | Conectar * Compilar * | Ajuda e                                     | Meus Projetos    | Galeria Guia | Reportarium publiems | Português do Hossil • | profaergioportari@gmail.com * |
| Inclainovo projeto Apagar | Pojete Publicar na Galene |                       |                                             |                  | /            |                      |                       |                               |
| Meus Projetos             |                           |                       |                                             |                  |              |                      |                       |                               |
| None                      | Data de Gragao            |                       | Data de Medili                              | nayao ₹          |              |                      | Publicada             |                               |
|                           |                           |                       | Crtar um novo projet<br>Nome do<br>projetor | o no App Inventr |              |                      |                       |                               |
|                           |                           |                       | Cancelar                                    | CK               |              |                      |                       |                               |
|                           |                           |                       |                                             |                  |              |                      |                       |                               |
|                           |                           |                       |                                             |                  |              |                      |                       |                               |
|                           |                           |                       |                                             |                  |              |                      |                       |                               |
|                           |                           |                       |                                             |                  |              |                      |                       |                               |

Política de Privacidade e Terroca de Uso-

 A primeira janela que se abre é o Component Designer

|                         | Projetos e Conectar e Compilar e  | Ajuda • Mena Projetoa                      | Galeria Guis Reportar un | r pohlena — Português do Boaril + | poősegioputsi gynsil com •                                                                                                    |
|-------------------------|-----------------------------------|--------------------------------------------|--------------------------|-----------------------------------|----------------------------------------------------------------------------------------------------|
| projeto                 | Screent - Advance Ida., Benove Id | u l                                        |                          |                                   | Designa Blocos                                                                                                    |
| Paleta                  | Visualizador                      |                                            | Co                       | mponentes                         | Propriedades                                                                                                    |
| Interface de Usuario    | PiMostra os                       | componentes ocultos no Visualizador        |                          | Screen1                           | Screen1                                                                                                    |
| 📑 Botão 🖂               | Marque par                        | a Previsualização no tamanho de um Tablet. |                          |                                   | teletiche =                                                                                                    |
| 🛃 CaptaDeSeleção 🛛 🕫    | Screen 1                          | 6 M 8 9 9 9                                |                          |                                   |                                                                                                    |
| 🖄 EscolheData 🔿         |                                   |                                            |                          |                                   | AlinhamentoHorizontal<br>Inspeedant a                                                                                                    |
| 📓 imagem 🗆 🖂            |                                   |                                            |                          |                                   | AlinhamentoVertical                                                                                                    |
| 🔥 Legenda 🛛 🔅           |                                   |                                            |                          |                                   | Торо. 1 -                                                                                                    |
| EscolheLista 🔿          |                                   |                                            |                          |                                   | NomeDoApp                                                                                                    |
| WsualizadorDeListas (%) |                                   |                                            |                          |                                   | CorDePundo                                                                                                    |
| 🛕 Notricador 🛛 🖉        |                                   |                                            |                          |                                   | Нинсо                                                                                                    |
| 📧 CatxaDeBenha 🔿        |                                   |                                            |                          |                                   | Insgenitel indo                                                                                                    |
| 💼 Desizador 🛛 🔅         |                                   |                                            |                          |                                   | Animace of echamento Det ela                                                                                                    |
| T ListaBuspensa 🔅       |                                   |                                            |                          |                                   | Padrão -                                                                                                    |
| CascaDeTexto 🕫          |                                   |                                            |                          |                                   | loane                                                                                                    |
| EscolheHora (X          |                                   |                                            |                          |                                   | én mar Saéharthua DeTala                                                                                                    |
| 📓 NavegadorWeb 🗆 🕫      |                                   |                                            |                          | Renomear Apagar                   | Pachao +                                                                                                    |
| 1                       |                                   |                                            | 1                        |                                   | and the second second sec |

#### **Component designer**

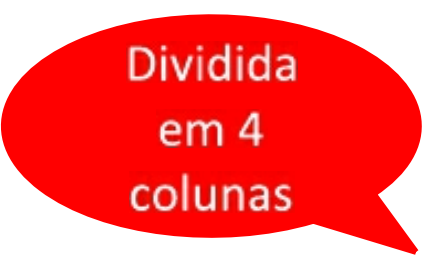

|                                                                                                    | Projetos * | Conectar #    | Compiler z – Ajude z                                                                  | Mens Projetos — Bal                                      | eria Guis Report | r un problema — Português de P | nail • — poósegiopo                                                                                                    | taiggnaile                      | an •   |
|----------------------------------------------------------------------------------------------------|------------|---------------|---------------------------------------------------------------------------------------|----------------------------------------------------------|------------------|--------------------------------|----------------------------------------------------------------------------------------------------|---------------------------------|--------|
| projeto                                                                                                    | Scient +   | Adicional Ida | Hanova Isla                                                                           |                                                          |                  |                                |                                                                                                    | Designa                         | Blocks |
| Paleta                                                                                                    | Visualtz   | ador          |                                                                                       |                                                          |                  | Componentes                    | Propriedades                                                                                                    |                                 |        |
| Interface de Usuario         ■       Botão       %         ■       CaoxaDeSeleção       %         ■       EscolheData       %         ■       Imagem       %         ■       Imagem       %         ■       Legenda       %         ■       EscolheLista       %         ■       VisualizadorDeListas       %         ■       OatxaDeSenha       %         ■       Deslizador       %         ■       Deslizador       %         ■       Deslizador       %         ■       Deslizador       %         ■       CaoxaDeSenha       %         ■       Deslizador       %         ■       CaoxaDeTexto       %         ■       EscolheHora       % |            |               | Nostre os componentes ocultos no V<br>Narque para Previsualização no tama<br>Screen 1 | rieualizador<br>Inho de um Tablet.<br>Inho de um Tablet. |                  | Screen                         | Serven1  Felstahre  AinhamentoHor Fropenis*1 *  AlinhamentoVer Topo.1 * NomeDoApp Fronte CorDeFundo Branco Integrantetione Pacition Reshue Animospatiedos Pacition Animospatiedos Pacition Animospatiedos Animospatiedos Pacit | izontal<br>tical<br>mentaDet eb |        |
| Mawegaborweb 25                                                                                                    |            |               |                                                                                       |                                                          |                  | Renomear Apagar                | Packao *                                                                                                    |                                 |        |

#### **Component designer - Viewer**

|                                                      | Projetos - Conectar - Compilar - Ajuda - Mens Projetos Gale                                              | aria Guis Reportar um problema Portugués do Br | aal • pofxegioportai@gmail.com • |
|------------------------------------------------------|----------------------------------------------------------------------------------------------------|------------------------------------------------|----------------------------------|
| projeto                                              | Screent - Adicional Ida Hernover Idia                                                                    |                                                | Designer Bloces                  |
| Paleta                                               | Visualizad r                                                                                             | Componentes                                    | Propriedades                     |
| Interface de Usuário                                 | Mostrer os companentes ocultos no Visuelizador<br>Náreces para Reservador de los terrandos de una Tablet | E Screen1                                      | Screen1                          |
| 📄 Botão                                              | © 1 1 9.48                                                                                               |                                                | Telatione                        |
| 🛃 CaptaDeSeleção                                     | 36 Screen1                                                                                               |                                                | AinhamentoHorizontal             |
| EscolheData                                          | ж<br>                                                                                                    |                                                | Expender 1 *                     |
| <ul> <li>Imagem</li> <li>Legenda</li> </ul>          | 25<br>26                                                                                                 |                                                | AlinhamentoVertical<br>Topol.1   |
| EscolheLista                                         | 26                                                                                                    |                                                | NomeDoApp                        |
| VisualizadorBeListas                                 | ×                                                                                                    |                                                | CorDeFundo                       |
| <ul> <li>Notricador</li> <li>CatxaDeBenha</li> </ul> | 26<br>26                                                                                                 |                                                | ImagemBet undo                   |
| Desizador                                            | ×                                                                                                    |                                                | Nerhum                           |
| ListaSuspensa                                        | ж —                                                                                                    |                                                | Padrão -                         |
| CascaDeTexto                                         | 26                                                                                                    |                                                | loone<br>Brahama                 |
| 🟥 EscolheHora                                        | 26                                                                                                    |                                                | án mar ão ábertura DeTela        |
| Navega do rWeb                                       | ×                                                                                                    | Fenomear Apagar                                | Pedrac *                         |

#### **Component designer - Viewer**

| Viewer |                                     |   |
|--------|-------------------------------------|---|
|        | Display hidden components in Viewer |   |
|        | <b>≈</b> 11 🛿 9:48                  | 3 |
|        | Screen1                             |   |
|        |                                     |   |
|        |                                     |   |
|        |                                     |   |
|        |                                     |   |
|        |                                     |   |
|        |                                     |   |
|        |                                     |   |
|        |                                     |   |
|        |                                     |   |
|        |                                     |   |
|        |                                     |   |
|        |                                     |   |
|        |                                     |   |
|        |                                     |   |
|        |                                     |   |

O Viewer" (Visualizador) permite o usuário organizar cada um de seus objetos, montando o aplicativo como ele deve ser. Uma janela de exibição simula a tela de um smartphone com o sistema operacional Android.

#### **Component designer - Palette**

| APP INVENTOR         | Proj | elos # Coneclar    | • Compilar • Ajnda •        | Mens Projetos — Galer                  | ia Guis Repo | atar um problema — Portogués do Po | oil • poforgioputori@gmail.com •       |
|----------------------|------|--------------------|-----------------------------|----------------------------------------|--------------|------------------------------------|----------------------------------------|
| projeto              | Sera | ant - Advancer Ide |                             |                                        |              |                                    | Designa Block                          |
| Paleta               | ٧    | lisualiza pr       |                             |                                        |              | Componentes                        | Propriedades                           |
| Interface de Usuário |      |                    | Hodrar os componentes ocul  | ltos no Visualizador                   |              | E Screen1                          | Screen1                                |
| 📃 Botão              | 25   |                    | Marque para Previsualização | no tamanho de um Tablet.<br>🗇 / 👔 9.40 |              |                                    | tetaScine                              |
| 🛃 CatxaDeSeleção     | - 20 |                    | Screen 1                    |                                        |              |                                    |                                        |
| 👮 EscolheData        | 3    |                    |                             |                                        |              |                                    | AinhamentoHorizontal<br>Inspendar Liz  |
| 🔤 imagem             | 25   |                    |                             |                                        |              |                                    | AlinhamentoVertical                    |
| A Legenda            | 26   |                    |                             |                                        |              |                                    | Торо, 1 -                              |
| 📙 EscolheLista       | 26   |                    |                             |                                        |              |                                    | NomeDoApp                              |
| VisualizadorDeListas | - 25 |                    |                             |                                        |              |                                    | CarDeBundo                             |
| A Notricador         | ×    |                    |                             |                                        |              |                                    | Нинсо                                  |
| 🚥 CatxaDeBenha       | ×    |                    |                             |                                        |              |                                    | Inagentiel indo                        |
| 💼 Deslizador         | х    |                    |                             |                                        |              |                                    | for investor to the mental to the last |
| T ListaBuspensa      | 25   |                    |                             |                                        |              |                                    | Padrão -                               |
| CascaDeTexto         | ж    |                    |                             |                                        |              |                                    | loane                                  |
| EscolheHora          | х    |                    |                             |                                        |              |                                    | Berdansa                               |
| 🖉 NavegadarWeb       | 2    |                    |                             |                                        |              | Renomear Apagar                    | AnimagaoAberturaDeTela<br>Padrao x     |

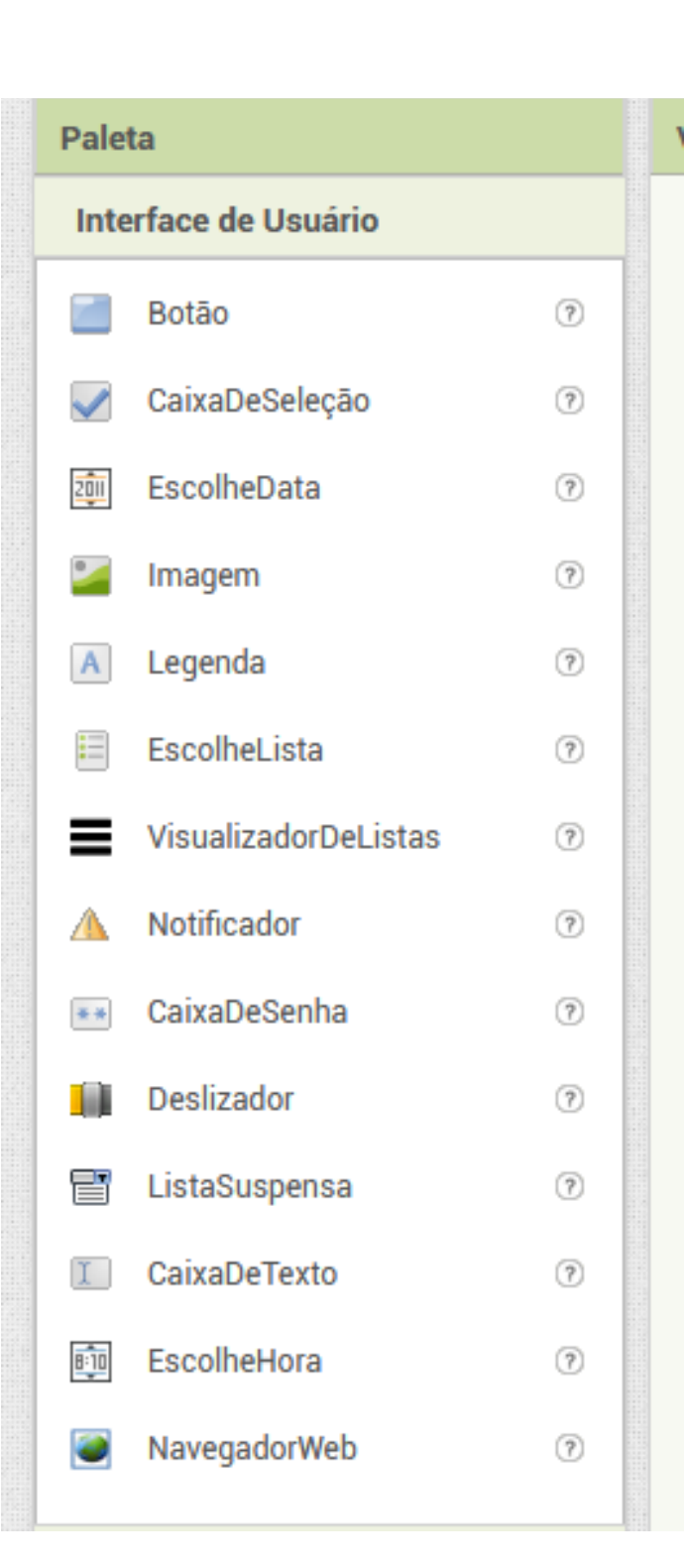

#### Component designer -Palette

Na "Palette" (Paleta), é onde ficam todos os componentes utilizáveis num aplicativo. Esta paleta é dividida em seções para facilitar a localização dos componentes, que vão dos básicos (botões, imagens e textos)

Para utilizar um desses componentes basta clicar sobre ele e arrastar para cima da coluna, chamada "Viewer" (Visualizador).

Nem todos os componentes da paleta são visíveis, por exemplo os utilizados para manipular e acessar recursos do celular, como web, sensores ...

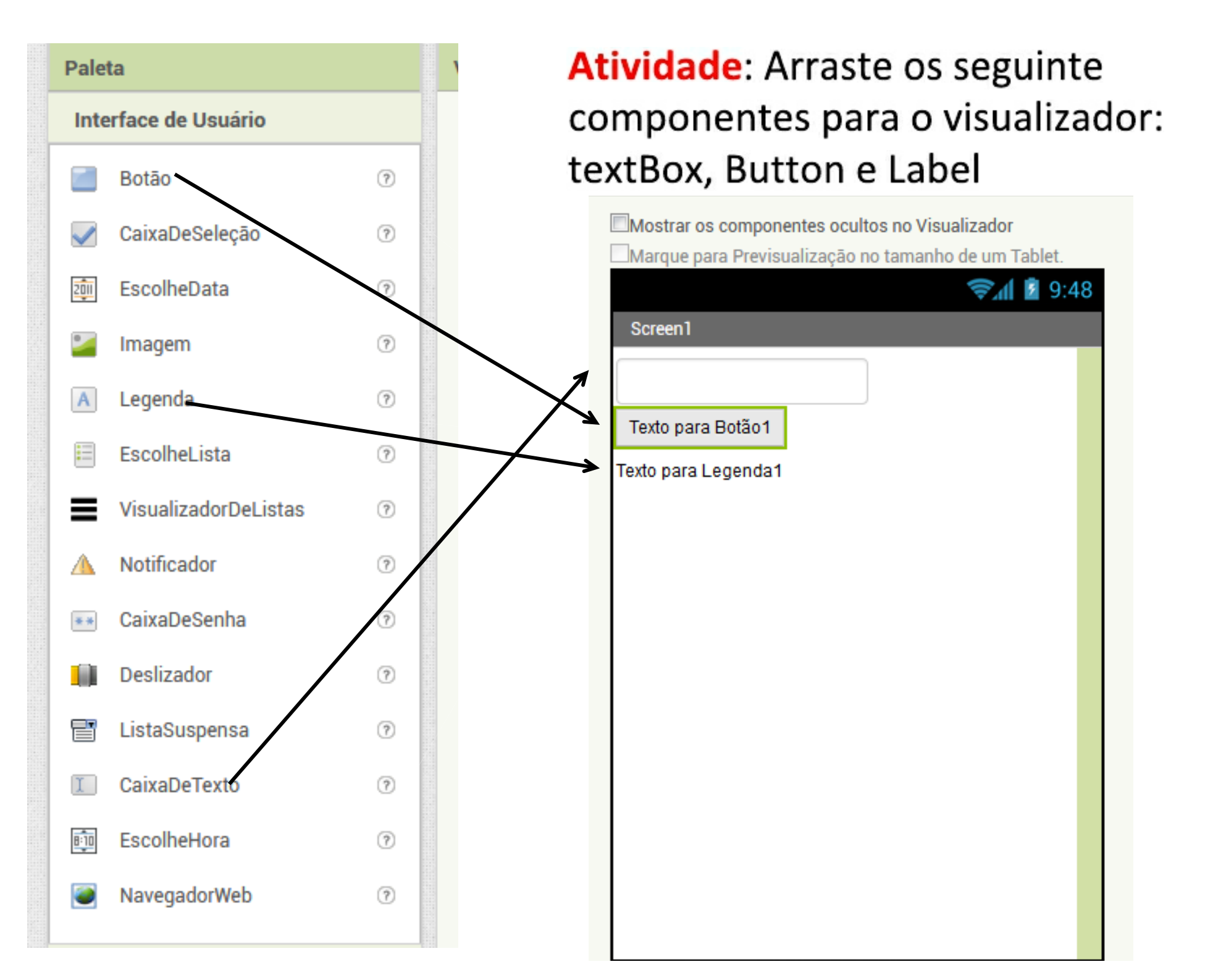

#### **Component designer - Components**

| 1    |                      | Projetos | <ul> <li>Conectaria</li> </ul> | Compilar • Ajuda • Mens Projetos Galeria Gri                           | in I   |
|------|----------------------|----------|--------------------------------|------------------------------------------------------------------------|--------|
| oroj | eto                  | Scient 1 | Adictional Tele                | Henovo Iciu                                                            | 1      |
| Pab  | sta                  | Visua    | litzador                       |                                                                        |        |
| Int  | erface de Usuário    |          |                                | HWootranos componentes ocultos no Visualizador                         |        |
|      | Botão                | ×        |                                | Warque para Previsualização no tamanho de um Tablet.<br>Servir 18 9.48 |        |
| V    | CascaDeBeleção       | X        |                                | Screen 1                                                               |        |
|      | EscolheData          | X        |                                |                                                                        |        |
| 2    | Imagem               | X        |                                | Texto para Boldo 1                                                     |        |
| A    | Legenda              | 26       |                                | Texto para Legenda 1                                                   |        |
|      | EscolheLista         | ×        |                                |                                                                        |        |
| =    | VisualizadorDeListas | ×        |                                |                                                                        |        |
| A    | Notricador           | ×        |                                |                                                                        |        |
| 8.8  | CapaDeBenha          | ×        |                                |                                                                        |        |
|      | Deslizador           | ×        |                                |                                                                        |        |
| ٦    | ListaBuspensa        | ×        |                                |                                                                        |        |
|      | CapcaDeTexto         | ×        |                                |                                                                        |        |
| Ţ.   | EscolheHora          | ×        |                                |                                                                        |        |
|      | NavegadorWeb         | 0        |                                |                                                                        | Renome |

#### **Component designer - Components**

| Comp | oonentes                                         |
|------|--------------------------------------------------|
|      | Screen1<br>CaixaDeTexto1<br>Botão1<br>A Legenda1 |
|      | Renomear Apagar                                  |

Nesta coluna ficam armazenados todos os itens adicionados, sejam eles visíveis ou não na tela do programa.

Feito a atividade anterior, teríamos três componentes, agrupados na tela (screen1).

Aqui podemos também renomear ou deletar os componentes

Clicar sobre qualquer um dos itens da lista na coluna "Components" permite que você possa editar seus detalhes na quarta coluna, chamada de "Properties" (**Propriedades**).

#### **Component designer - Properties**

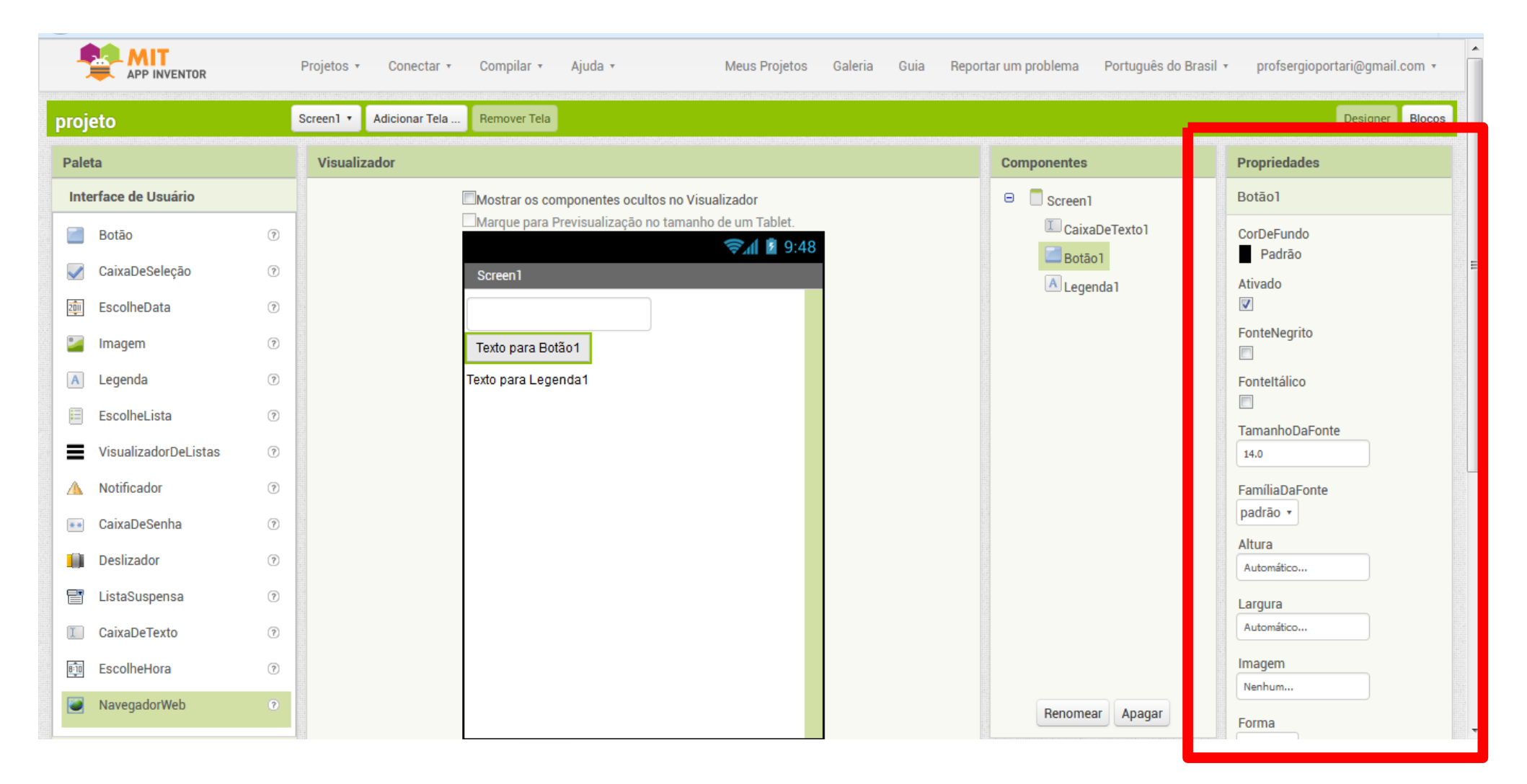

#### **Component designer - Properties**

| Propriedades         |
|----------------------|
| Botãol               |
| CorDeFundo<br>Padrão |
| Ativado<br>🔽         |
| FonteNegrito         |
| FonteItálico         |
| TamanhoDaFonte       |
| 14.0                 |
| FamíliaDaFonte       |
| padrão 🔹             |
| Altura               |
| Automático           |
| Largura              |
| Automático           |
| Imagem               |
| Nenhum               |
| Forma                |

Propriedades são tipicamente associadas com componentes em um aplicativo, como Button, TextBox e Canvas .

Para um aplicativo, cada componente é completamente definido por um conjunto de propriedades

Ela permite definir os tamanhos e conteúdos dos textos de botões e caixas de informação, tamanho das imagens, cores de fundo e largura e altura de objetos.

#### **Component designer - Properties**

| Propriedades               |
|----------------------------|
| Legenda1                   |
| CorDeFundo                 |
| FonteNegrito               |
| Fonteltálico               |
| TamanhoDaFonte<br>14.0     |
| FamíliaDaFonte<br>padrão 🔻 |
| HTMLFormat                 |
| TemMargens<br>🔽            |
| Altura                     |
| Automático                 |
| Largura                    |
| Automático                 |
| Texto                      |
| Texto para Legenda1        |
| AlinhamentoDoTexto         |
| CorDeTexto                 |

Atividade: click no componente Label1 e atere suas seguintes propriedades: Aumente sua fonte (fontsize) Apague o texto na propriedade text.

# Propriedades e ações

As **propriedades** de diversos componentes de m aplicativo podem ser alteradas no momento da execução.

Para isso existe **ações** que mudam as propriedades dos objetos, como o texto, a cor, o tamanho

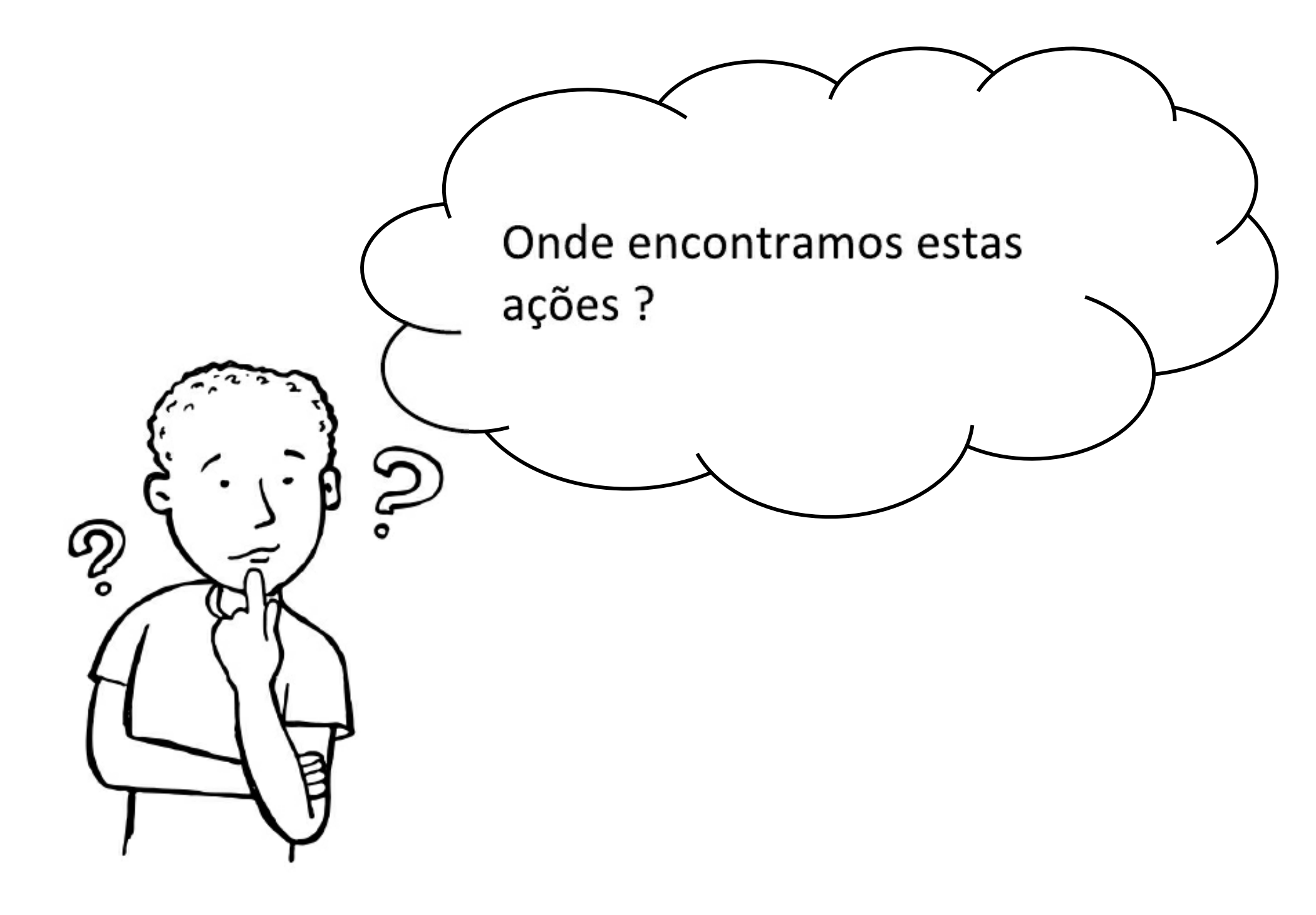

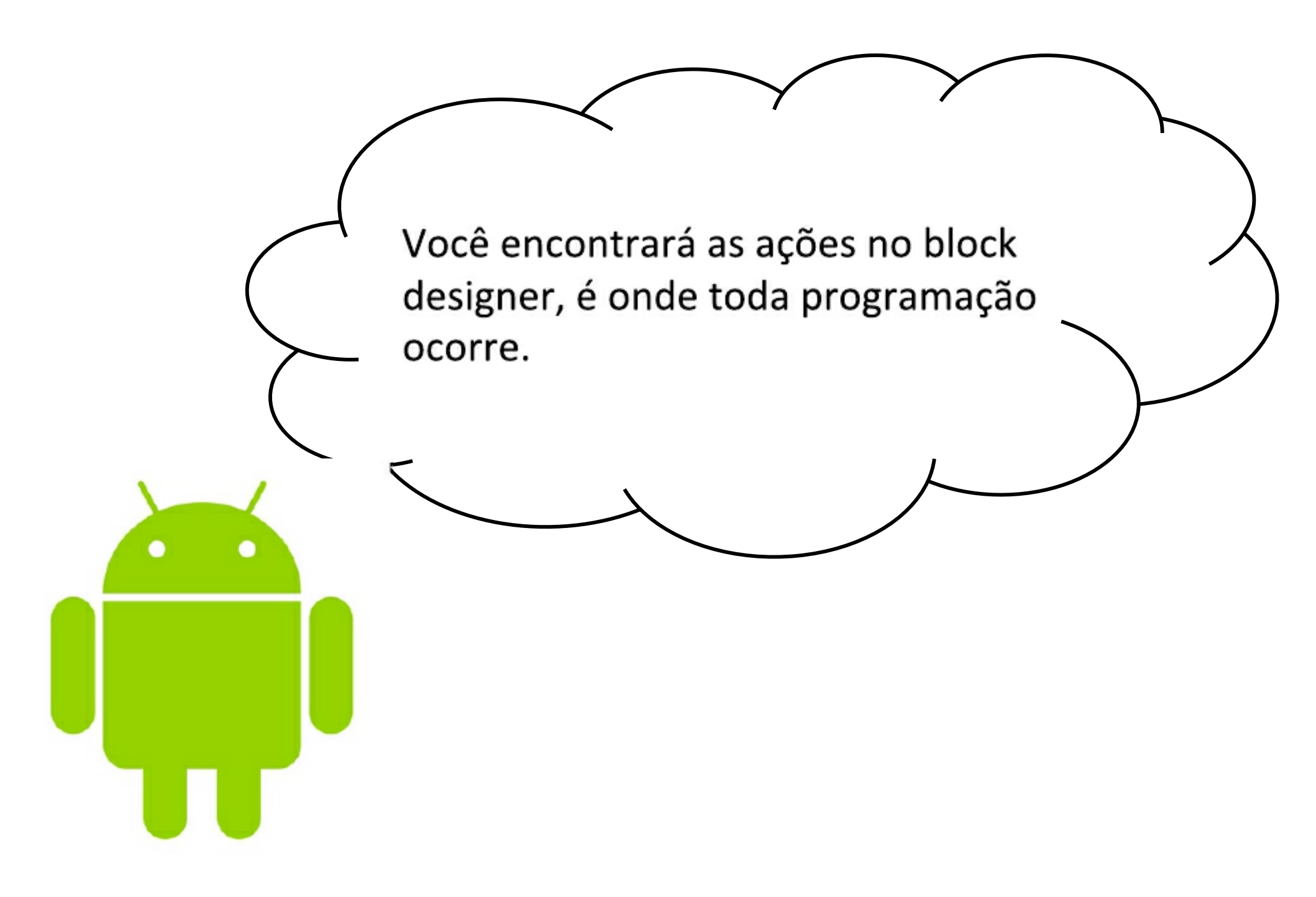

| Block Designer                                                                                                    |                            |
|----------------------------------------------------------------------------------------------------|----------------------------|
| Clique em<br>"Blocks"                                                                                                    |                            |
| Projetos z Conectar z Compilar z Ajuda z Mens Projetos Galeria Guis Reportar un problema Português do Possil z profesegiopors posi com z                                                                                                    |                            |
| projeto Screent - Adecona Ida Henever Ida                                                                                                    | Designer Blocov            |
| Paleta Visualizador Componentes Propr                                                                                                    | riedades                   |
| Interface de Usuario Mikrostrar os companientes noultos no Visualizador Sereent Sereent                                                                                                    | en1                        |
| Botão X Statute para Previsualização no tamánho de um laber.                                                                                                    | icine =                    |
| CarcaDeBeleção X Screen1                                                                                                    | i.                         |
| EscolheData X Trap                                                                                                    | enter 1 *                  |
| Vinte Alinte Trans                                                                                                    | amentoVertical             |
| Legenda X                                                                                                    | eDoáro —                   |
| EscolheLista X                                                                                                    | 41                         |
| CarD)                                                                                                    | ePundo                     |
| A Nothcador 2                                                                                                    | entet ondo                 |
| Nech SatzabeBenha X                                                                                                    | un                         |
| Arine Arine Arin | açact echamentoDetela      |
| Poor                                                                                                    | <u>ao (</u>                |
| Calcade rector 7                                                                                                    |                            |
| Esconerora     Anno       MavegadorWeb     X       Renomear     Apagar                                                                                                    | açãoAberturaDeTela<br>No r |

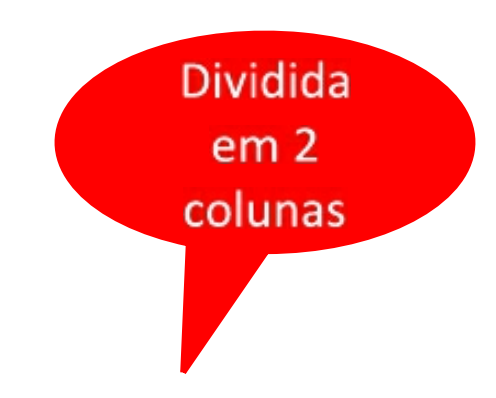

#### MIT APP INVENTOR Projetos v Conectar v Compilsa 🔹 Ajuda e Mens Projetos Galeria Guis Deportar um problema Portuguis: do Boseil y profesargioportari@gmail.com y projeto Scientini, Adicional Ida... Kanova Idu Designer Blocos Blocco Visualization E Internos Controle 📕 Lógica Matemática larka Listas Cores Vanäveis Procedimentos 😑 🔲 Screen 1 ۲ LaisaDetectol Botão 1 ŧ A Legende L E Qualquer componente 💩 o 🛛 🙆 o . Mostrar Avisore Renomear Apagar

#### **Block Designer**

#### **Block Designer - Blocks**

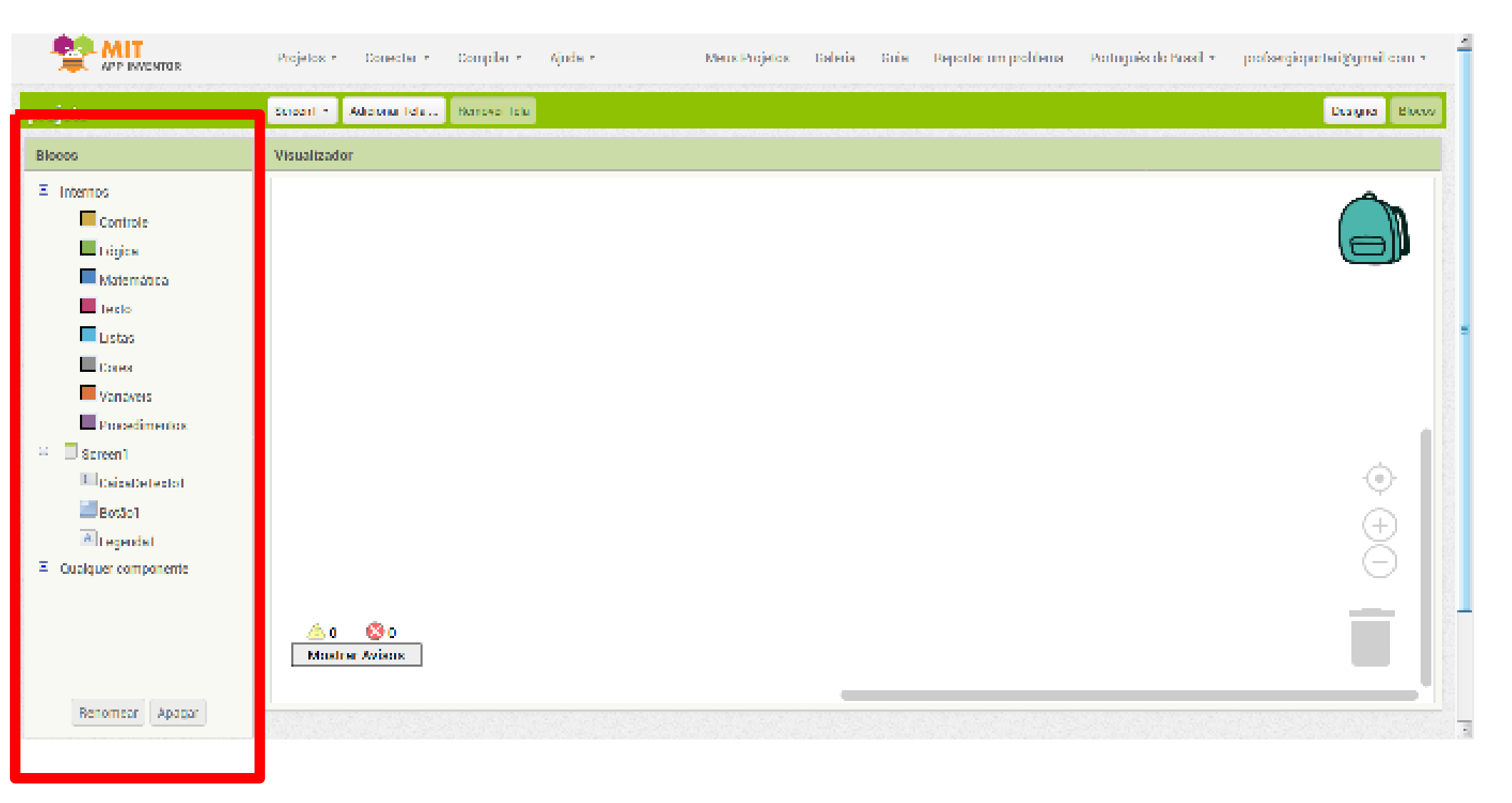

#### **Block Designer - Blocks**

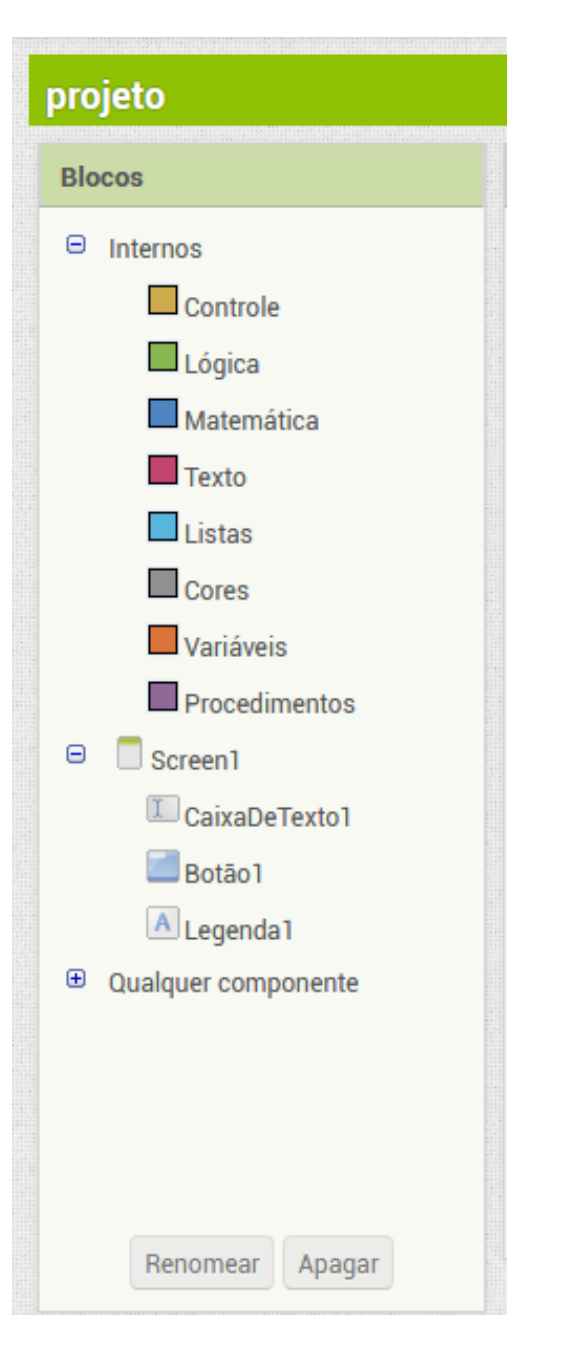

Aqui estão dispostos os diversos blocos utilizados para a programação. Em "Built-in" (Internos) blocos para comandos mais gerais, como operações logicas, matemáticas e de controle. Em "Screen1" (Tela1) tem todos os objetos que você inseriu em seu programa. As ações para cada objeto serão encontradas aqui.
# **Block Designer - Blocks**

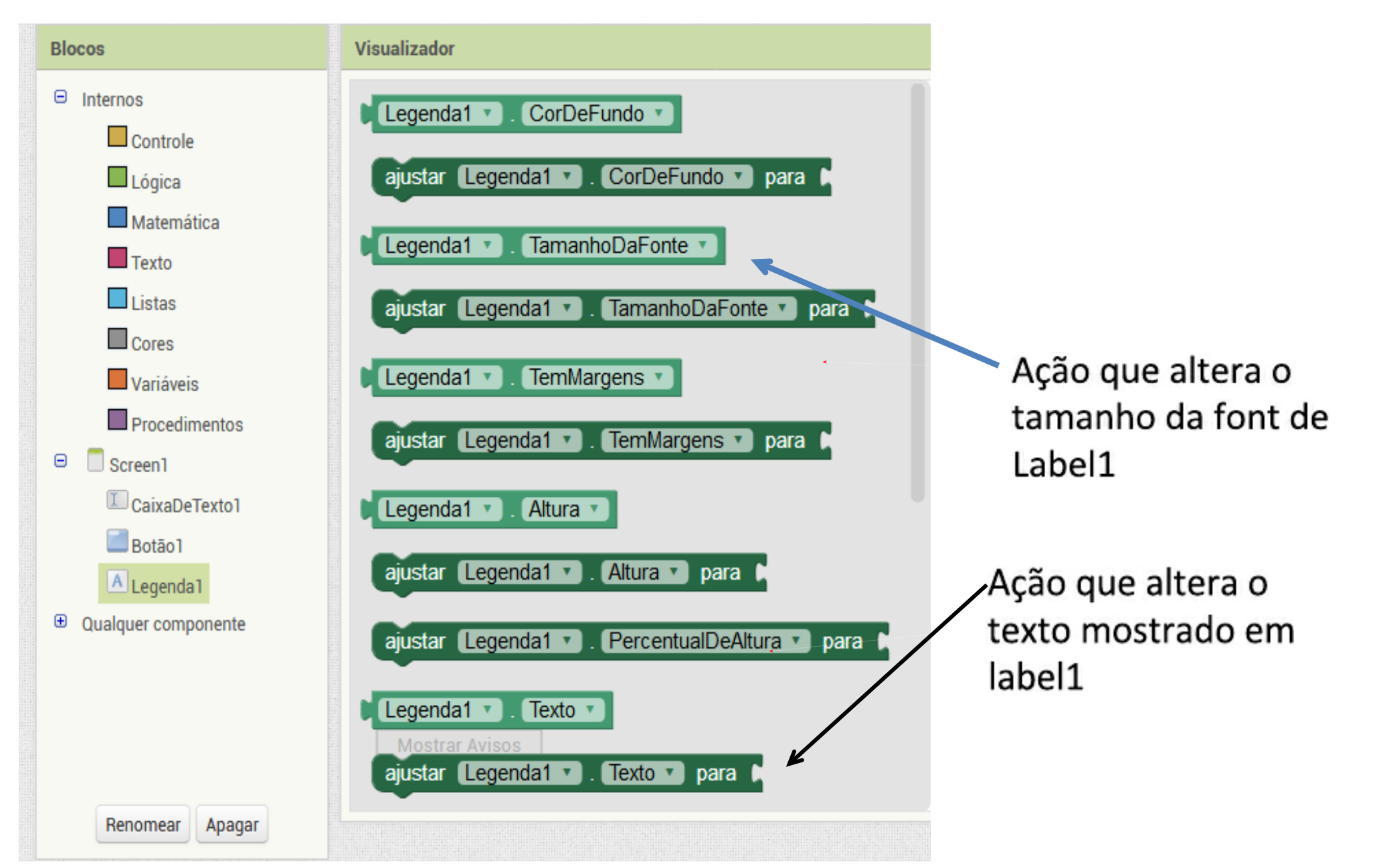

# **Block Designer - Blocks**

Em computação é comum chamar as ações que retorna uma propriedade de getters, e setters as ações que alteram uma propriedade.

Exemplo de um getter

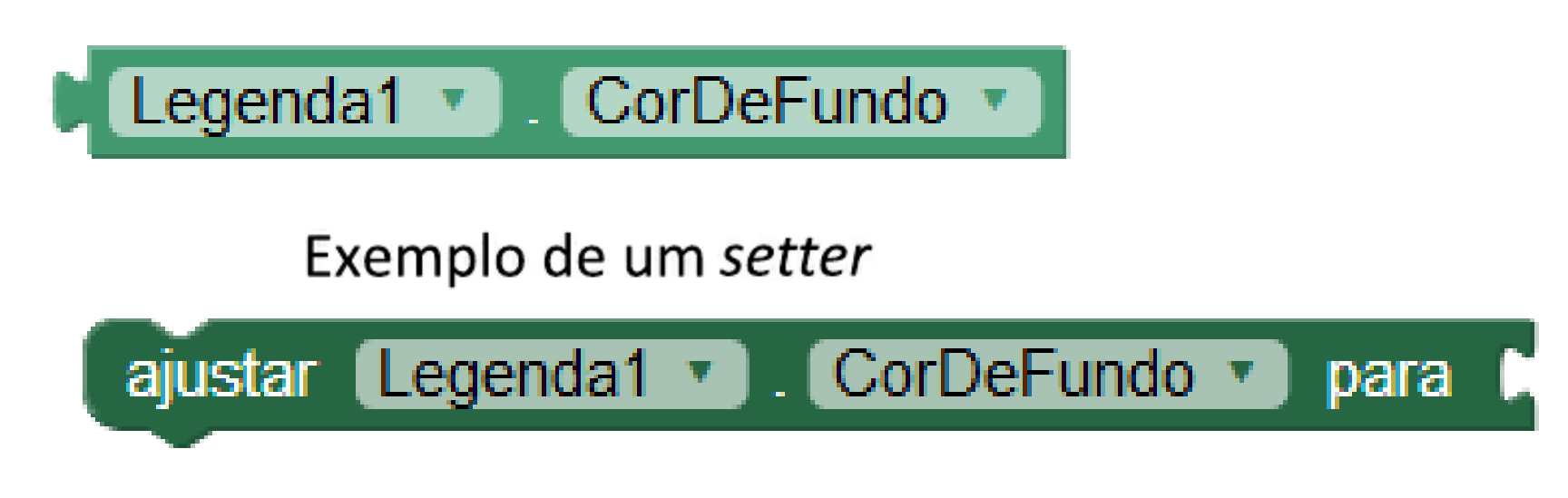

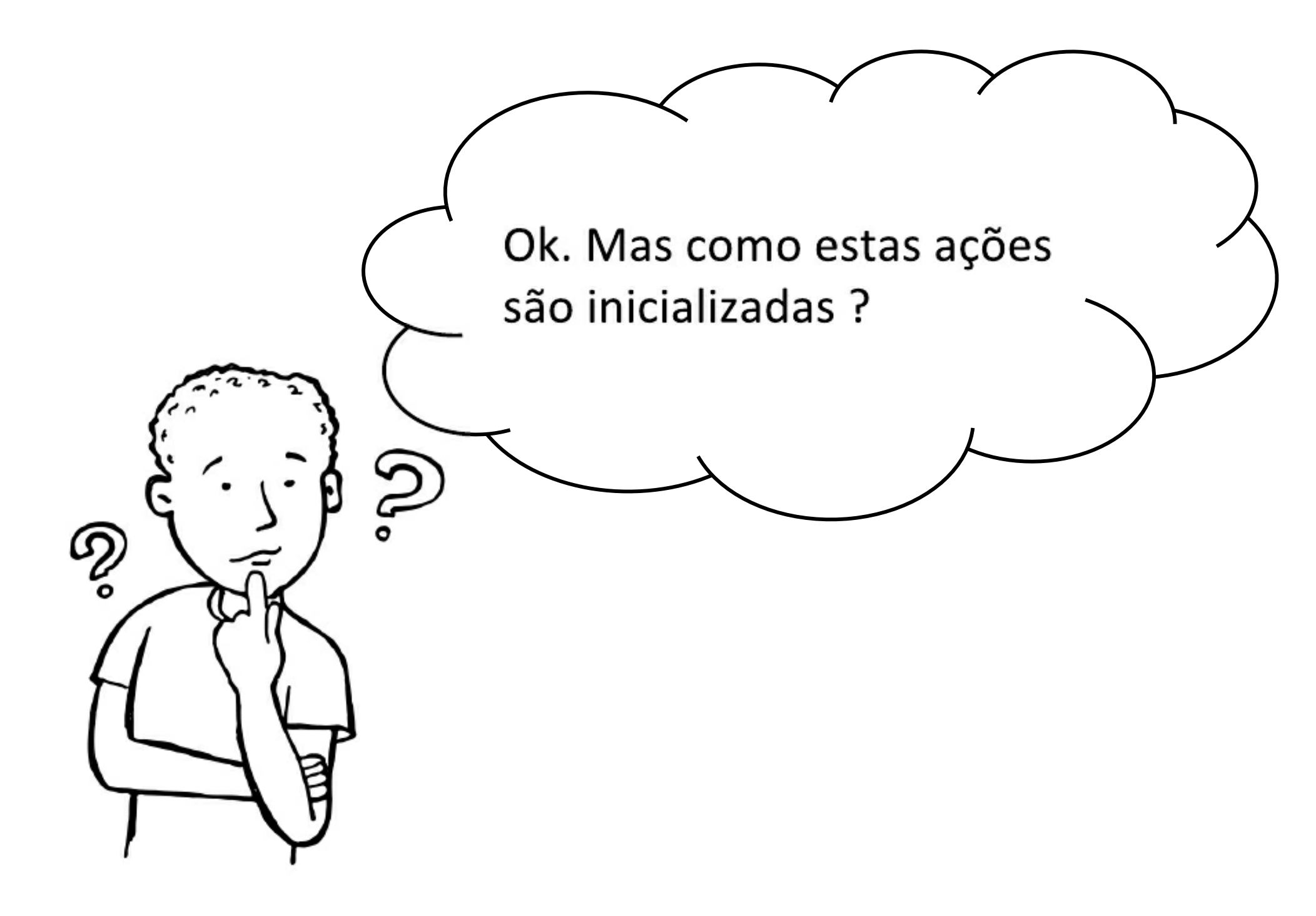

Além das ações, os objetos tem também eventos. Um aplicativo basicamente executa ações quando ocorre algum evento.

#### **Eventos**

- O comportamento de um aplicativo é definido por um conjunto de manipuladores de eventos
- Cada manipulador de eventos executa funções específicas em resposta a um acontecimento particular

### **Eventos**

Um click em um botão é um exemplo de um evento iniciado pelo usuário. Contudo, existem outros tipos de eventos:

- 1. Timer events,
- 2. Sensor events,
- 3. Phone events,
- 4. Animation events,
- 5. Web events,
- 6. App (Screen) launch events.

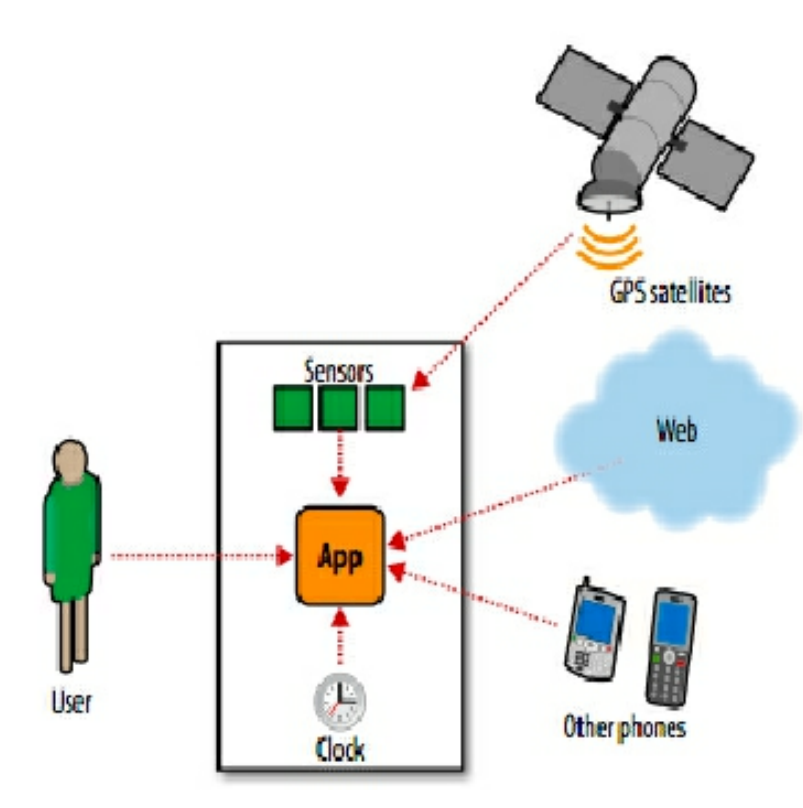

# **Conceito Chave**

# eventos + ações

Quando ocorrer um determinado evento, execute uma dada ação.

# Eventos + ações

#### Exemplo de eventos

| quando CaixaDeTexto1 .RecebeuFoco | quando Screen1 VoltarPressionado |
|-----------------------------------|----------------------------------|
| fazer                             | fazer                            |
| quando Botão1 .RecebeuFoco        | quando Screen1 .Inicializar      |
| fazer                             | fazer                            |

#### Exemplo de ações

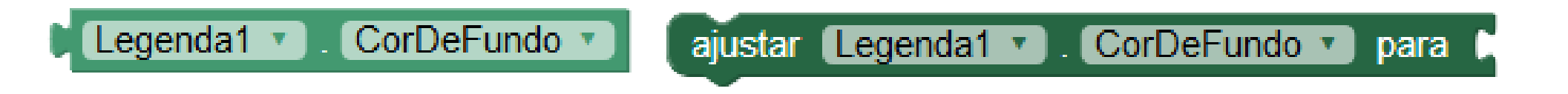

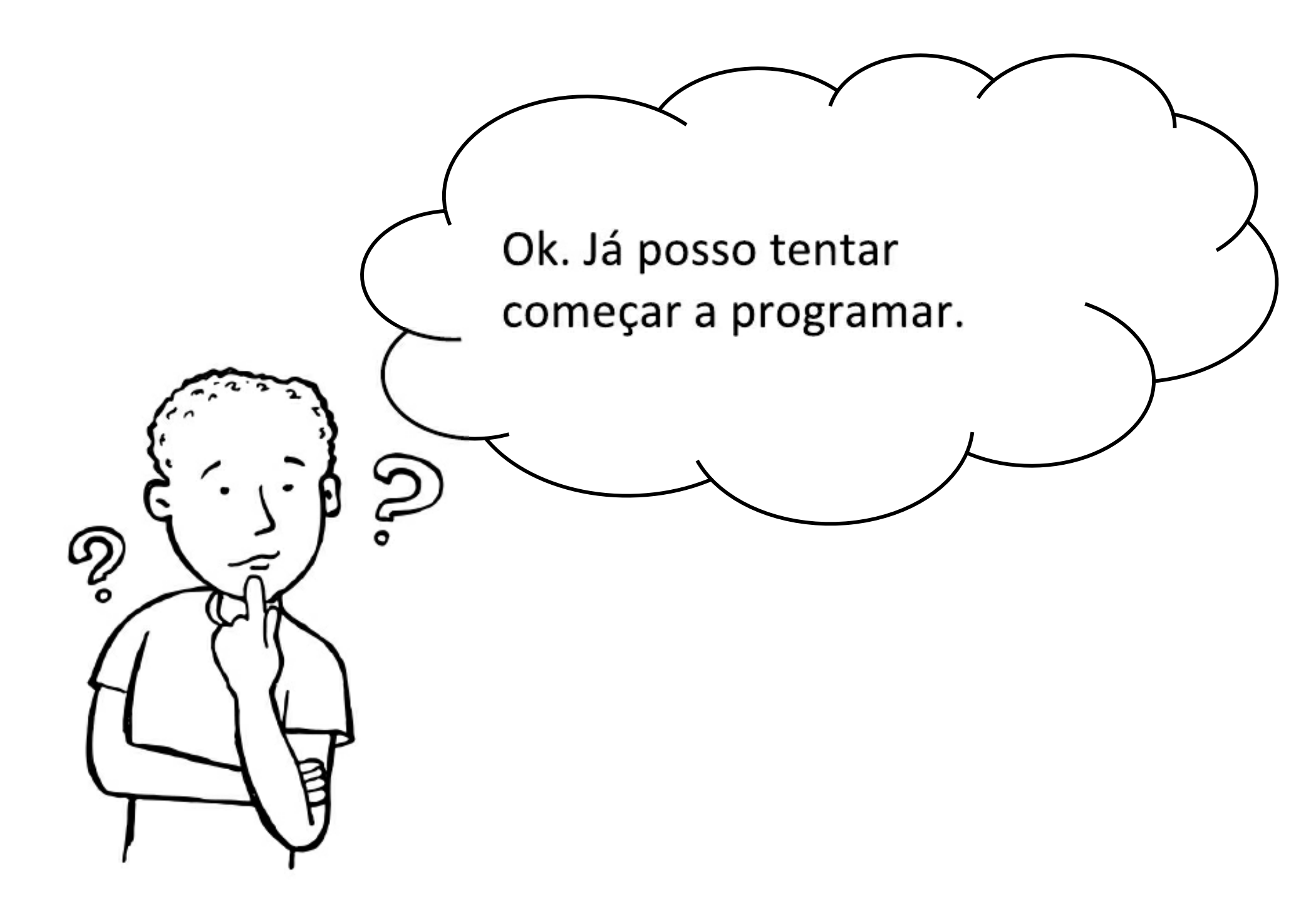

App é bem simples. O usuário vai digitar o seu nome (ex. Joao) na text box, clicar no botão e então será mostrado a seguinte mensagem: Ola Joao.

## Voltando ao editor de blocos ...

| Aula01                            | Screen1 • | Add Screen | Remove Screen | Designer Blocks |
|-----------------------------------|-----------|------------|---------------|-----------------|
| Blocks                            | Viewer    |            |               |                 |
| 😑 Built-in                        |           |            |               |                 |
| Control                           |           |            |               |                 |
| Logic                             |           |            |               |                 |
| Math                              |           |            |               |                 |
| Text                              |           |            |               |                 |
| Lists                             |           |            |               |                 |
| Colors                            |           |            |               |                 |
| Variables                         |           |            |               |                 |
| Procedures                        |           |            |               |                 |
| Screen1                           |           |            |               |                 |
| TextBox1                          |           |            |               |                 |
| Button 1                          |           |            |               |                 |
| A Label1                          |           |            |               |                 |
| <ul> <li>Any component</li> </ul> |           |            |               |                 |
|                                   |           |            |               |                 |
|                                   |           | • •        |               |                 |
|                                   |           | Waminos    |               |                 |
|                                   | 310%      | warmigs    |               |                 |
|                                   |           |            |               |                 |

| projeto             | Screen1 •  | Adicionar Tela Remover Tela |
|---------------------|------------|-----------------------------|
| Blocos              | Visualizad | lor                         |
| Internos            | quan       | do Rotão1 Clique            |
| Controle            | fazer      |                             |
| Lógica              |            |                             |
| Matemática          | quand      | do Botão1 .RecebeuFoco      |
| Texto               | fazer      |                             |
| Listas              |            |                             |
| Cores               | quand      | do Botão1 .CliqueLongo      |
| Variáveis           | fazer      | ~                           |
| Procedimentos       |            |                             |
| E Screen1           | quand      | do Botão1 V.PerdeuFoco      |
| CaixaDeTexto1       | fazer      |                             |
| Botão 1             |            |                             |
| A Legenda1          | quand      | do Botão1 J. IoqueParaBaixo |
| Qualquer componente | Tazer      |                             |
|                     | quan       |                             |
|                     | fazer      |                             |
|                     |            | SI AVISOS                   |
| Renomear Anagar     | D-42-      |                             |

- Seleciona o componente Button1.
- Arraste o evento
   "When Button1. click " para o visualizador de blocos.

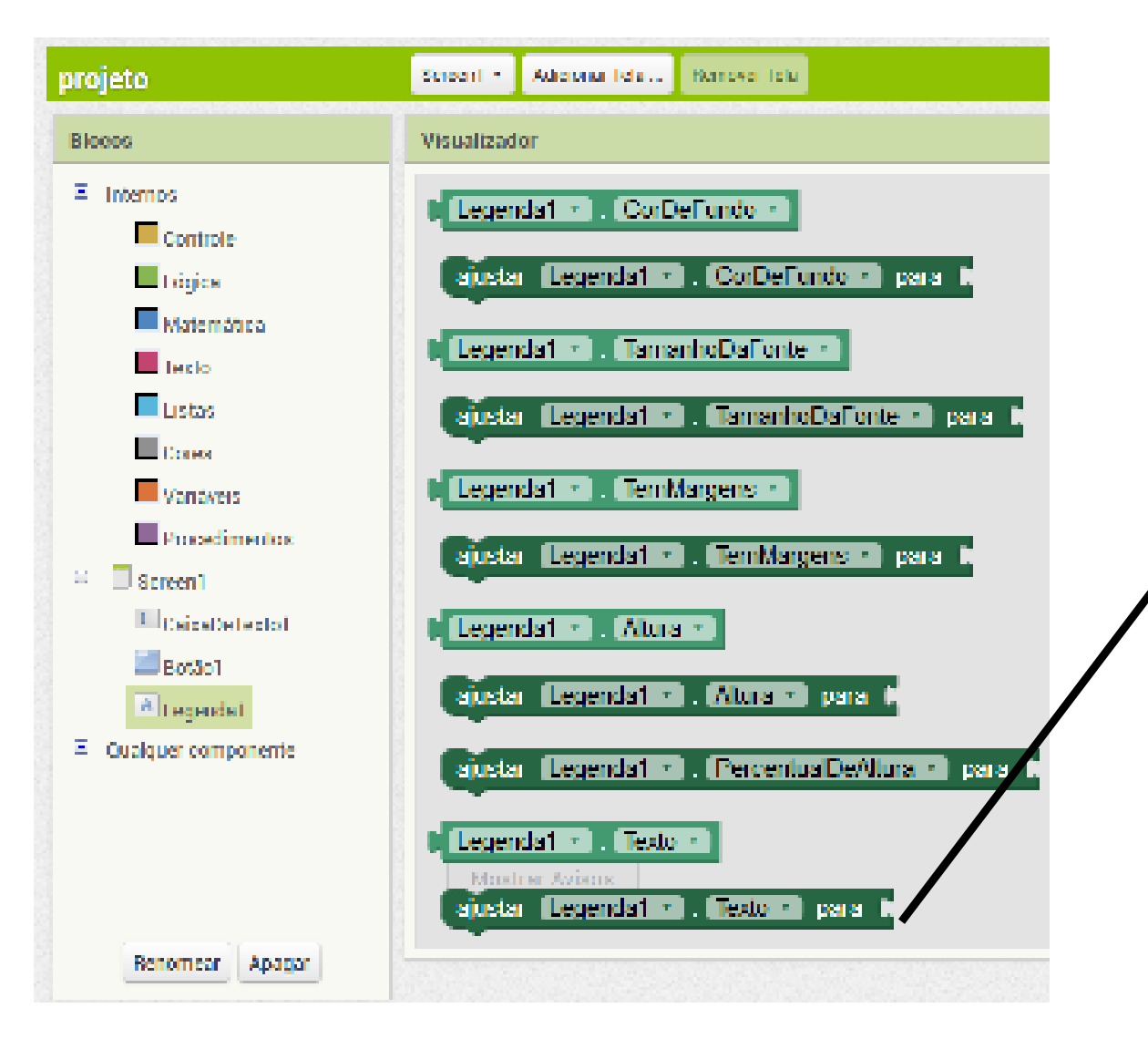

- Seleciona o componente Label.
- Arraste a ação "set Label1.text" para o
  - visualizador de blocos dentro do evento anterior.

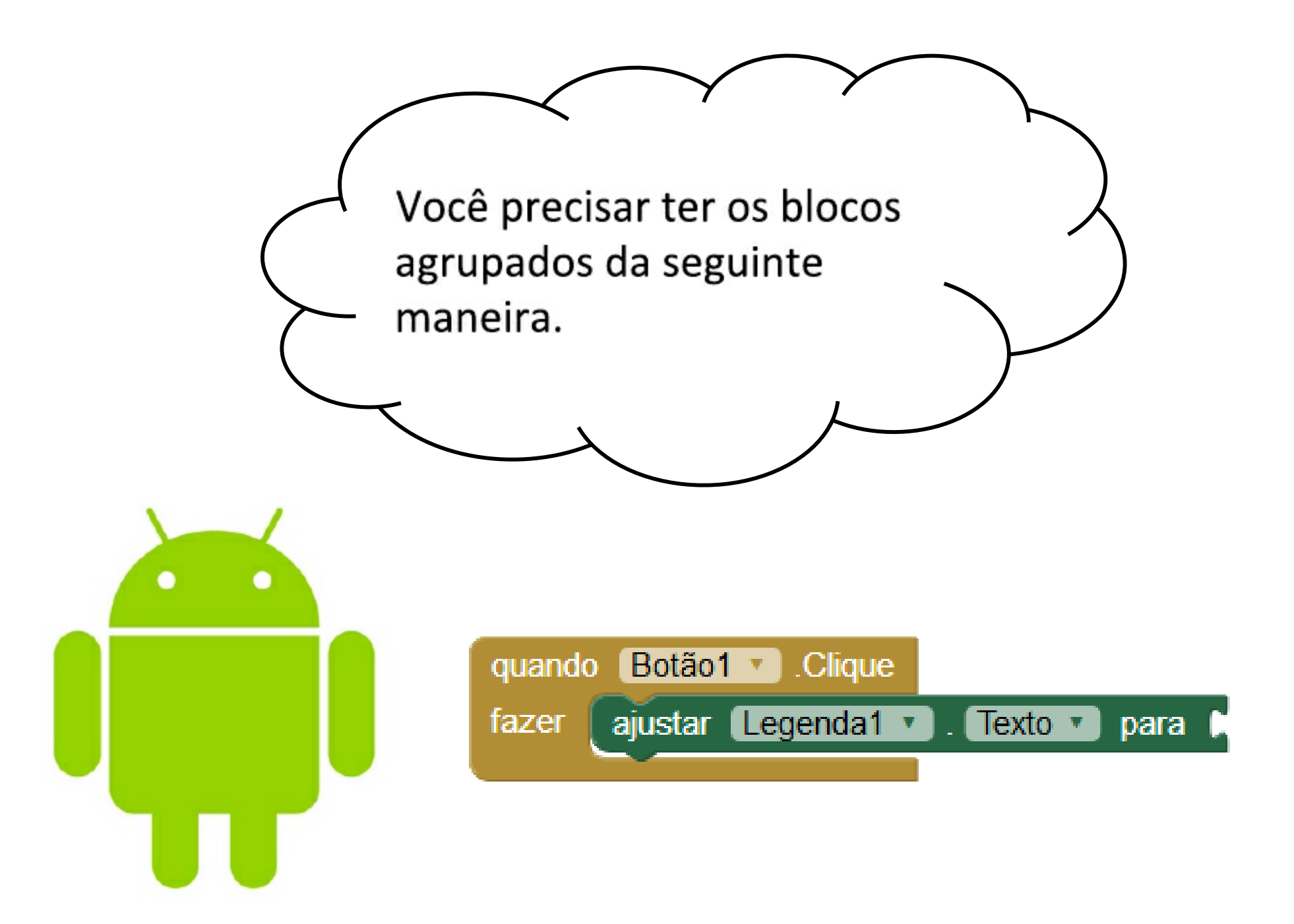

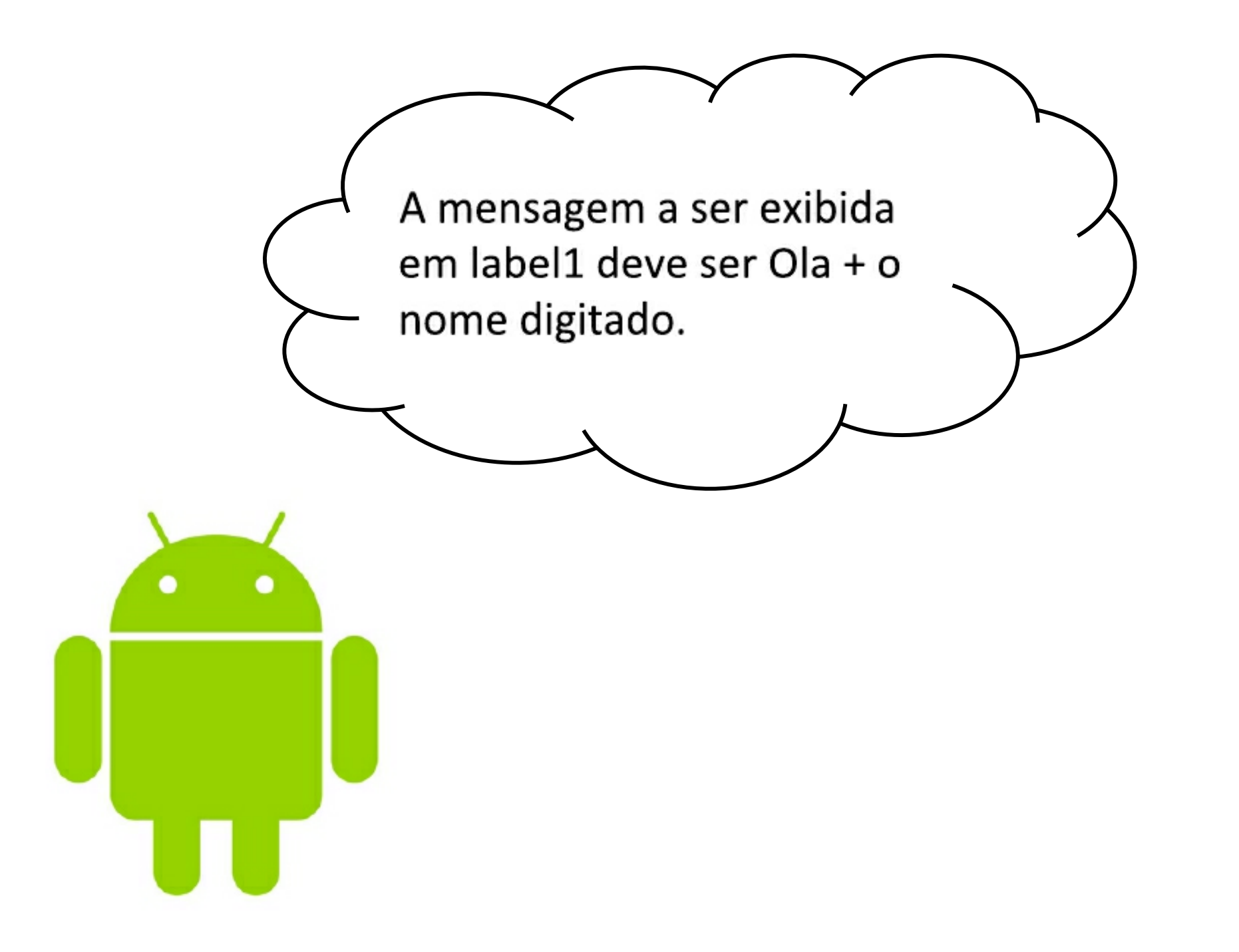

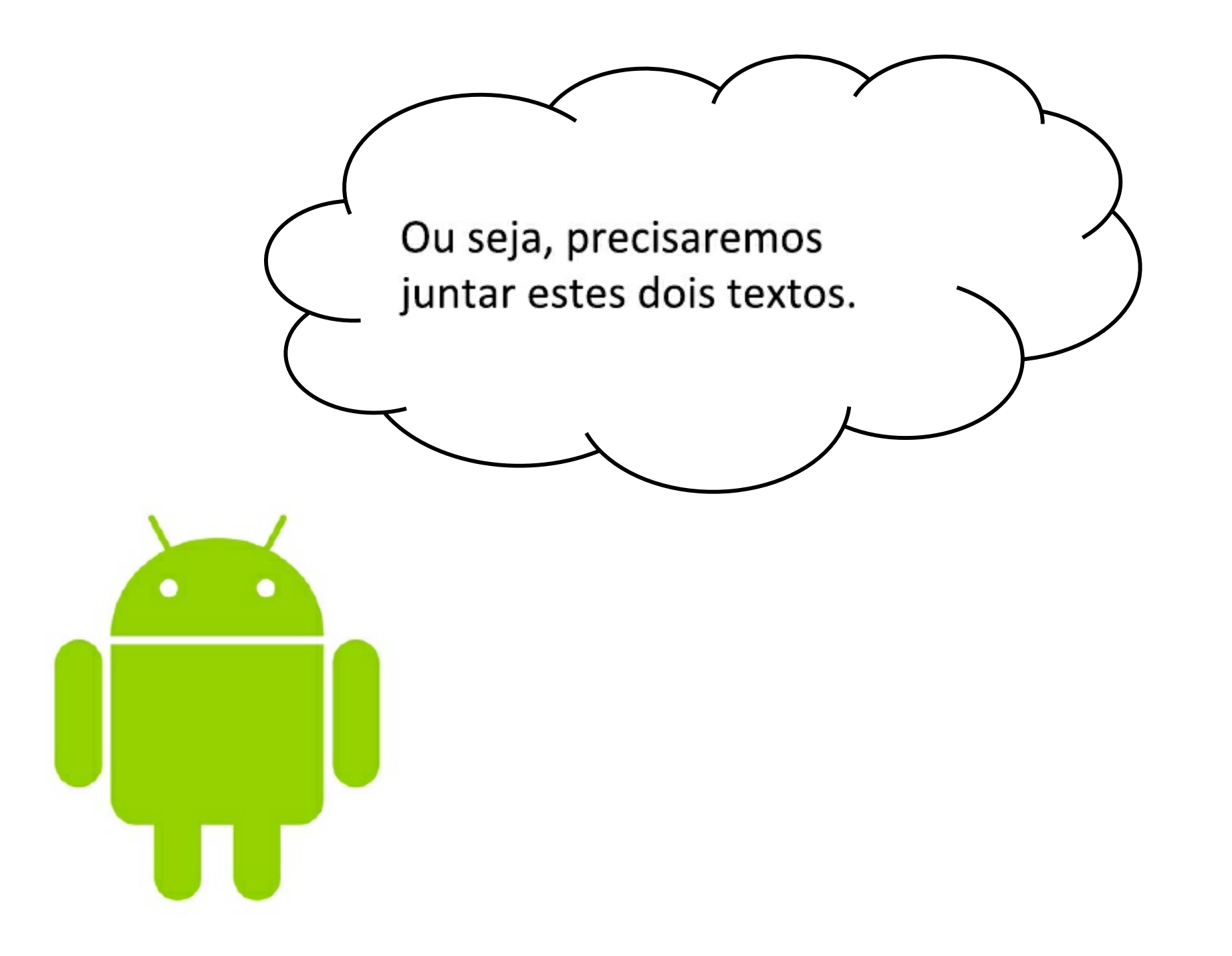

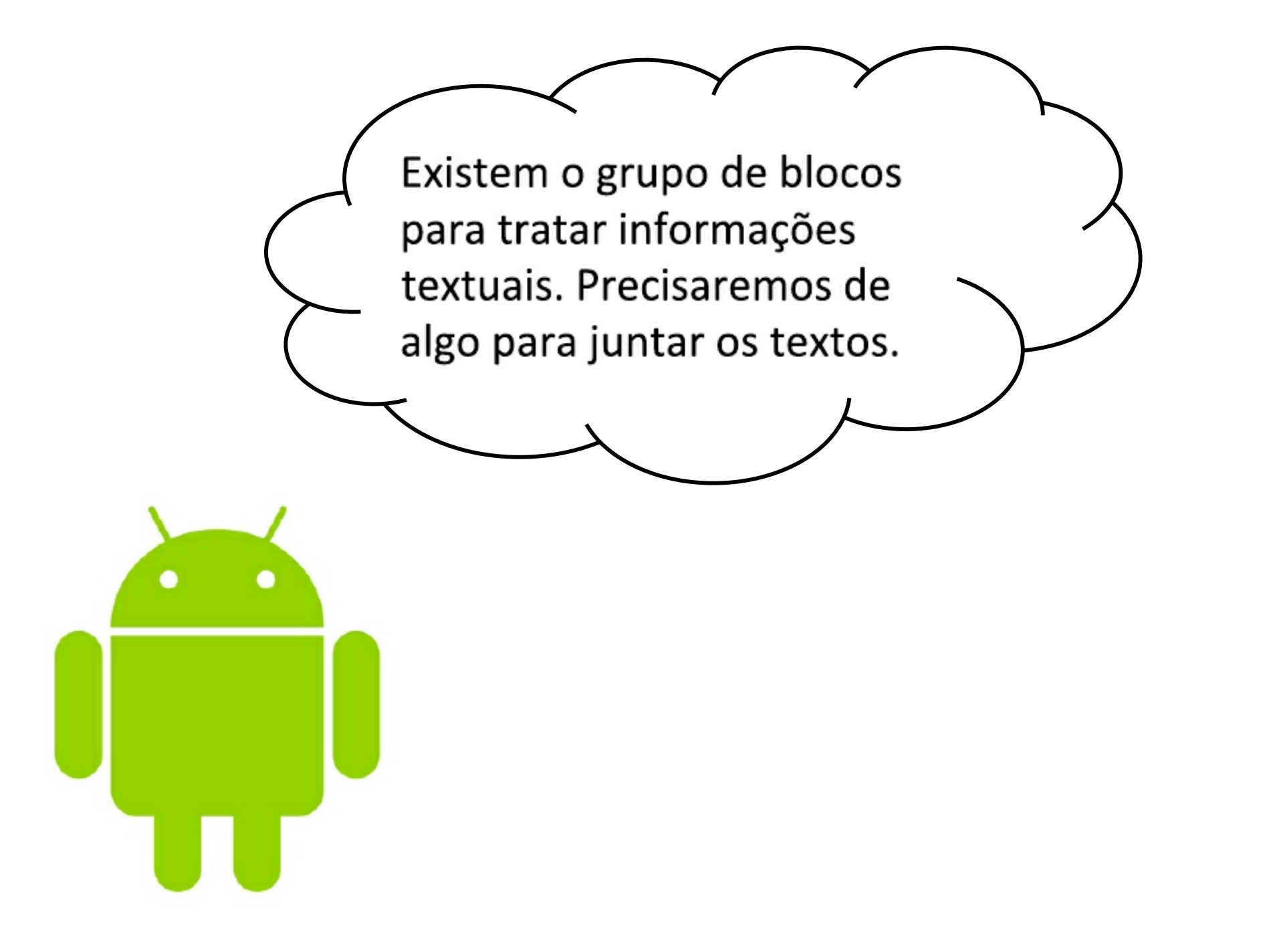

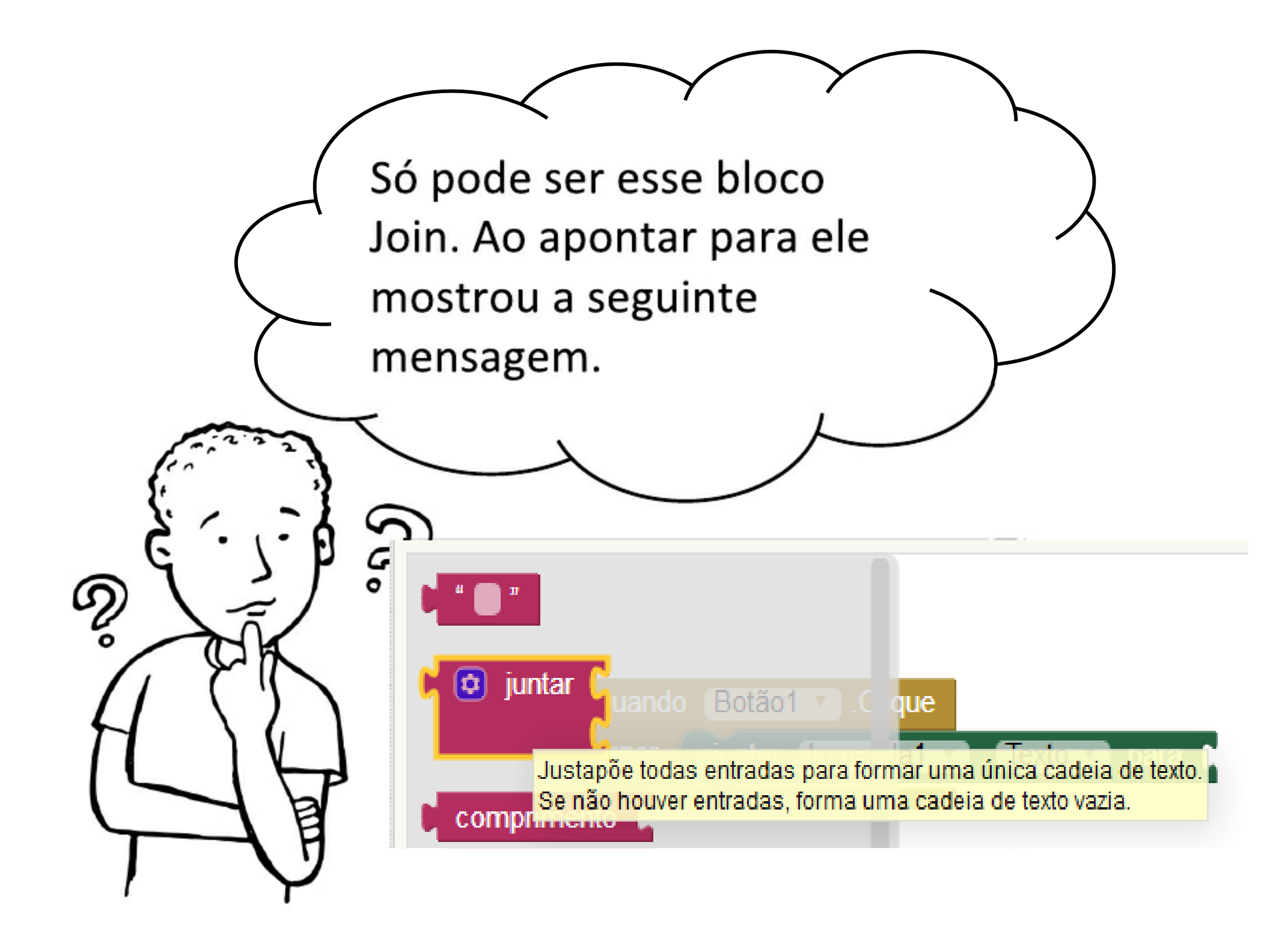

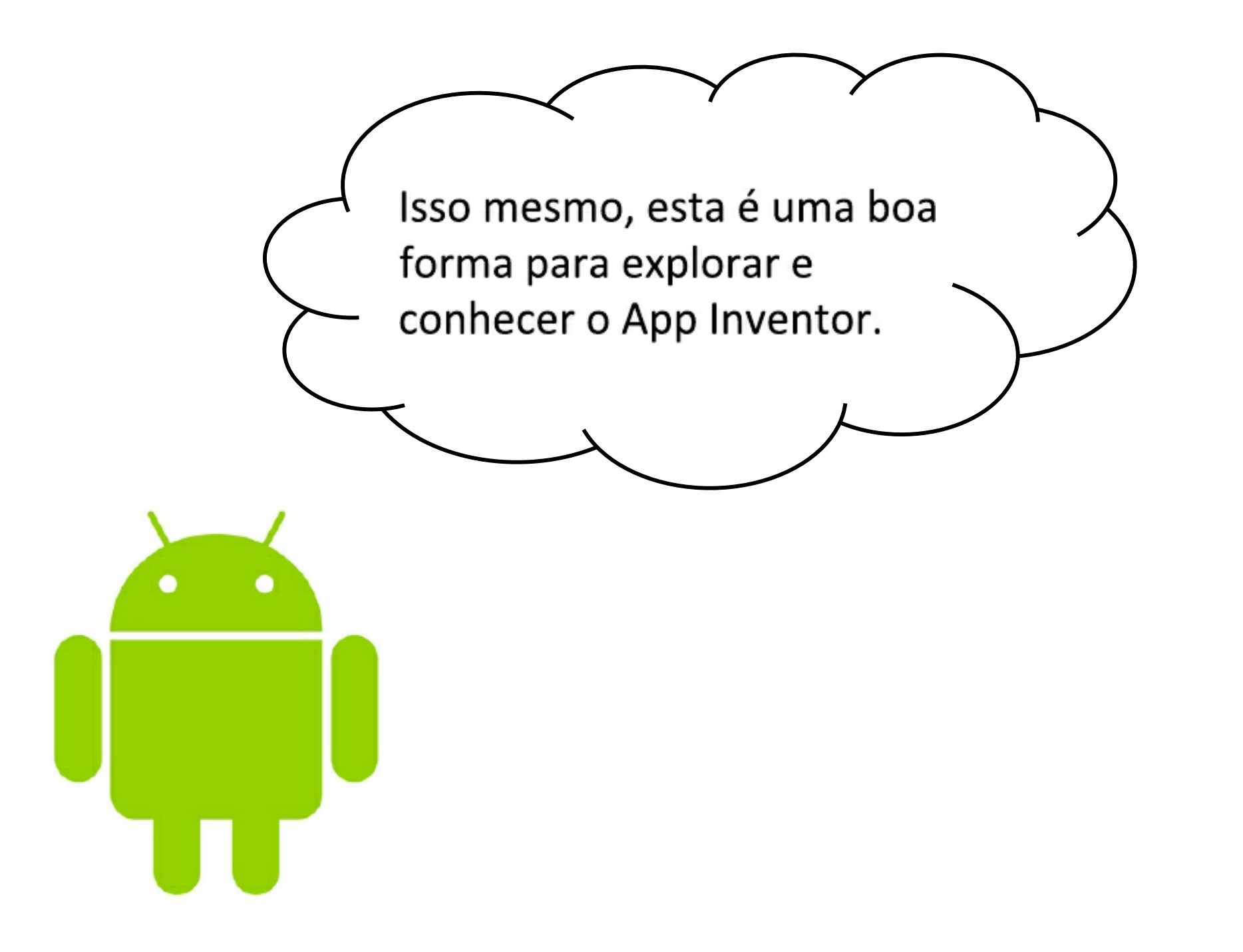

#### Anatomia de um bloco

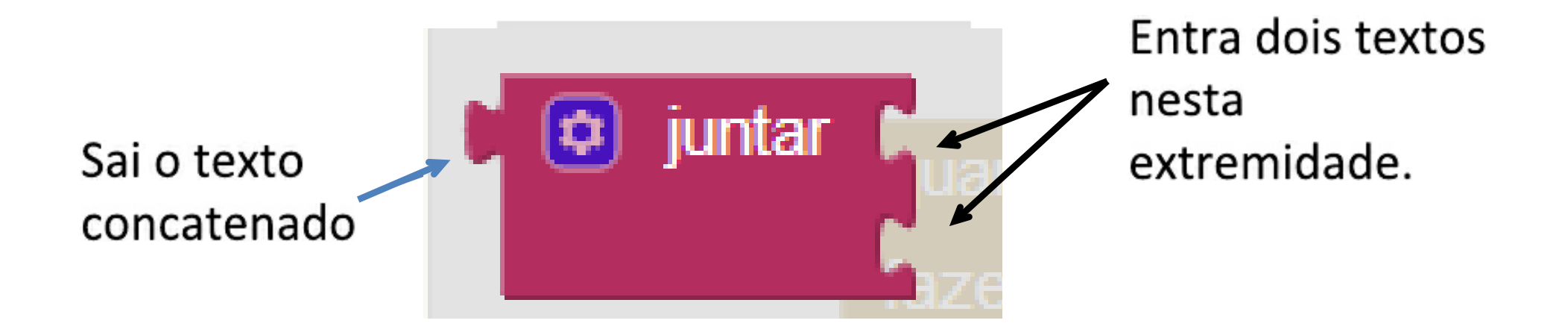

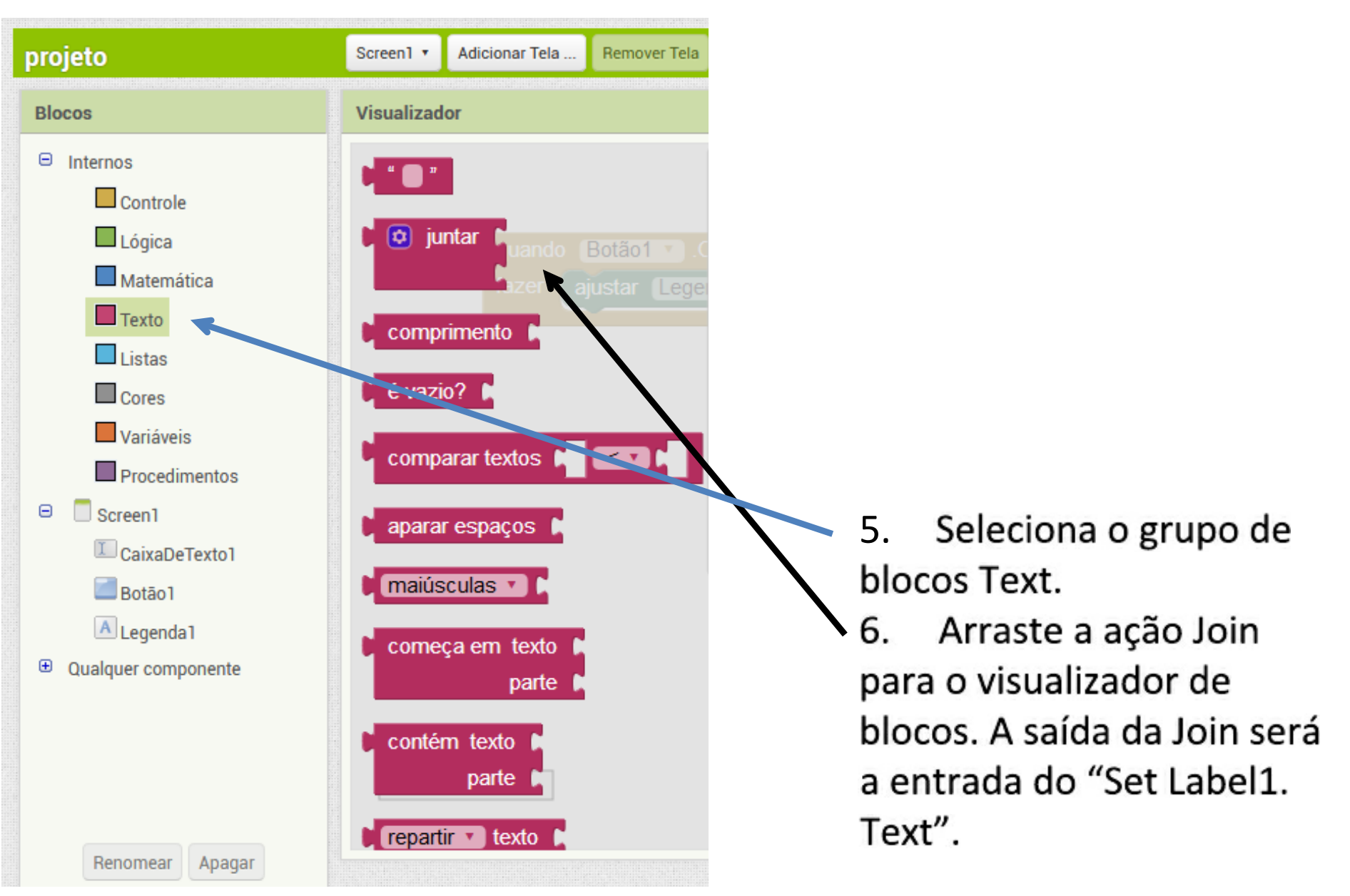

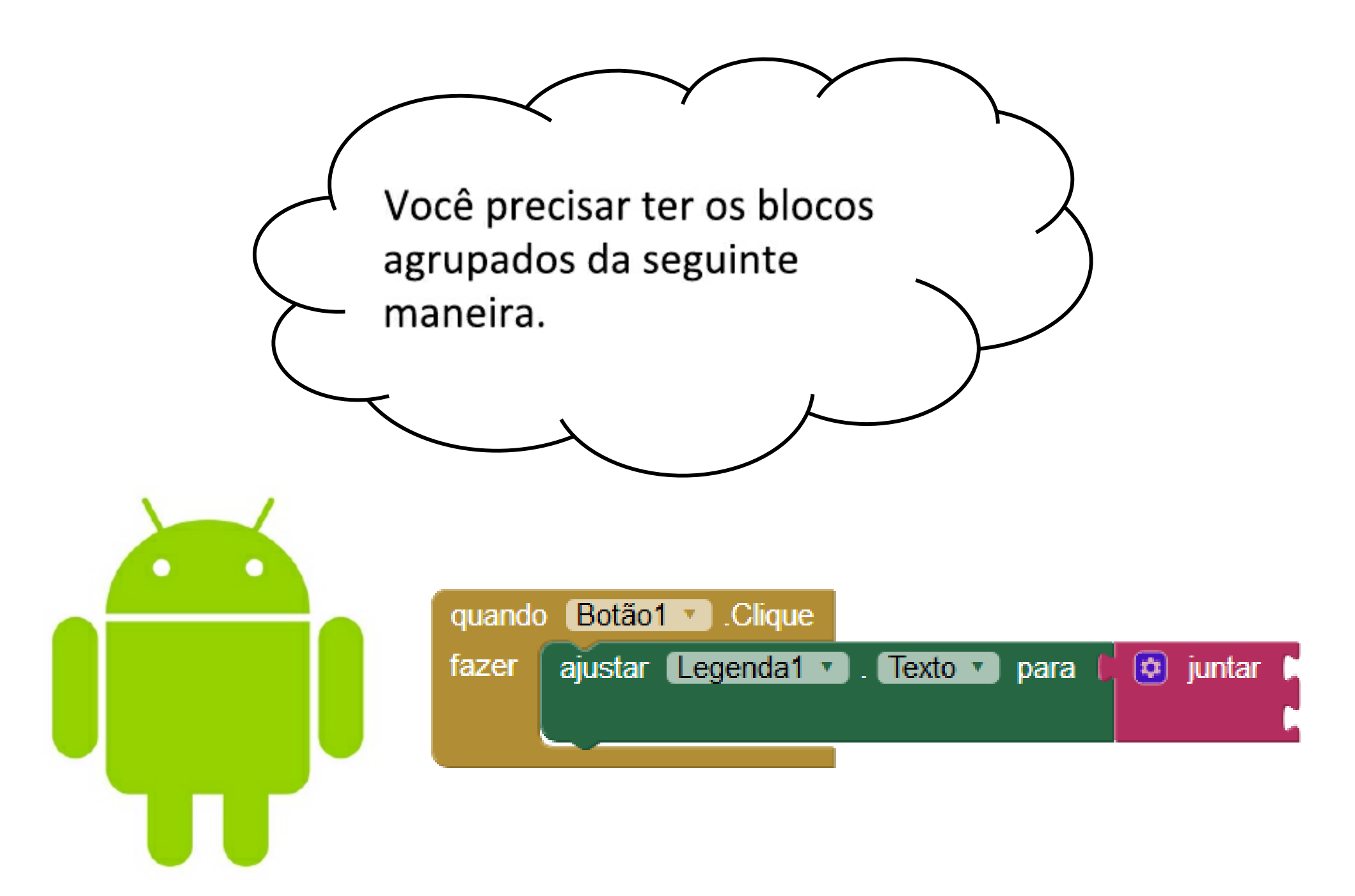

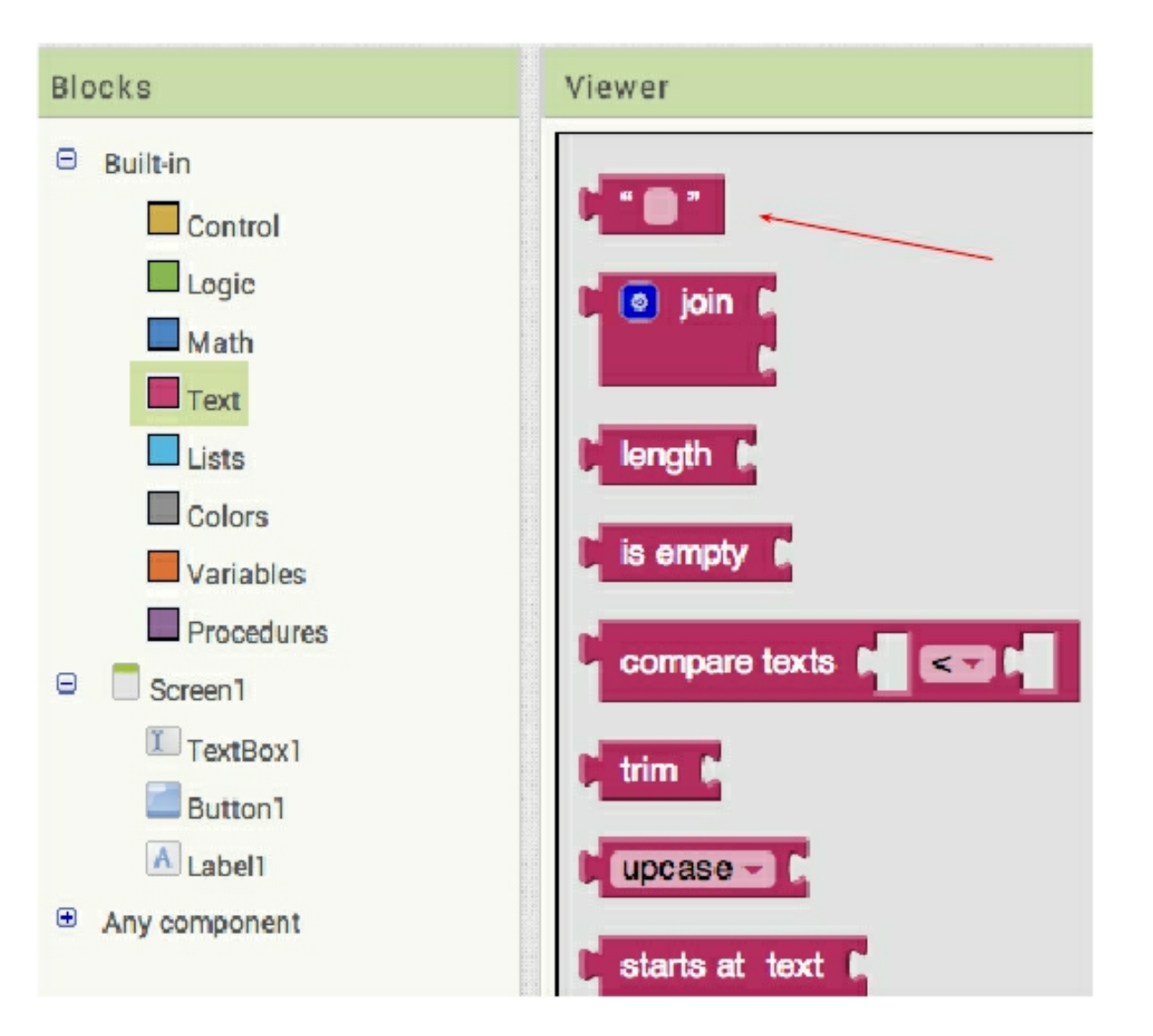

 Seleciona o grupo de blocos Text.

- Arraste o bloco que cria um texto.
- 9. Escreva a mensagem "Ola "

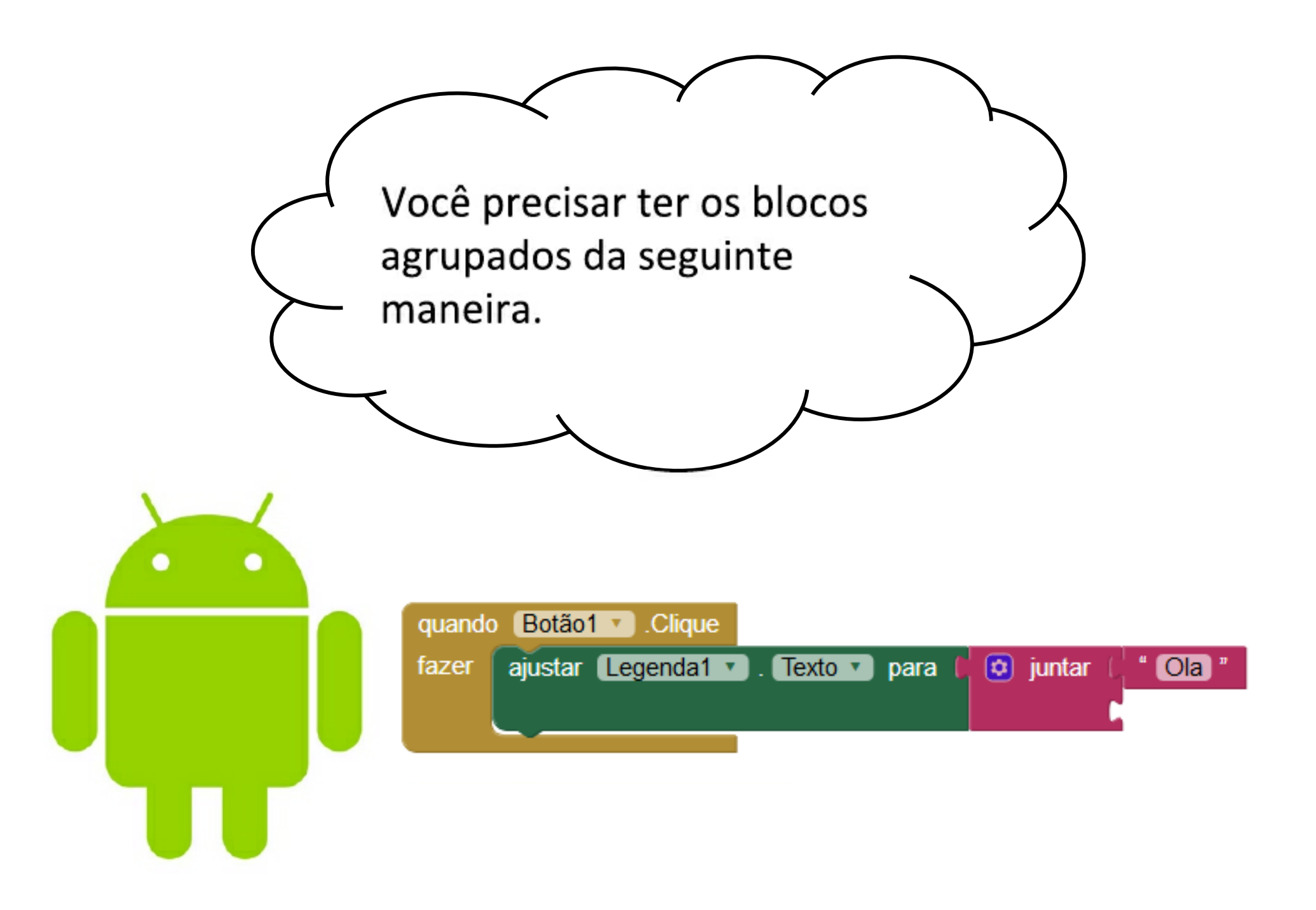

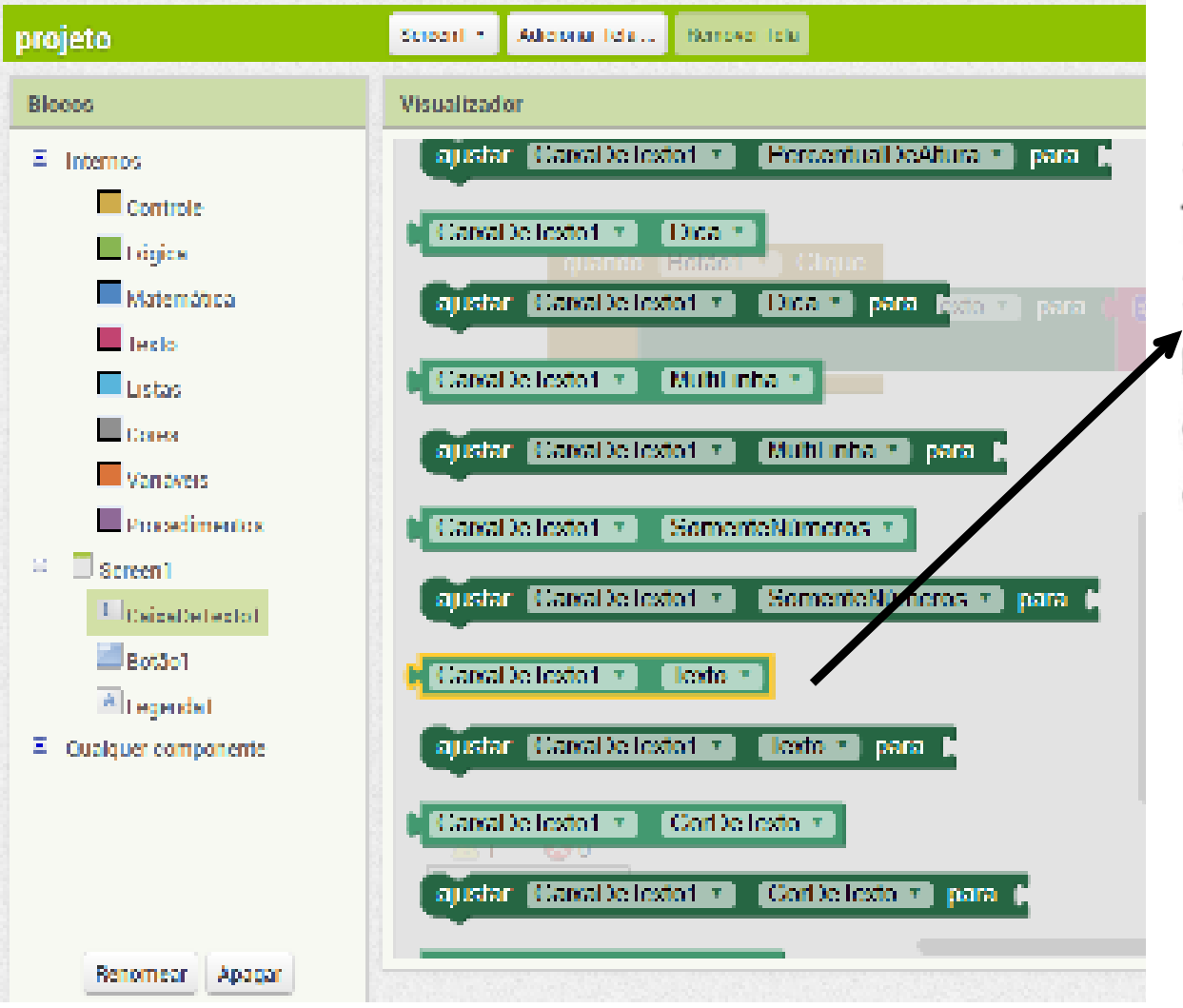

10 . Seleciona o compoente TextBox

- 11. Arraste o bloco que
- retorna o texto para dentro do visualizado, como entrada do bloco Join.

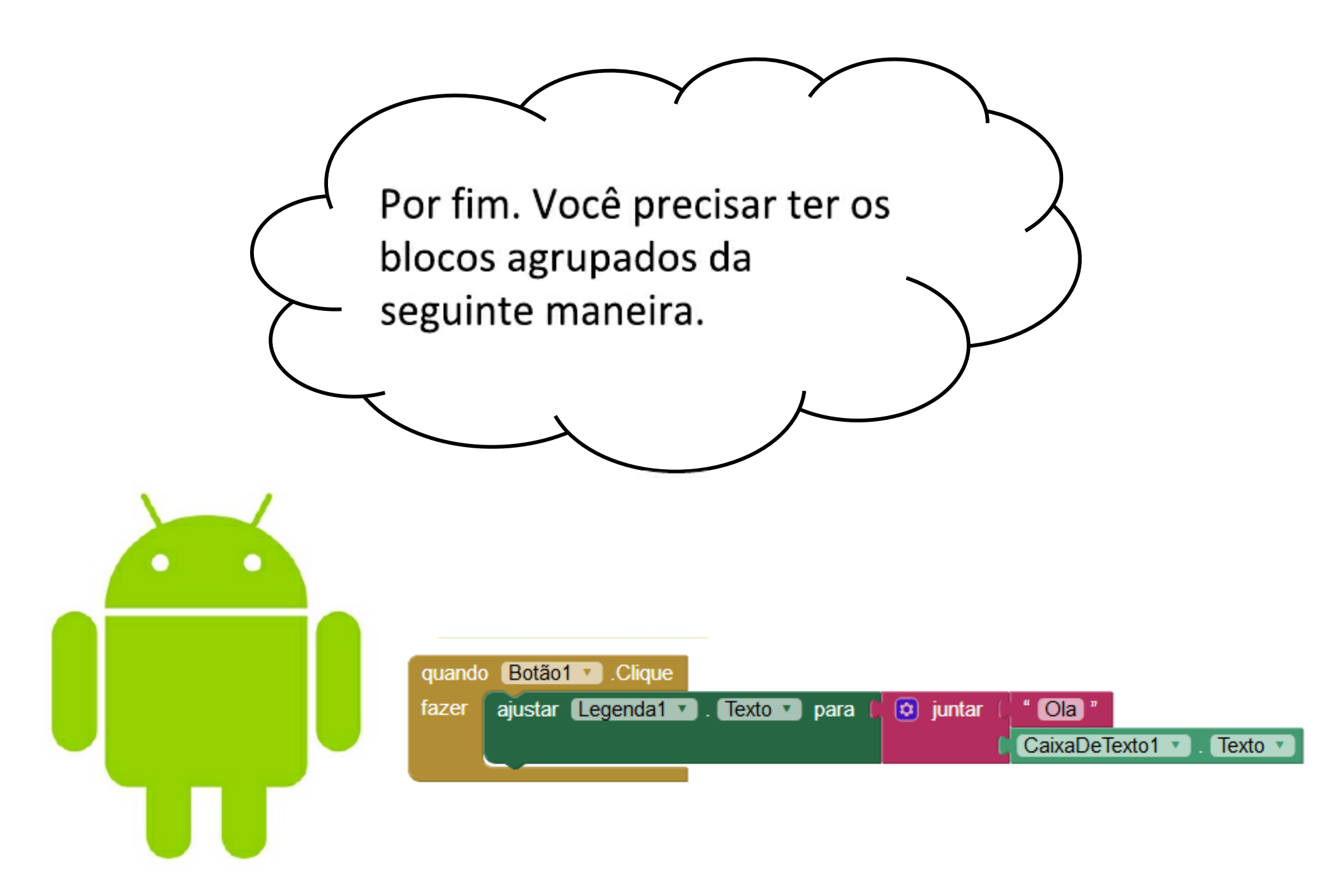

Relembrando a tela do nosso aplicativo. Vamos

- testar?

| 2 | 5 |  |
|---|---|--|
|   |   |  |
| ٦ |   |  |

| Text for Button1 |  |
|------------------|--|
|                  |  |
|                  |  |
|                  |  |
|                  |  |
|                  |  |
|                  |  |
|                  |  |

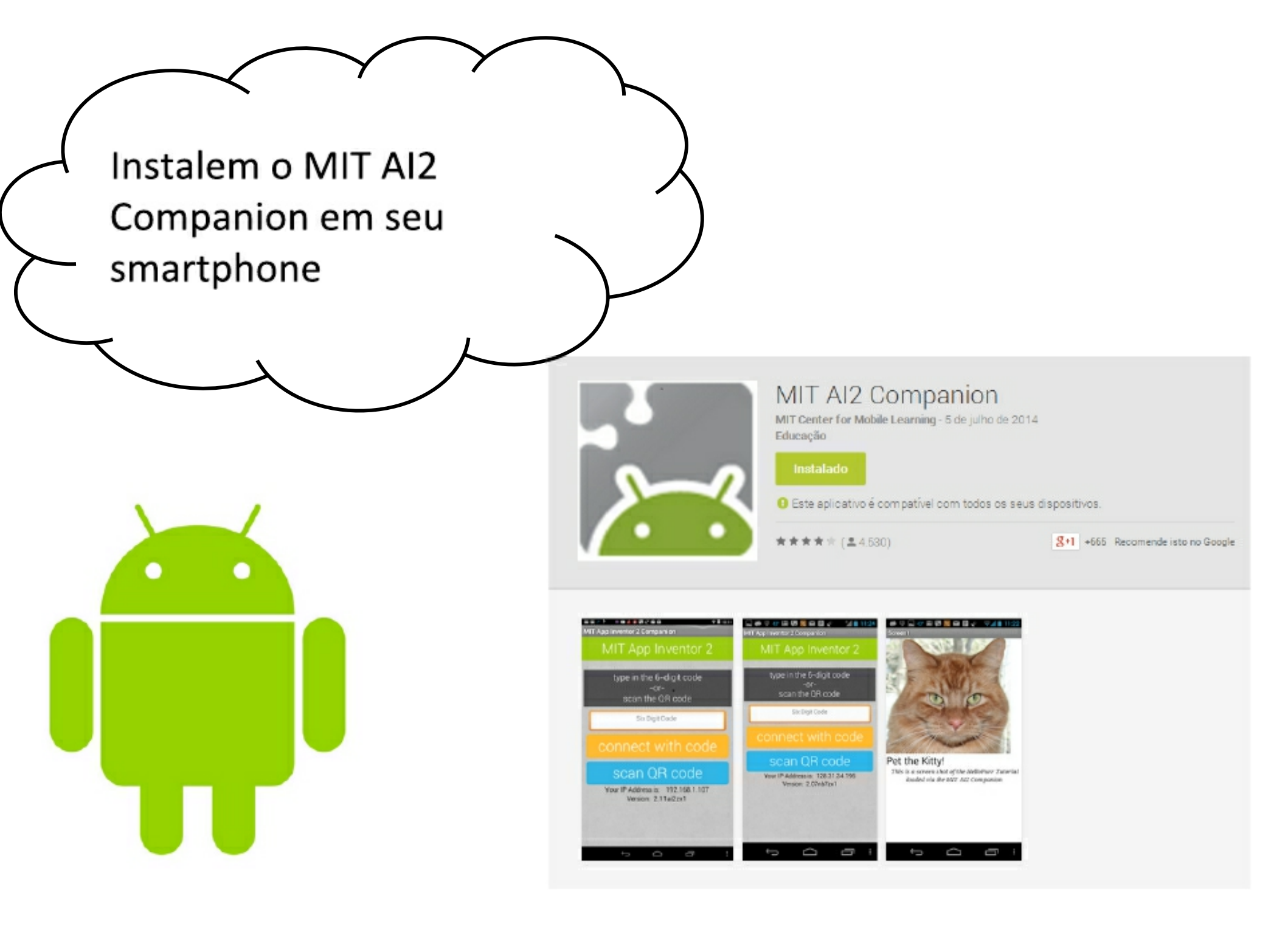

#### Testando usando o MIT App Inventor 2 Companion

| 1        |                                     | Projetos 🔹 | Conectar 🔹                | Compilar 🔹 Ajuda   | • Meus Pr                   | ojetos Gale | eria Guia | Reporta |
|----------|-------------------------------------|------------|---------------------------|--------------------|-----------------------------|-------------|-----------|---------|
| proj     | jeto                                | Screen1 •  | Assistente Al<br>Emulador | Tela               |                             |             |           |         |
| Int      | erface de Usuário                   | Visuali    | Reiniciar a Cor           | nexão is componen  | tes ocultos no Visualizador | hlet        |           |         |
|          | Botão<br>CaixaDeSeleção             | 0<br>0     | Reiniciar Cone            | xões<br>Screen1    |                             | 9:48        |           |         |
| 201      | EscolheData<br>Imagem               | 0<br>0     | Т                         | Fexto para Botão 1 |                             |             |           |         |
| A        | Legenda<br>EscolheLista             | 0          | Te                        | xto para Legenda1  |                             |             |           |         |
|          | VisualizadorDeListas<br>Notificador | 0          |                           |                    |                             |             |           |         |
| •••      | CaixaDeSenha<br>Deslizador          | 0          |                           |                    |                             |             |           |         |
| F        | ListaSuspensa<br>CaixaDeTexto       | 0          |                           |                    |                             |             |           |         |
| <b>B</b> | EscolheHora<br>NavegadorWeb         | 0          |                           |                    |                             |             |           |         |
|          |                                     |            |                           |                    |                             |             |           |         |

#### Testando usando o MIT App Inventor 2 Companion

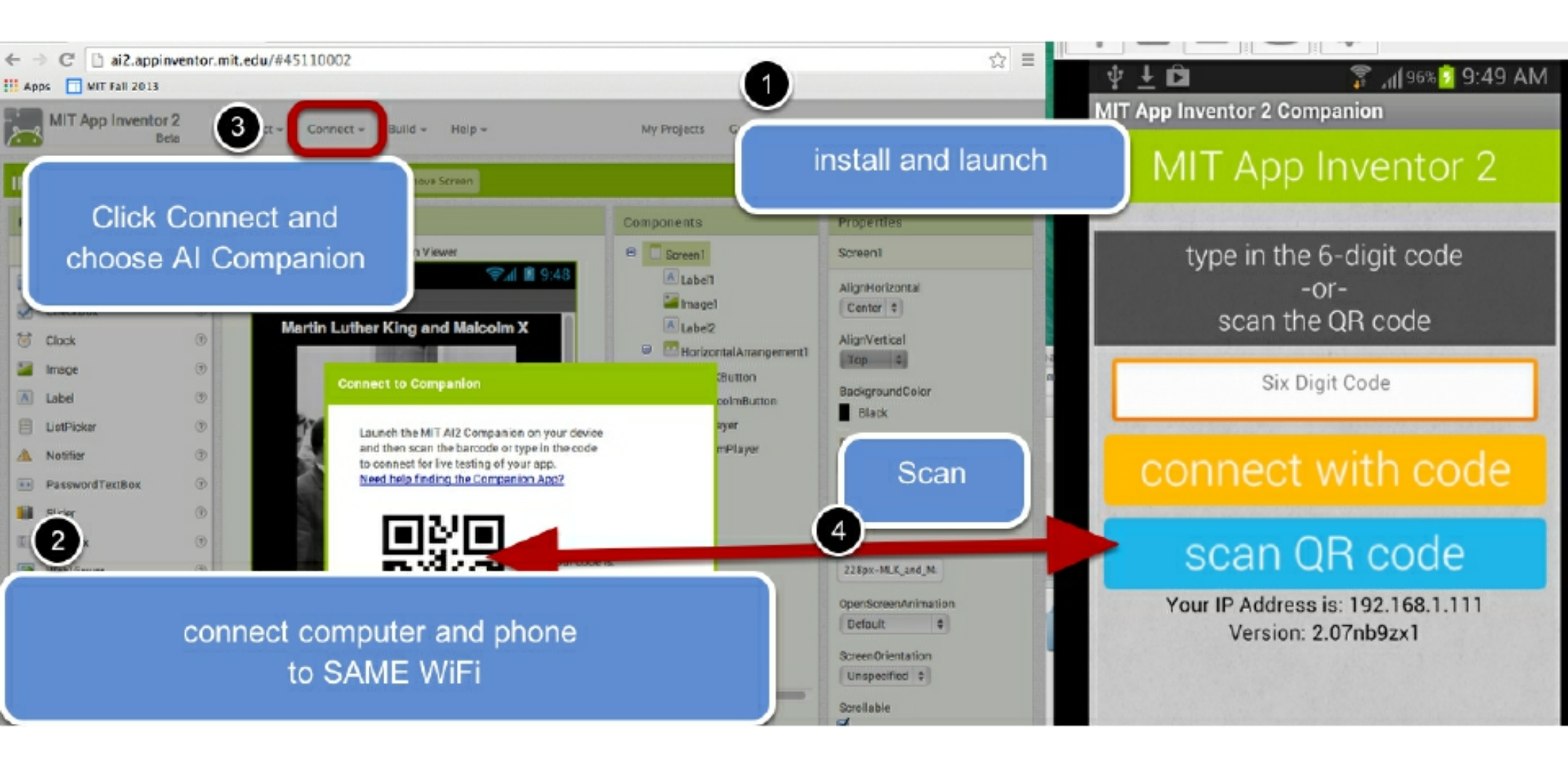

http://www.appinventor.org/appInventor2Changes

# OU ...

# Conecte seu smartphone android a porta usb do computador, e seleciona Connect e depois em USB.

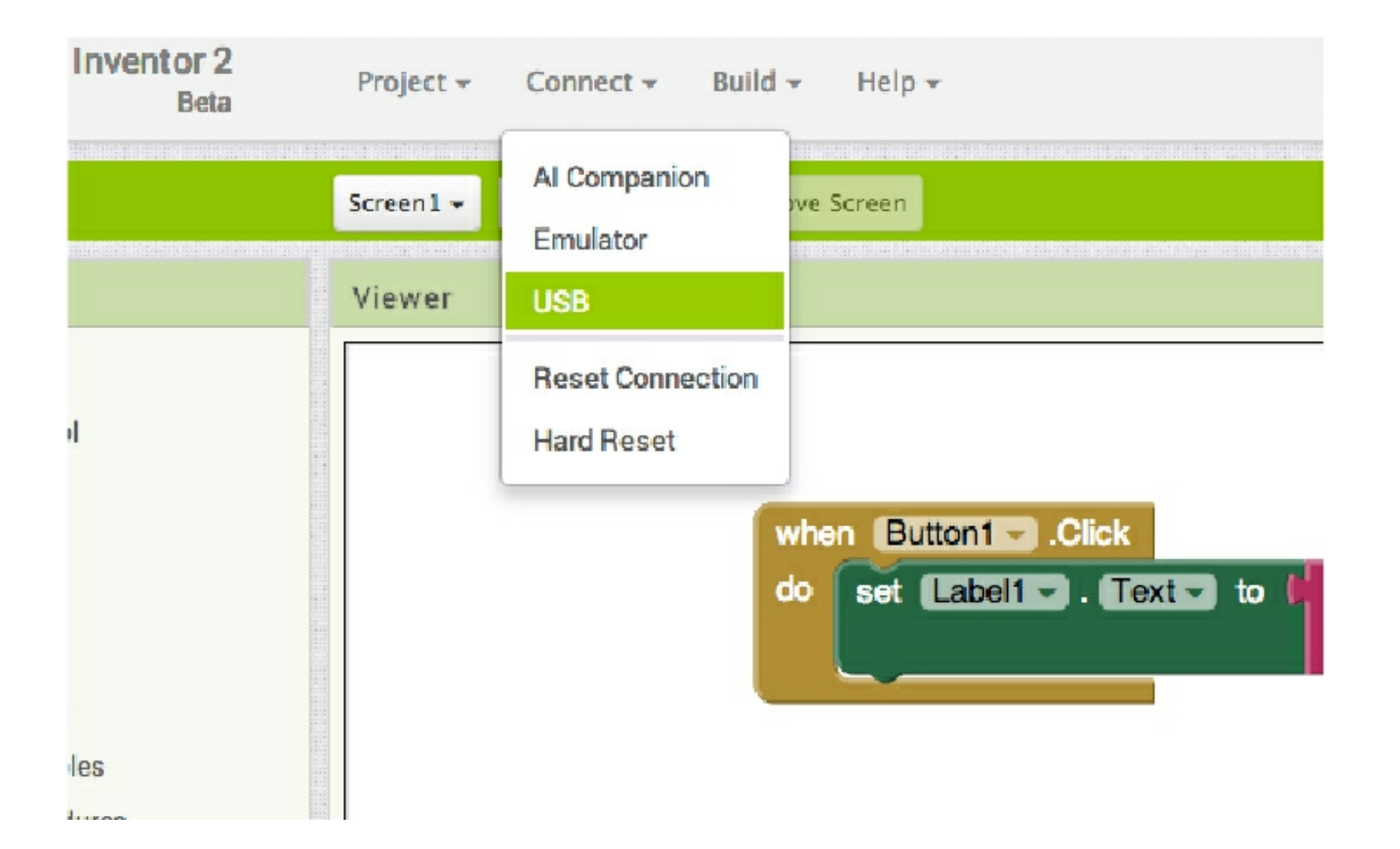

# OU ...

# Baixar o emulador para PC

http://appinventor.mit.edu/explore/ai2/windows.html

Podemos utilizar o emulador para computador. No endereço acima encontramos instruções para instalar em seu PC.

Desta forma, não precisi para realizar os testes

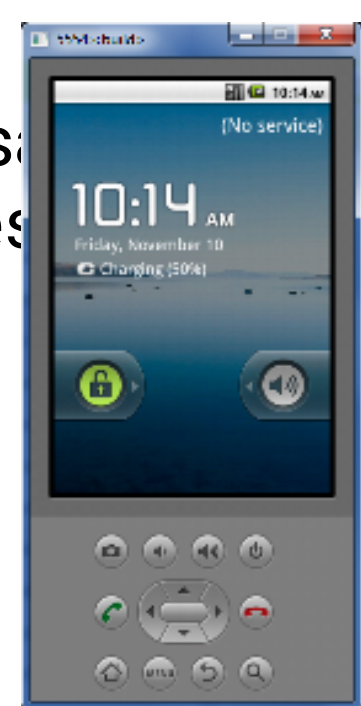

um dispositivo Android

Atividade guiada

Criar um aplicativo para calcular o IMC (Índice de Massa Corpórea).

- 1. Crie um novo projeto chamado IMC-APP
- 2. Monte a interface do aplicativo como a seguir

#### Atividade guiada

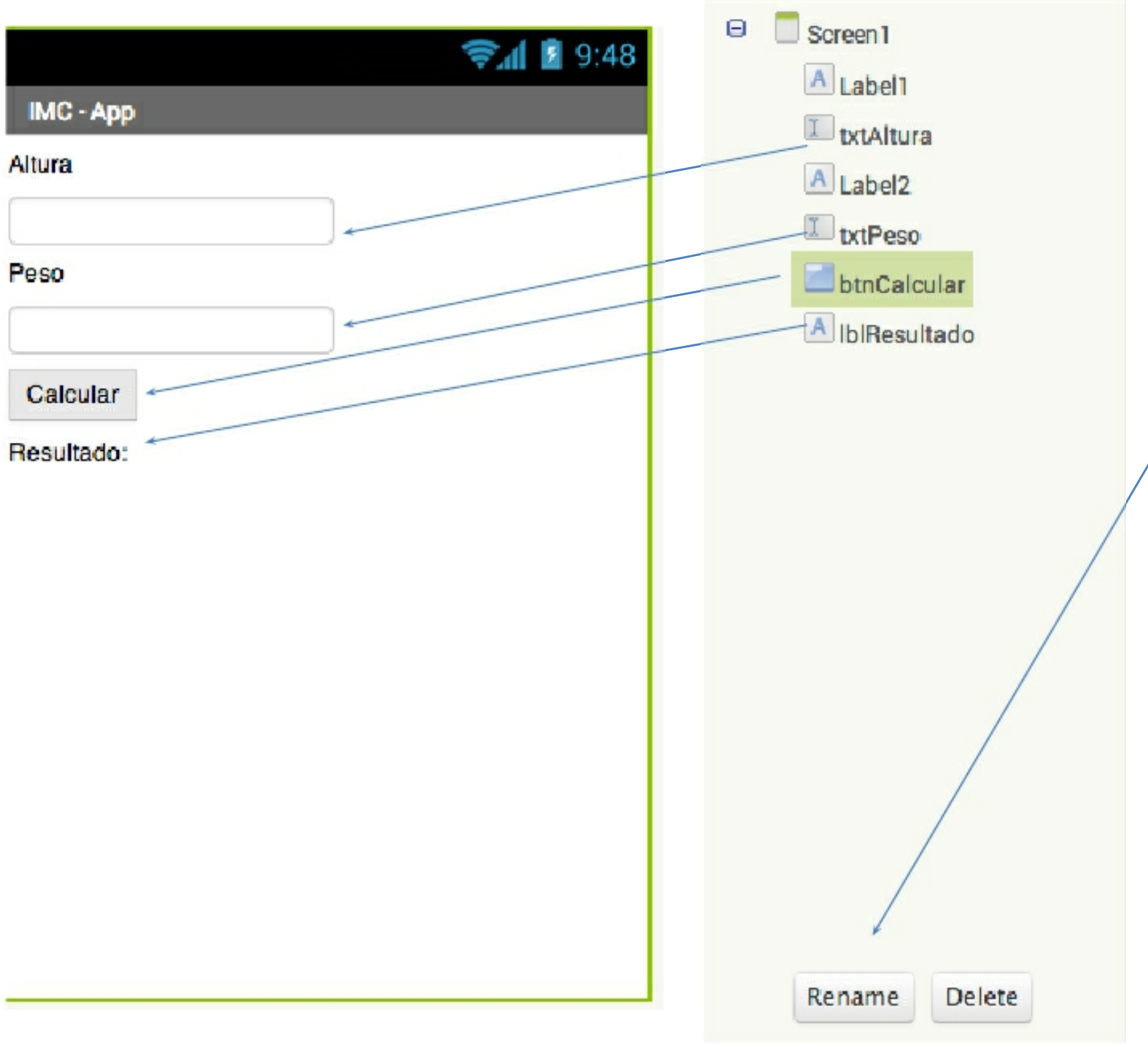

Lembre-se de renomear os componentes.
#### Atividade guiada

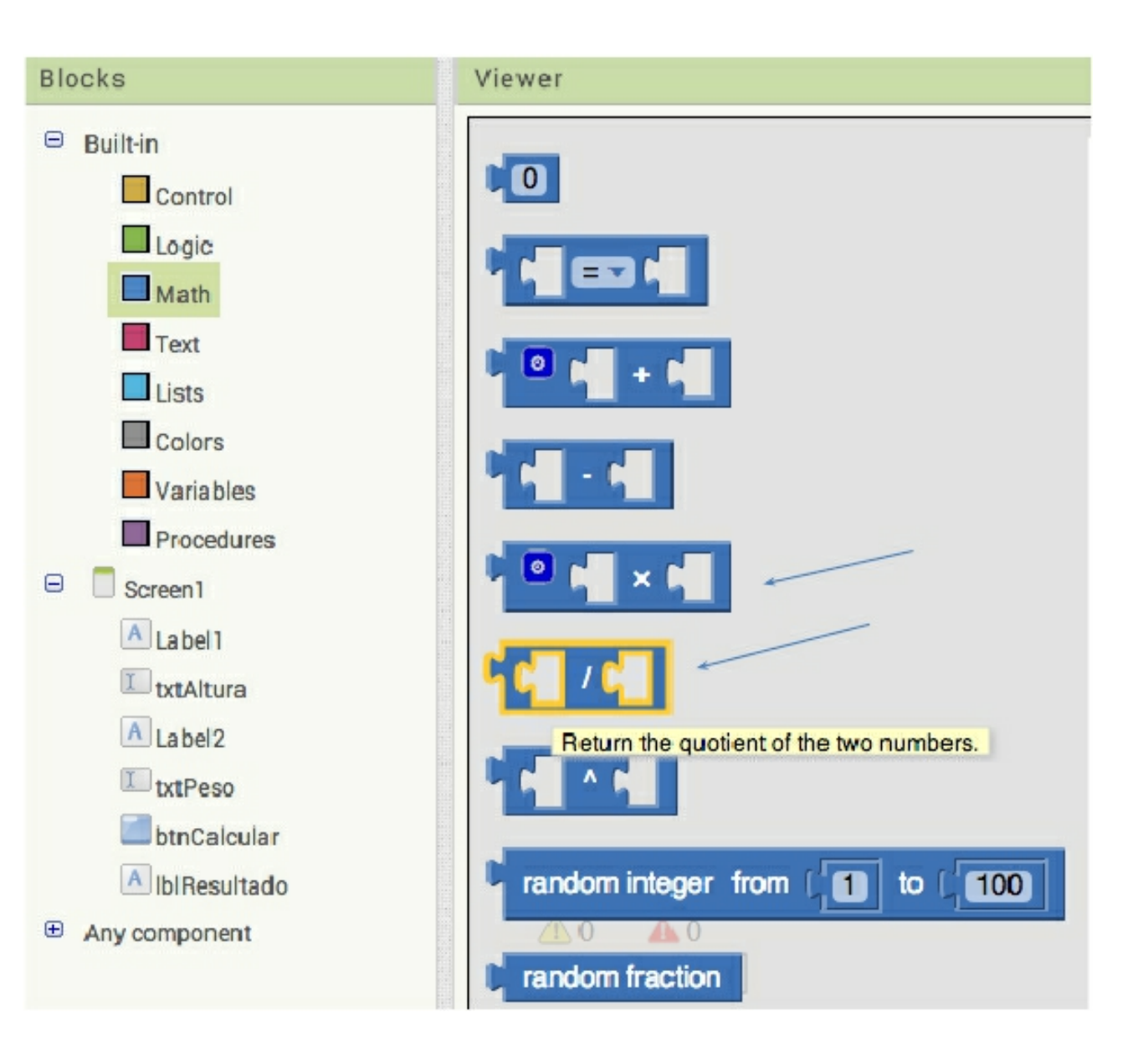

Para fazer o cálculo do IMC basta dividir seu peso em quilogramas pela altura ao quadrado (em metros). Então precisaremos dos blocos para dividir e multiplicar.

#### Atividade guiada

#### Os blocos devem estar como na figura abaixo.

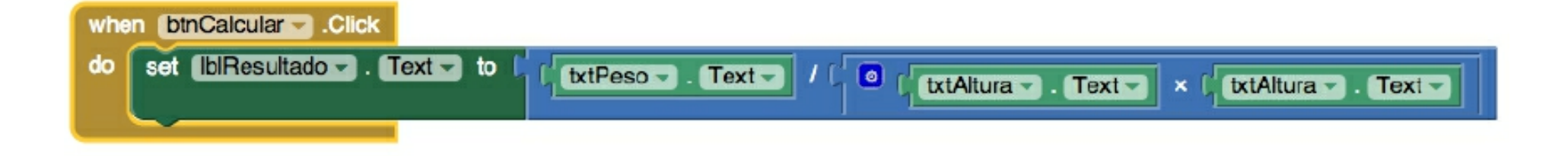

| 🕓 💰 🌝 🖈 📼 🖻 | × 7 | 76% 💈 | 20:30 |
|-------------|-----|-------|-------|
| IMC - App   |     |       |       |
| Altura      | -   |       |       |
| 1.68        |     |       |       |
| Peso        |     |       |       |
| 64          |     |       |       |
| Calcular    |     |       |       |
| 22,67574    |     |       |       |

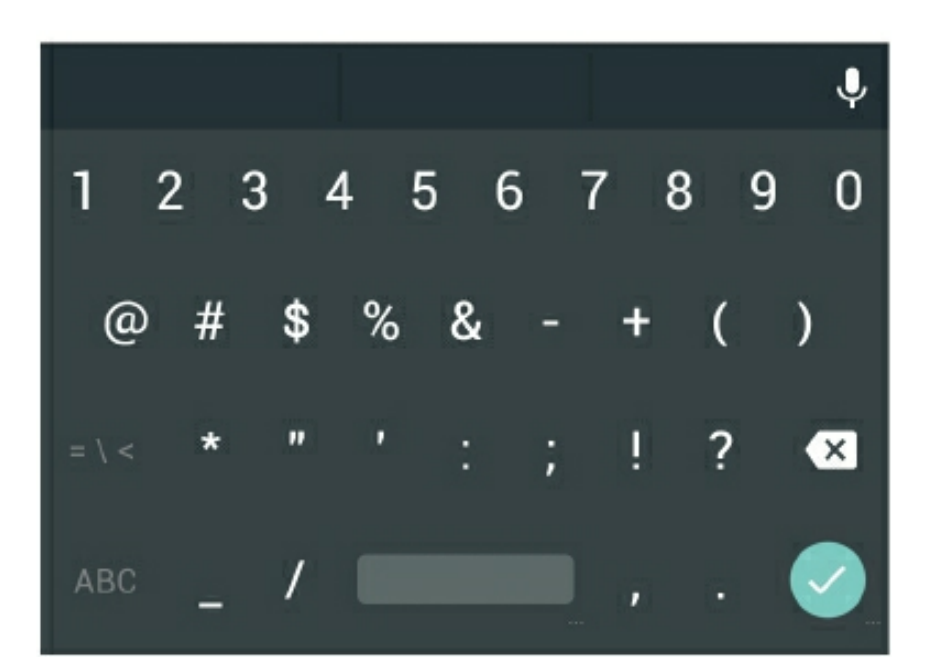

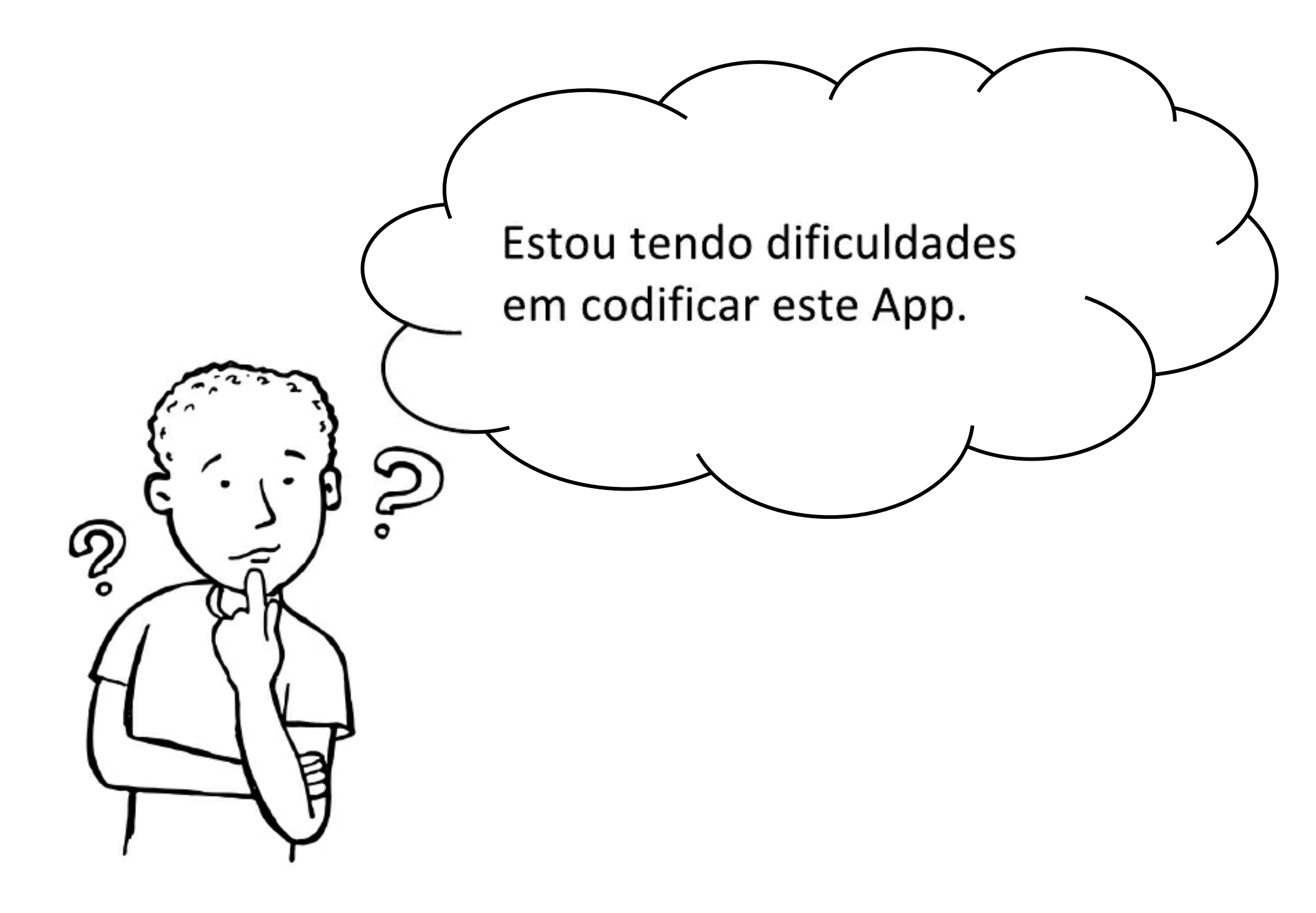

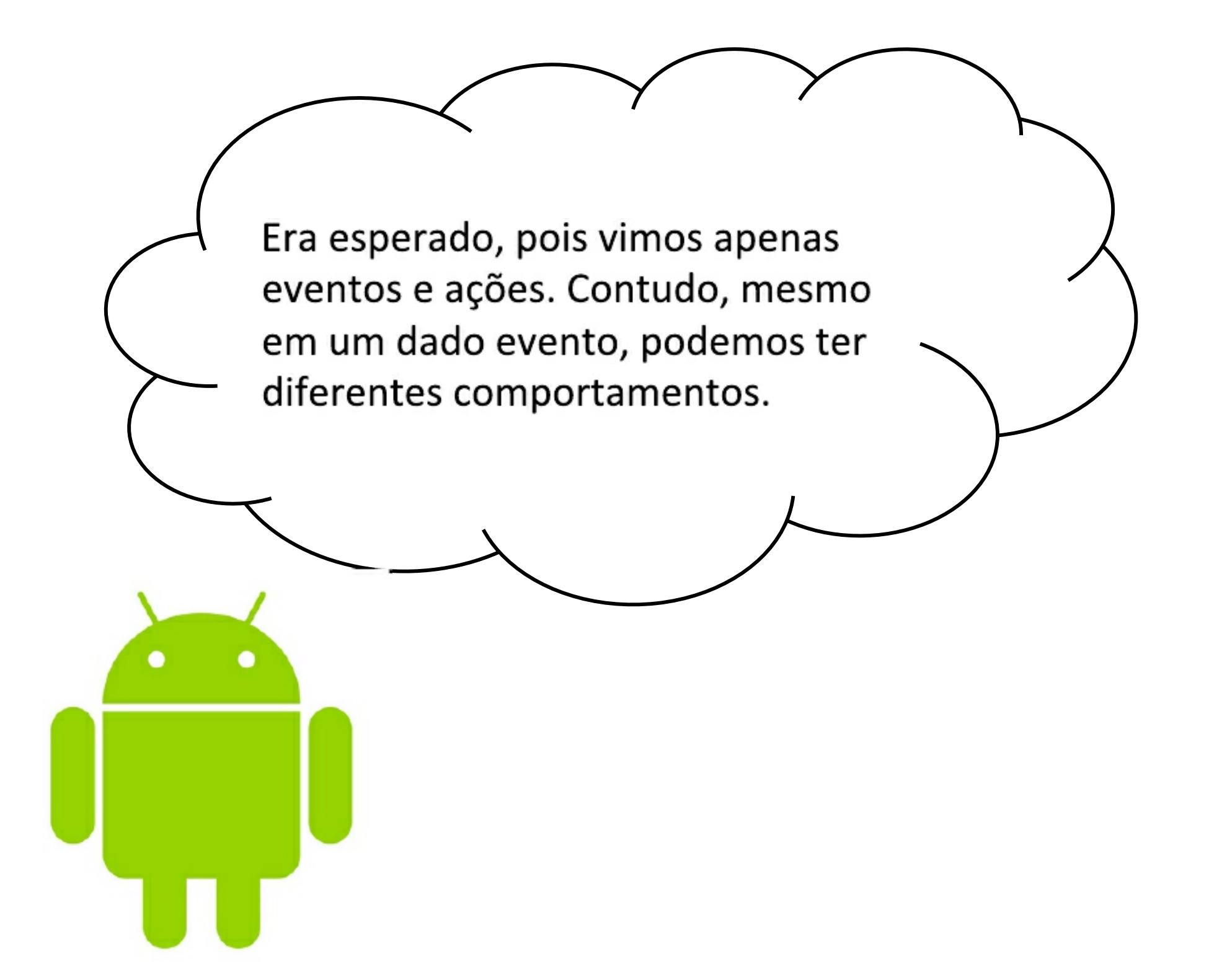

## Eventos e condições

- Quando o evento 1 ocorre, a função A é executada
- Em seguida, um teste de condição executada
  - Se o teste é verdadeiro, B1 é executada
  - Se for falso, B2 é executado
- Em qualquer situação, o restante dos eventos (C) são executados completando o fluxo do programa

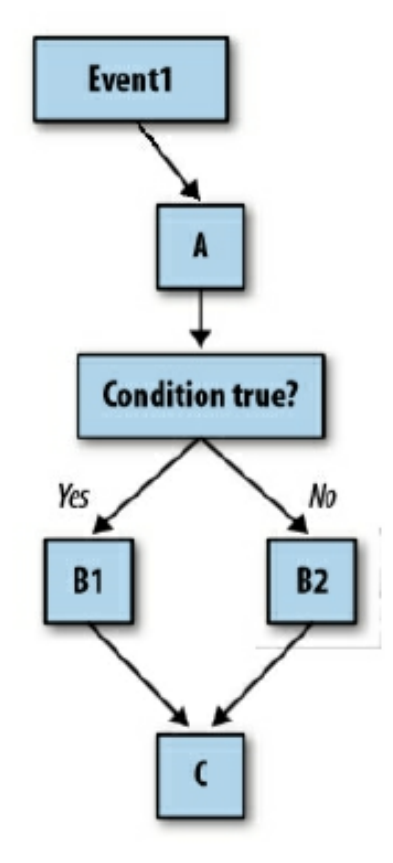

## **Blocos condicionais**

O App Inventor oferece dois tipos de blocos condicionais if e else if na opção control do editor de blocos. O bloco if da opção pode conter vários "elses", clicando no ícone azul e os adicionando para dentro do bloco.

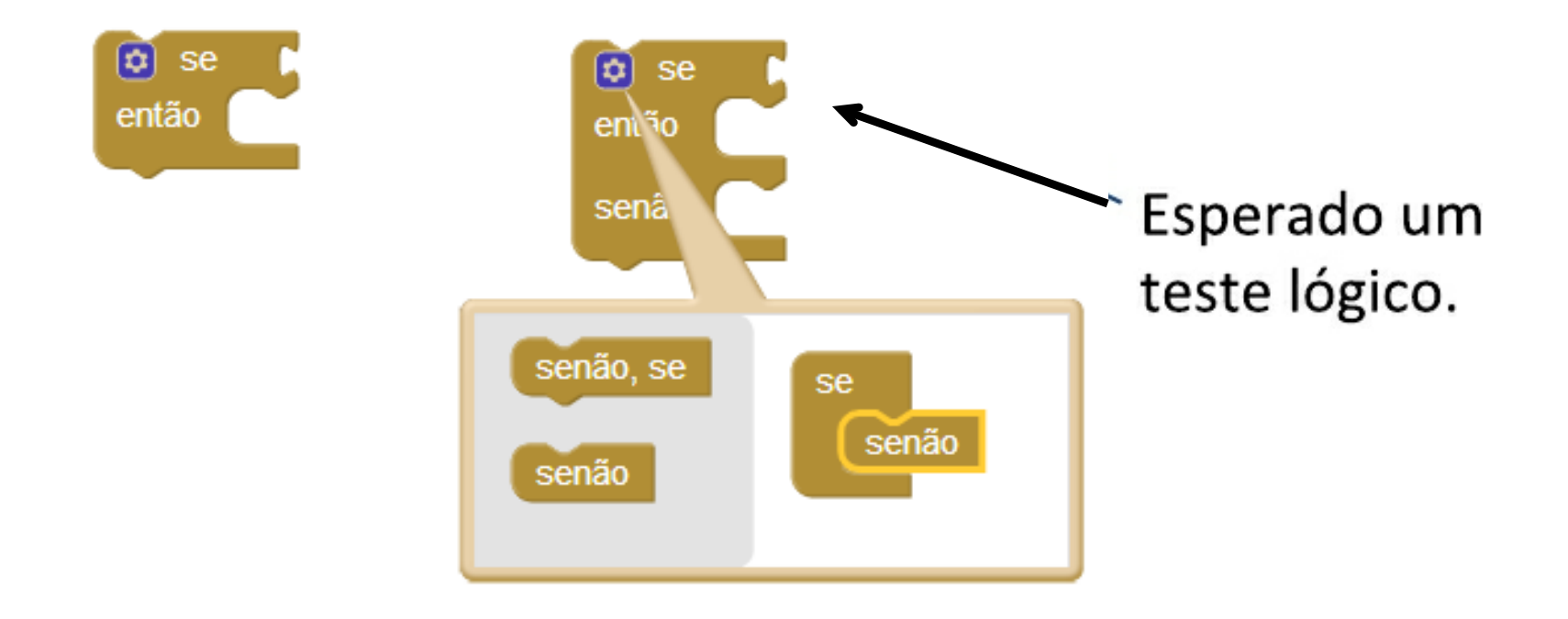

## **Testes lógicos**

Um teste lógico é uma expressão lógica que inclui blocos relacionais e lógicos, que retornam um resultado verdadeiro ou falso.

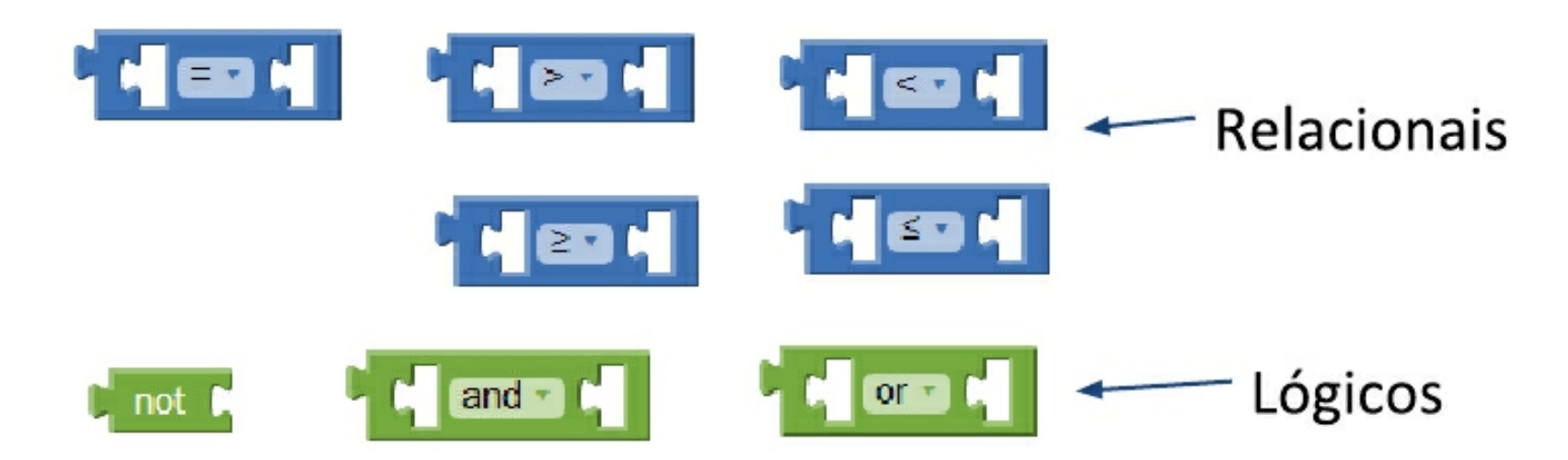

Os blocos relacionais estão em Buit-in - Math e os lógicos em Buitin Logicos

## Blocos condicionais

Tanto para *if* quanto para *else if*, os blocos que você colocou dentro do encaixe *then* só será executado se o teste for verdadeiro

Para um bloco *if*, se o teste for falso, o aplicativo passa para os blocos abaixo dele

Se os testes *else if* forem falsos, os blocos dentro do *else* são executados

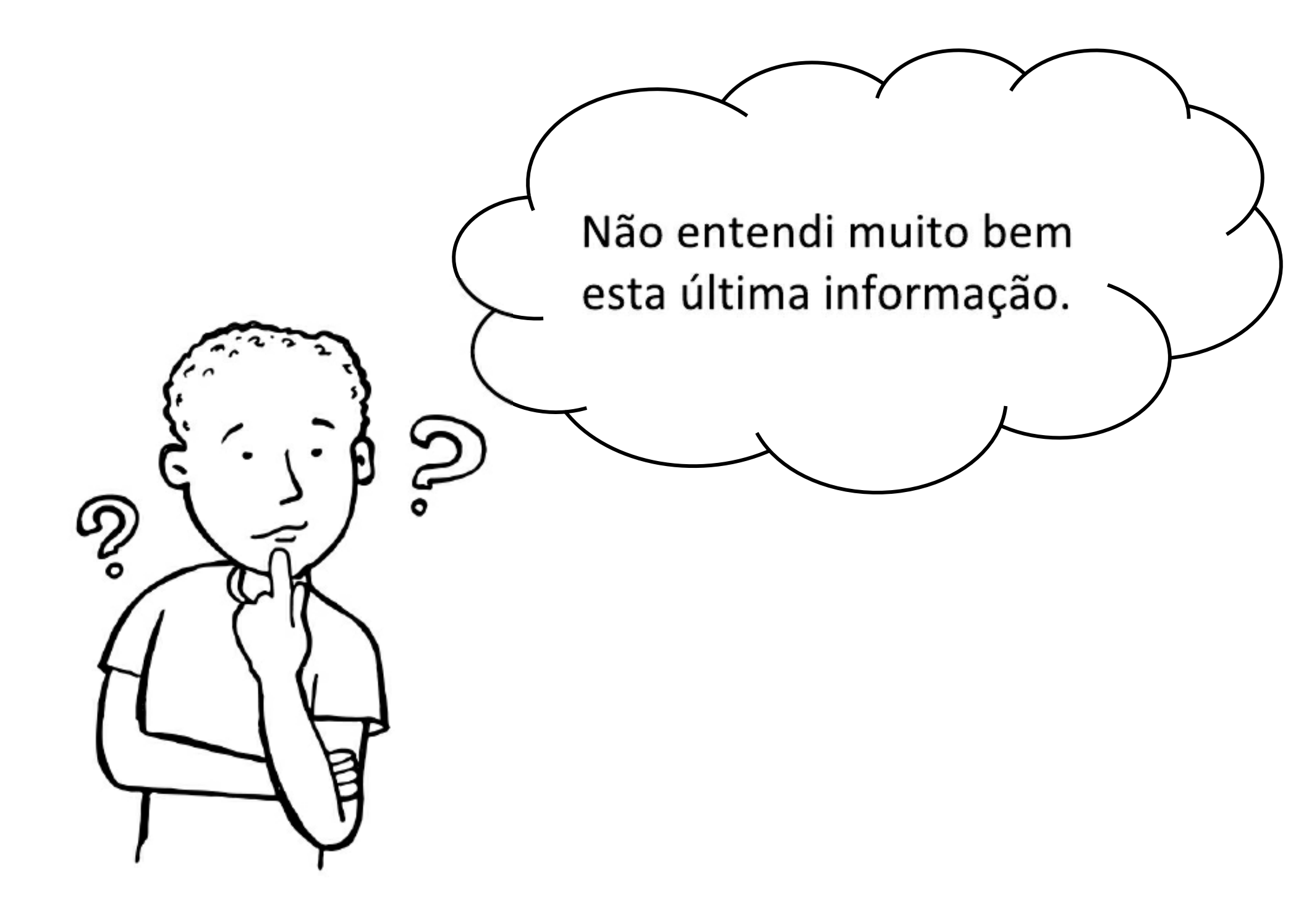

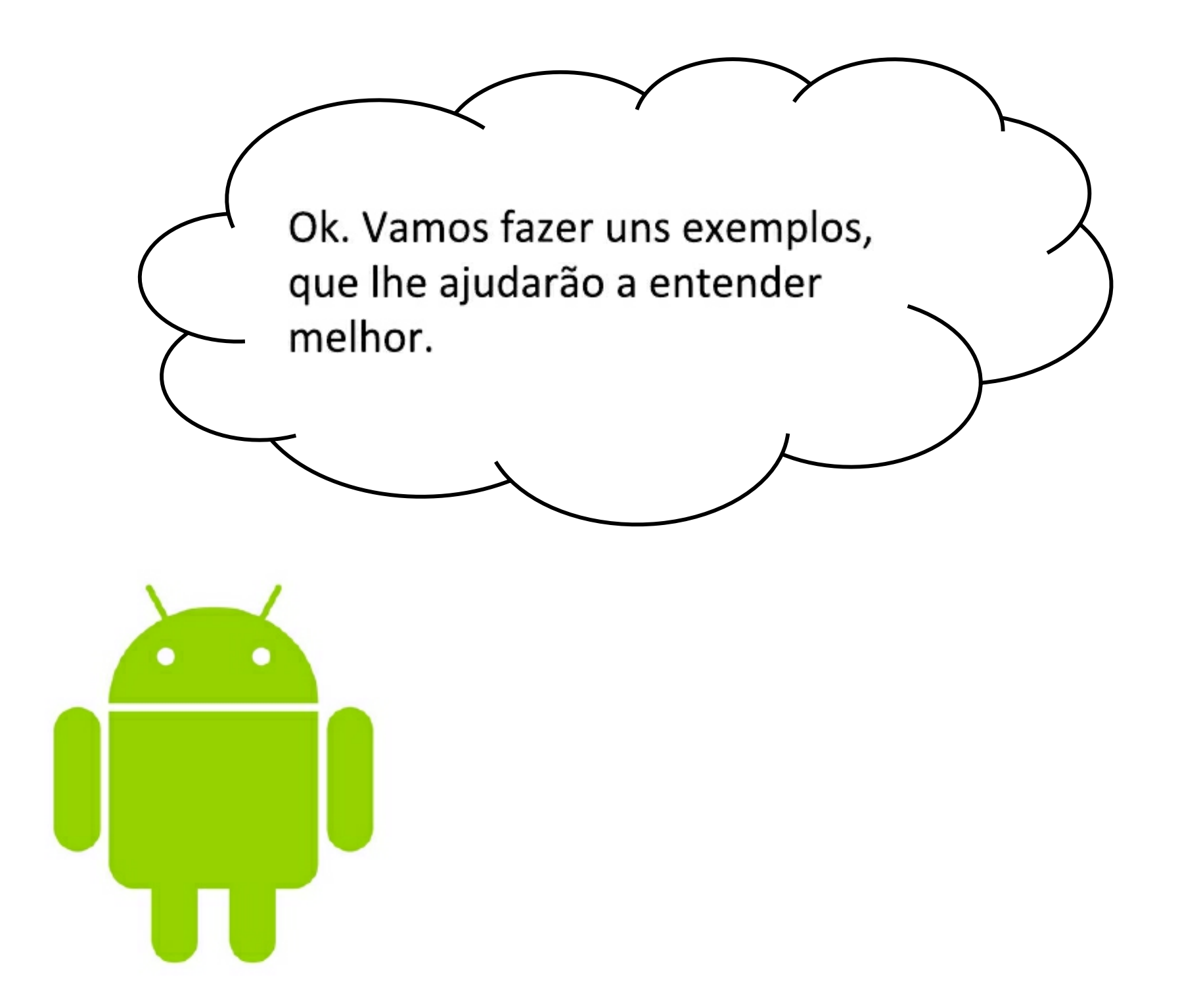

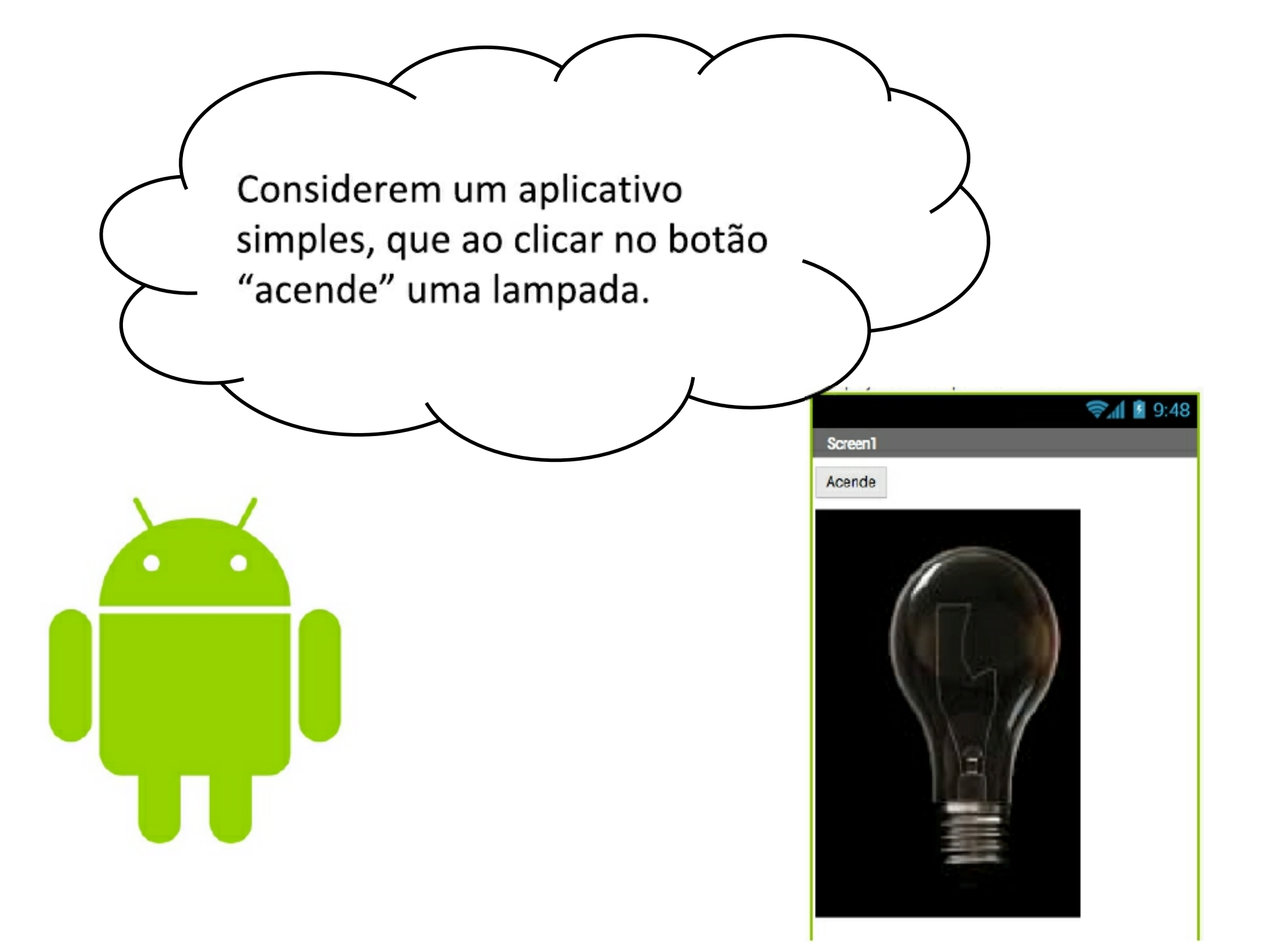

Na verdade, são diferentes imagens que serão mostradas em um dado momento. Click nas imagens para baixar cada imagem.

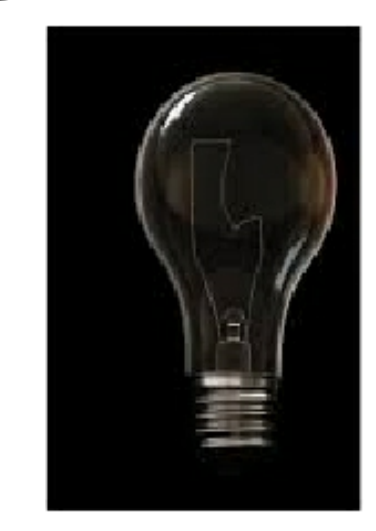

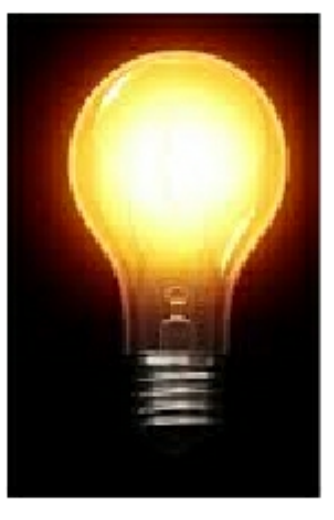

www.sergioportari.com.br/lampada\_apagada.png www.sergioportari.com.br/lampada\_acesa.png

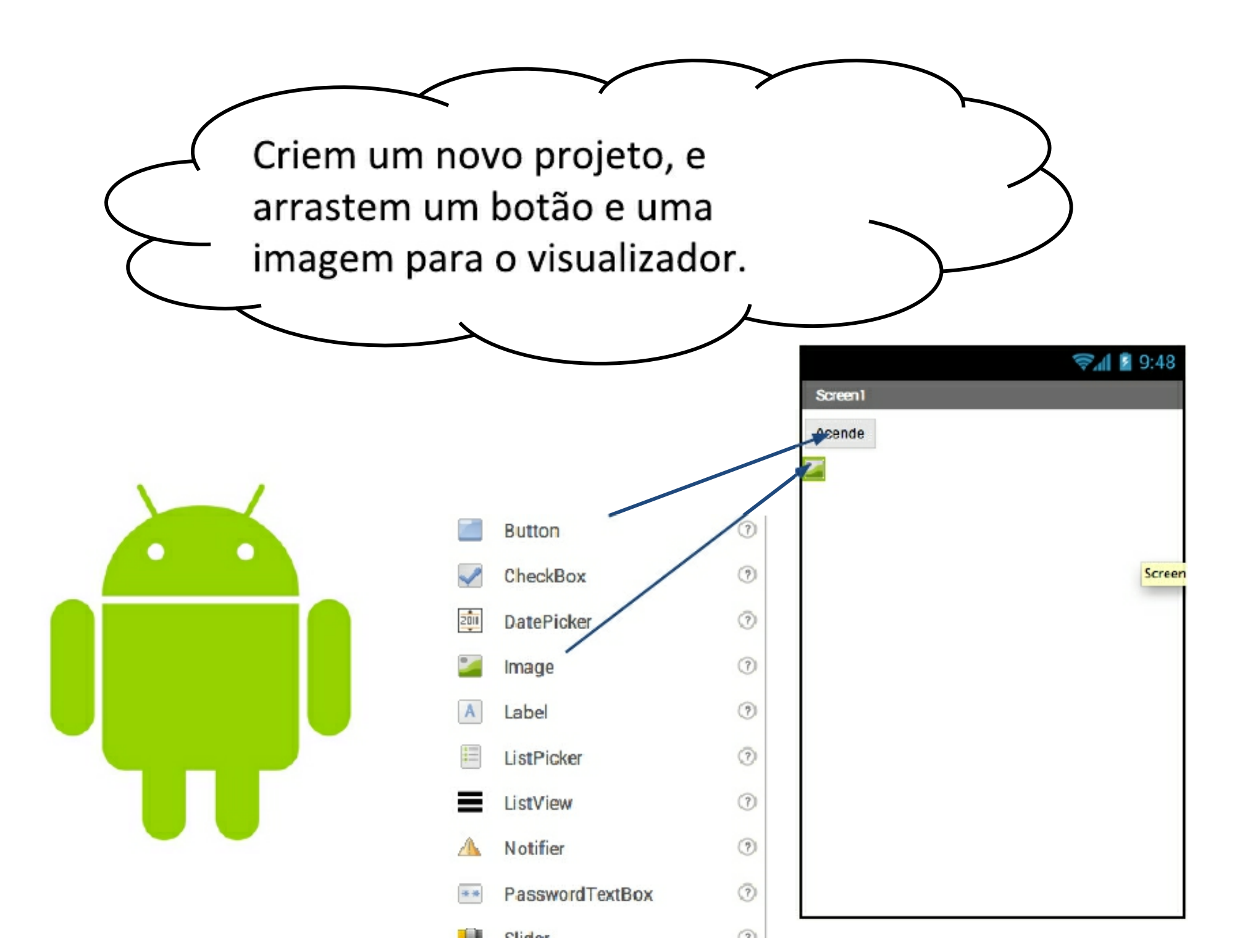

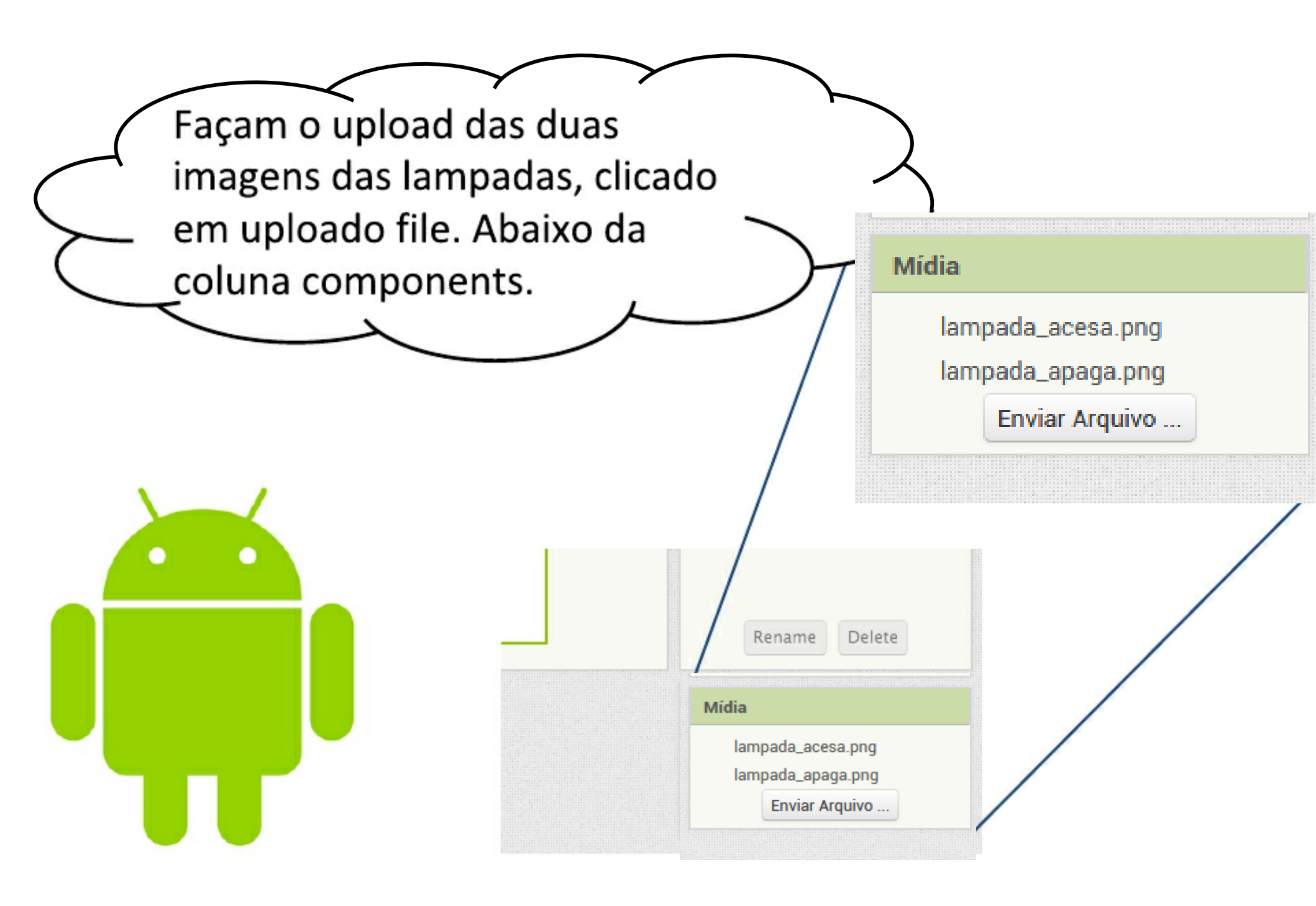

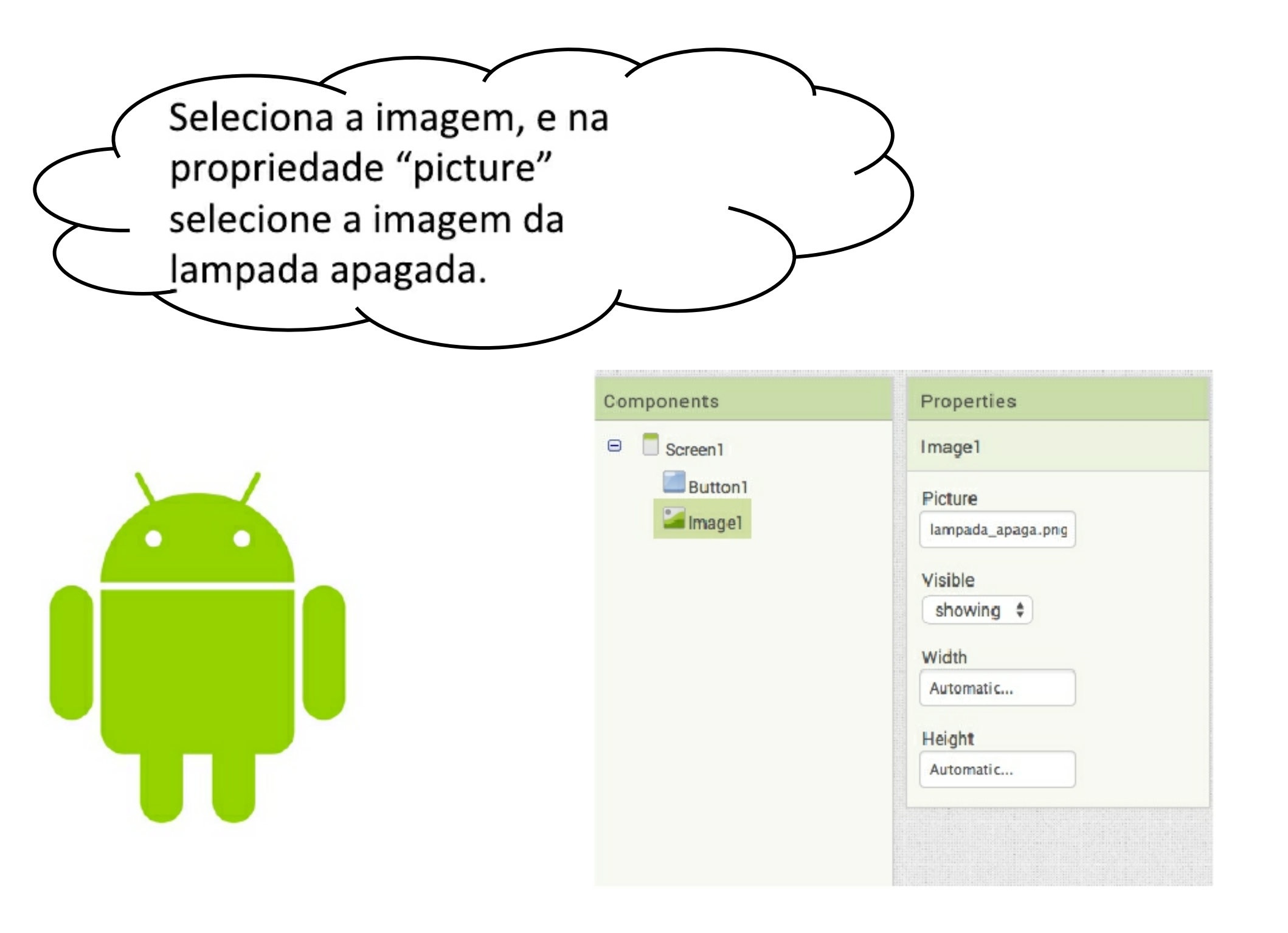

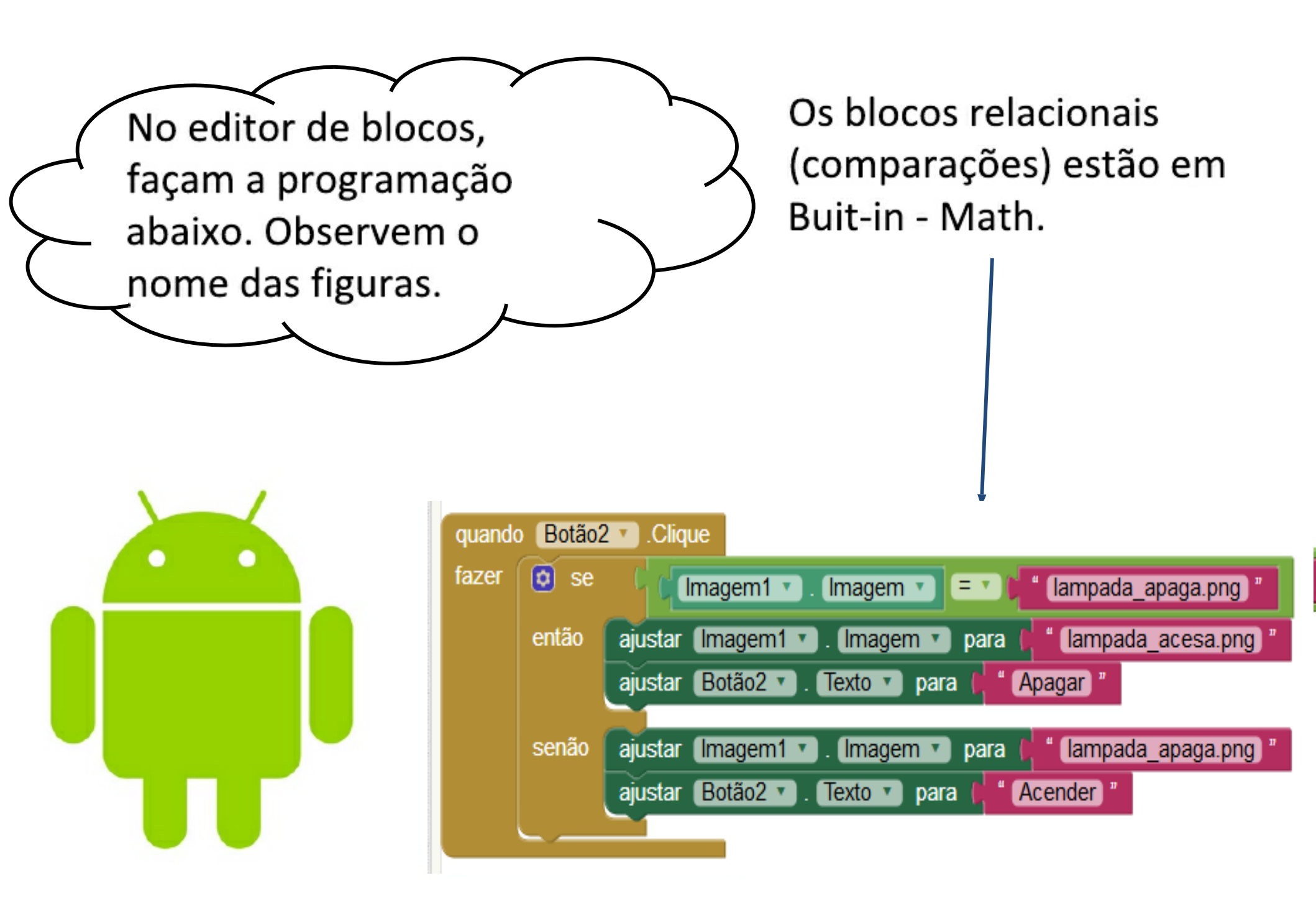

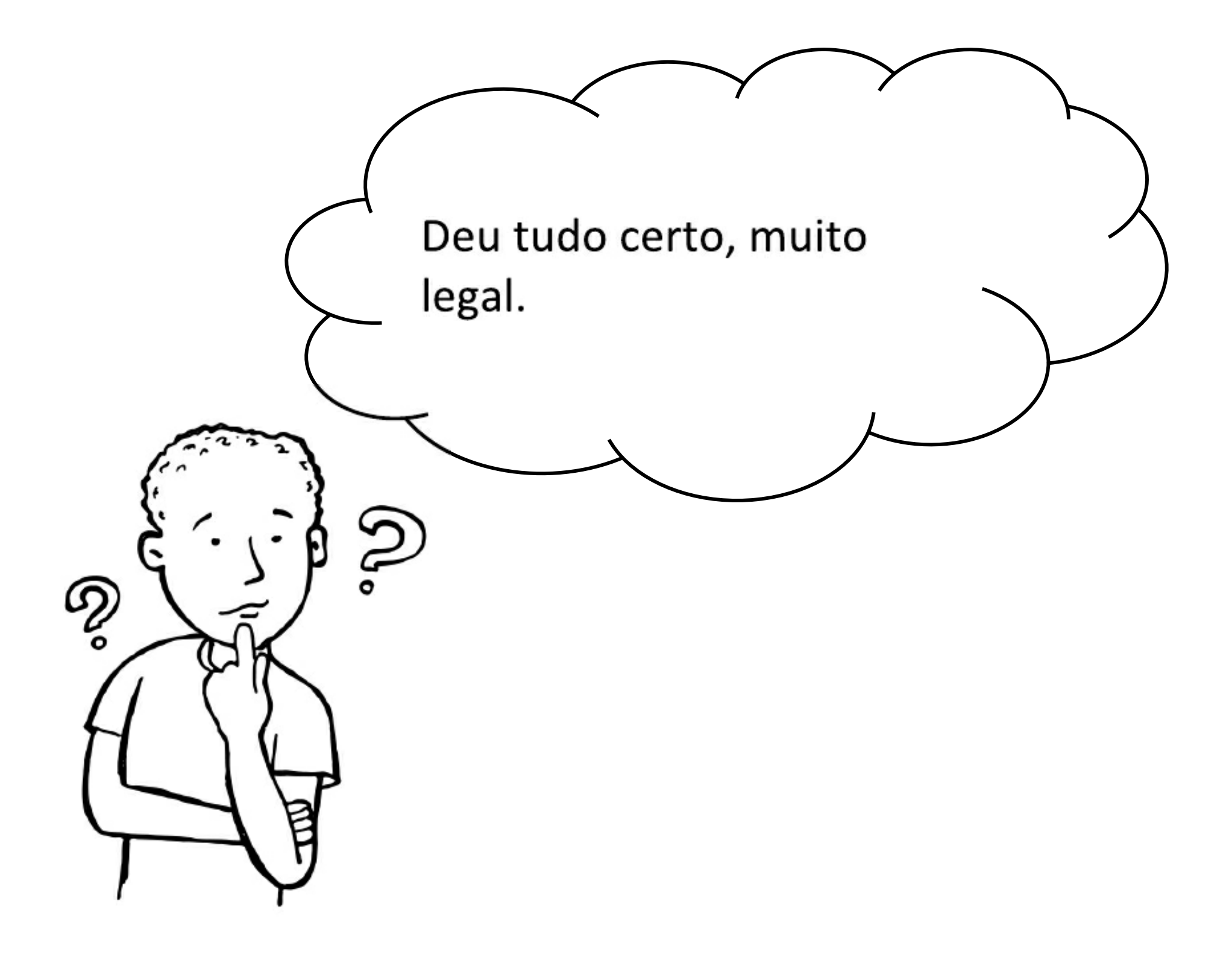

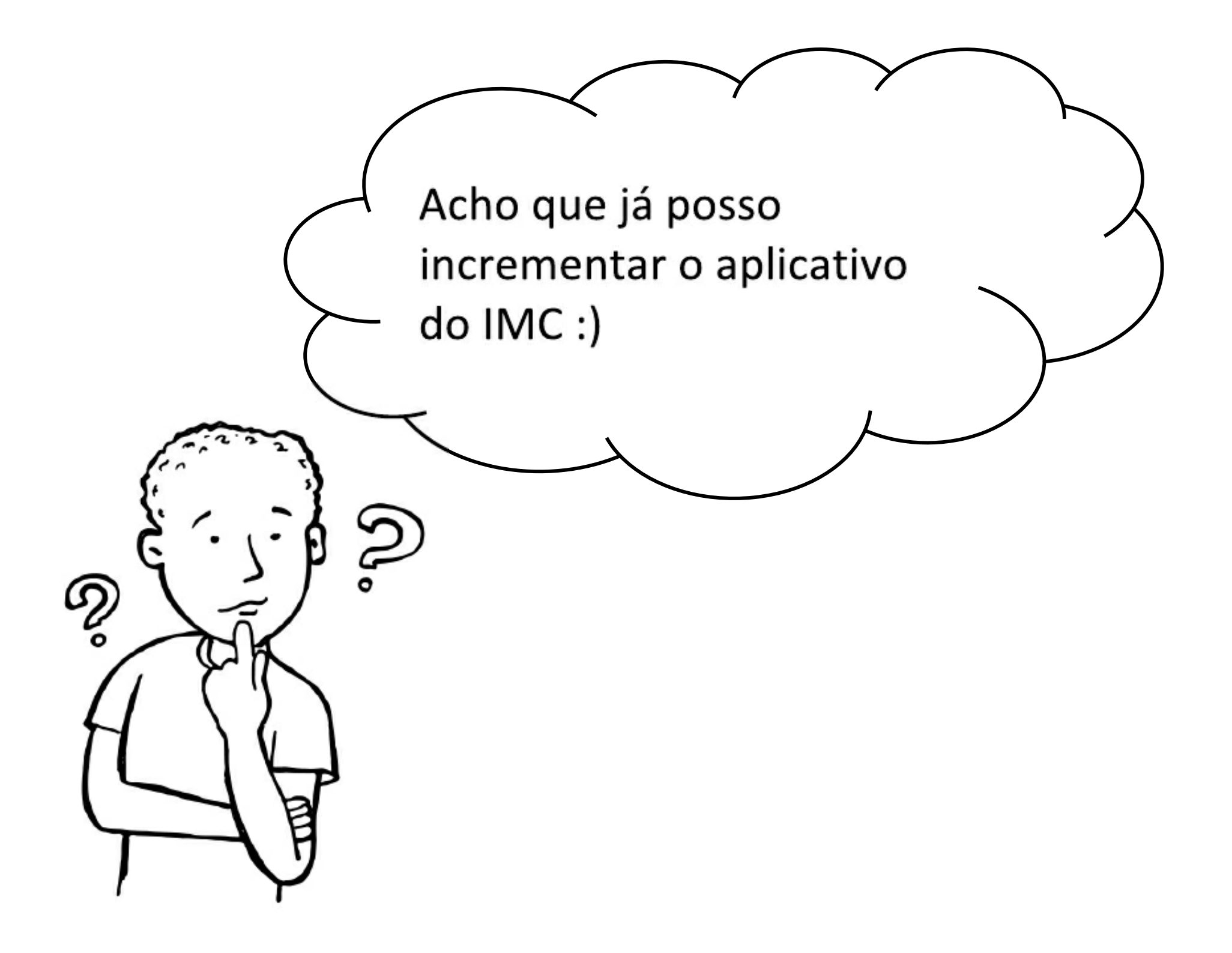

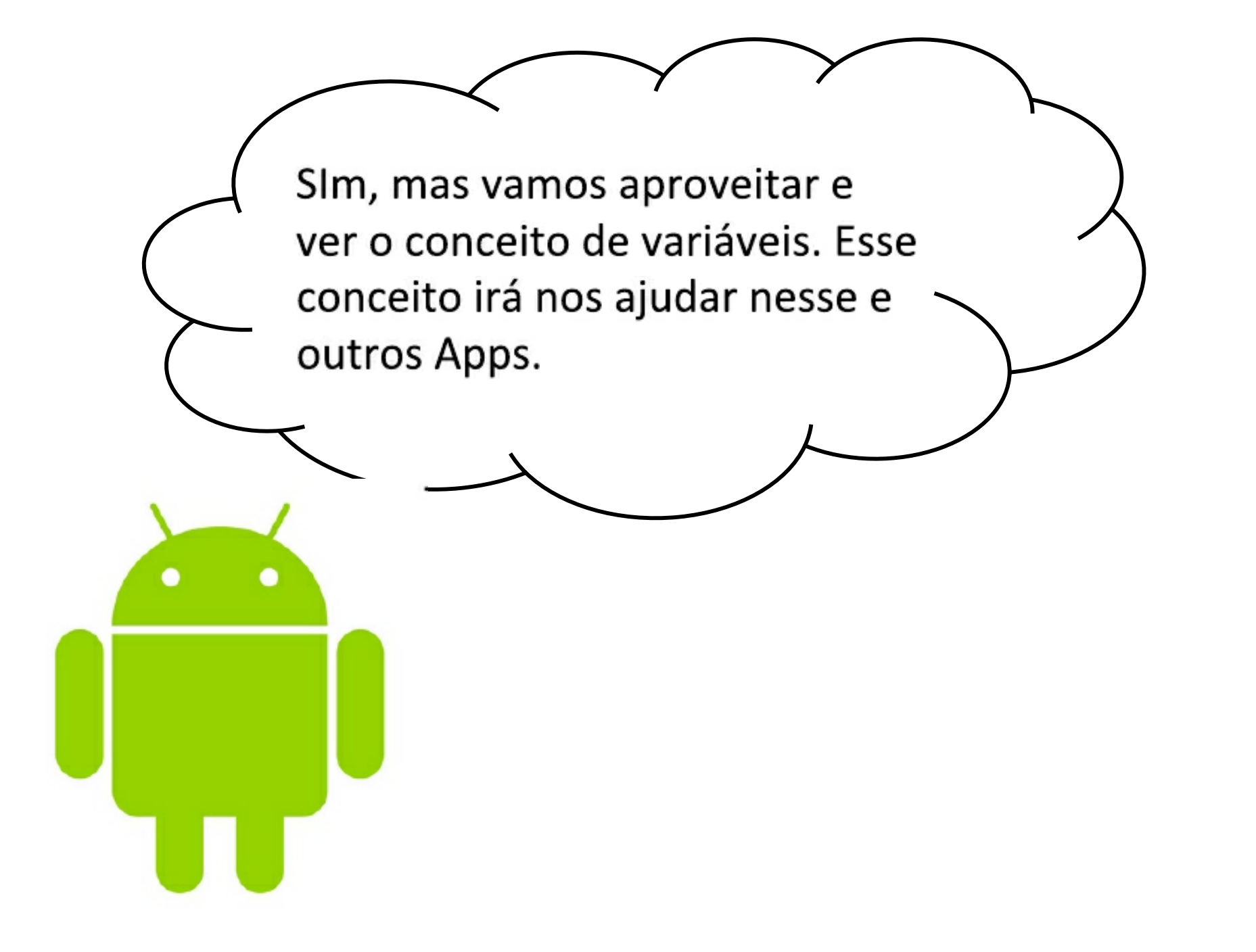

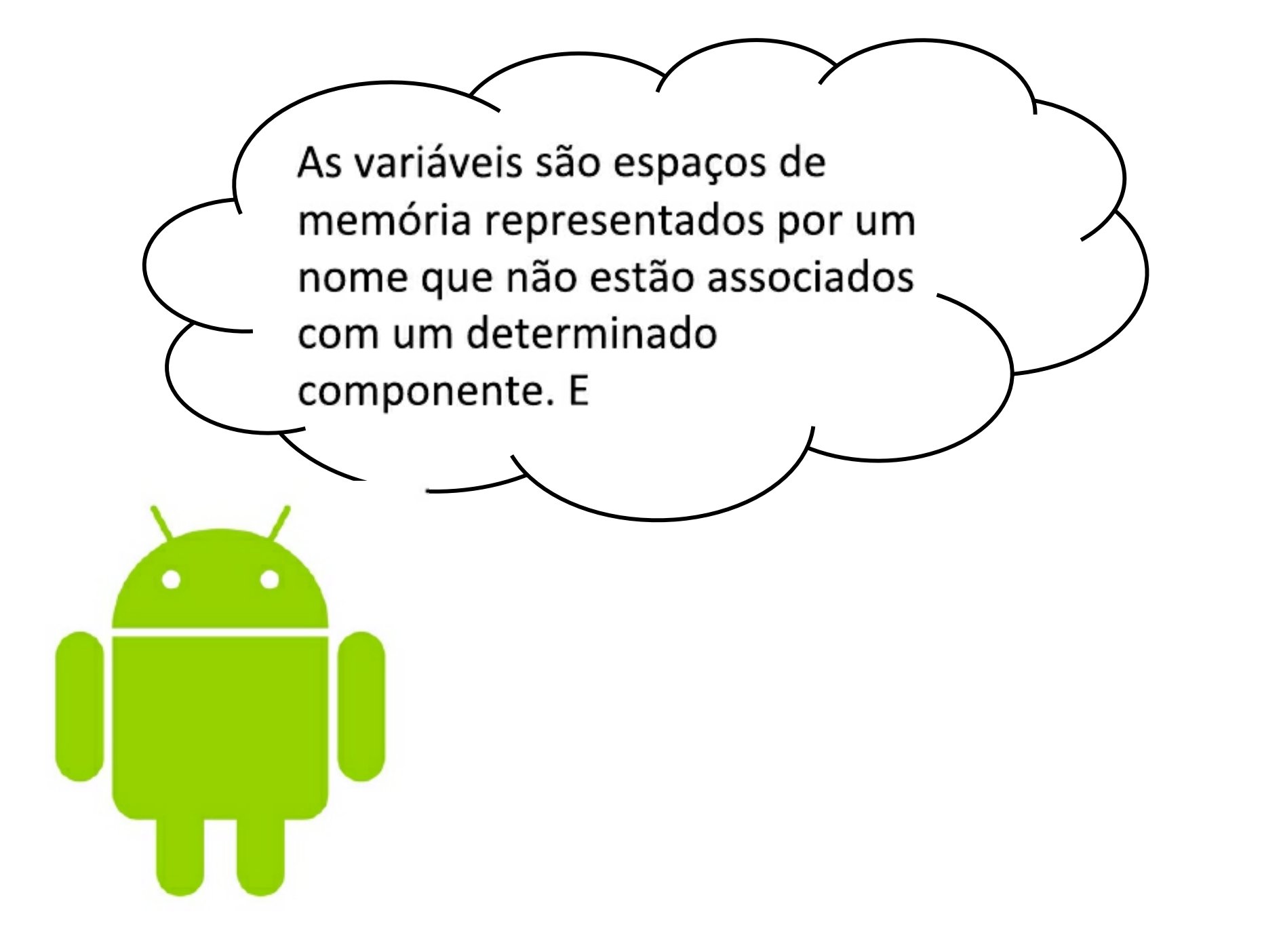

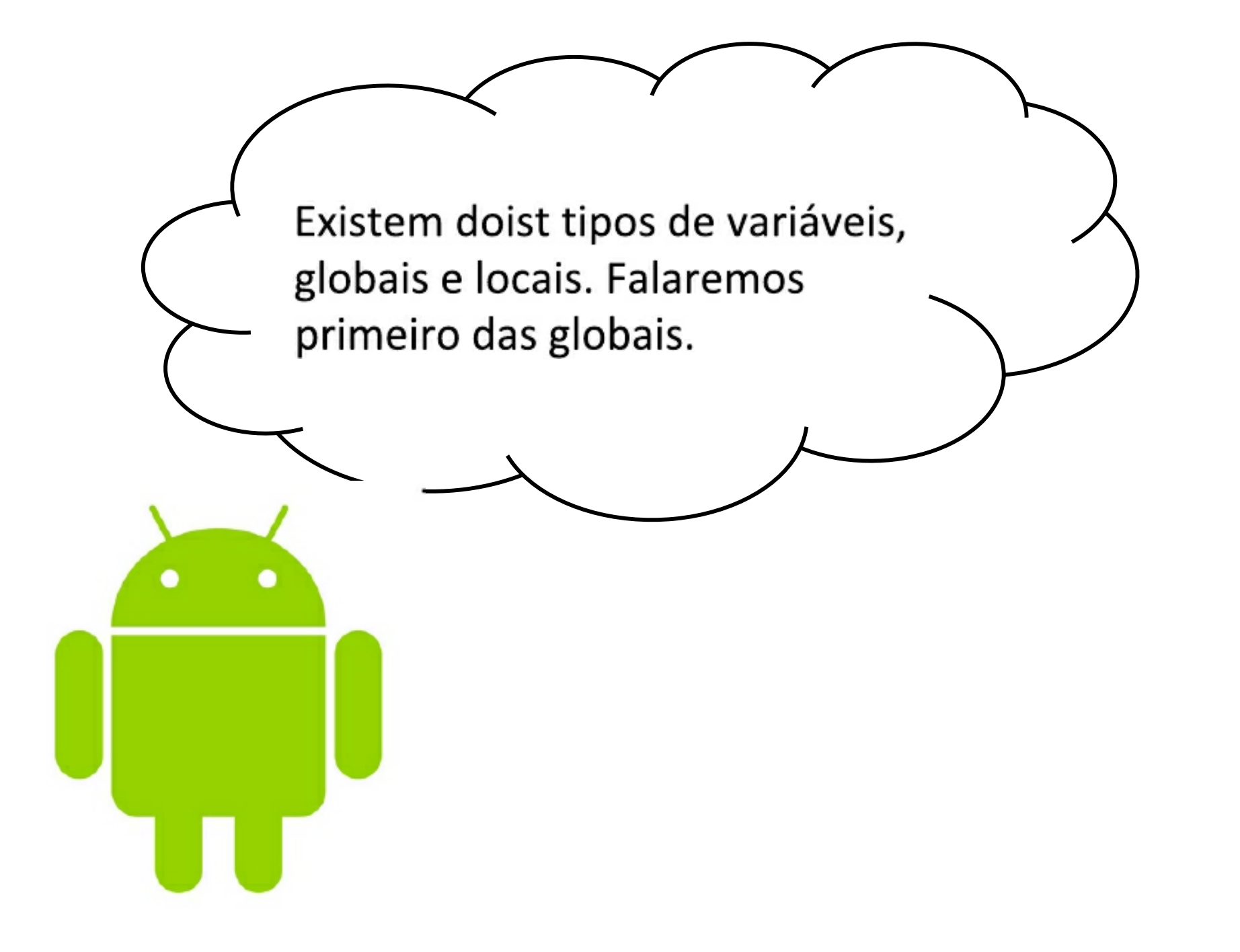

# Definindo variáveis globais

Você define uma nova variável explicitamente no editor de blocos arrastando um bloco global variable (variável global)

Você pode nomear a variável clicando no texto "name" dentro do bloco

Você pode especificar um valor inicial usando um bloco number, text, color ou make a list

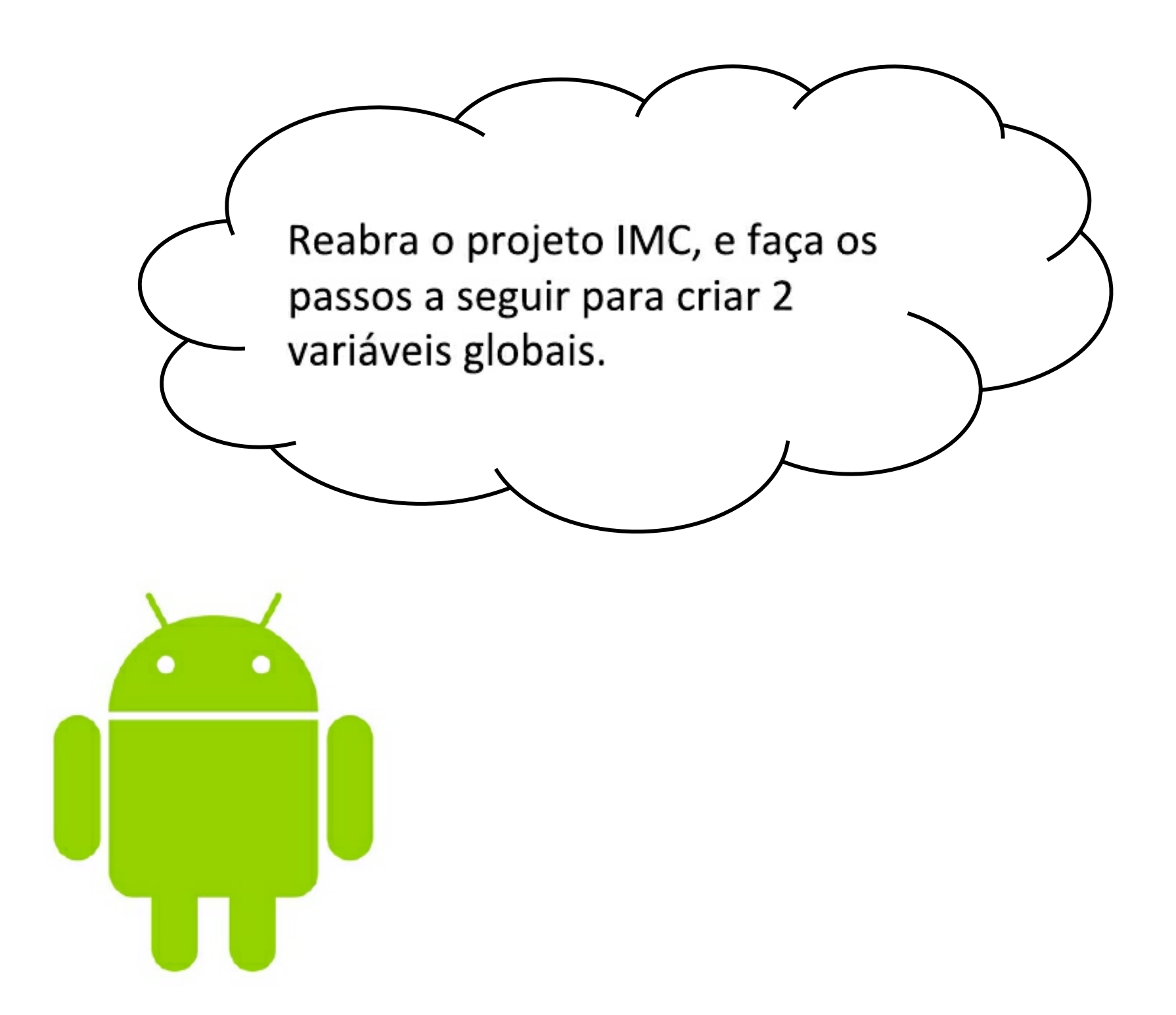

Passos que você seguir para criar uma variável chamada score com um valor inicial de 0

1. Arraste o bloco *initialize global* da opção *Variables* em *Built-in* 

inicializar global nome para 🖡

 Altere o nome da variável clicando em "name" e digitando "imc"

inicializar global imc para 🚺

 Defina o valor inicial para um número arrastando o bloco number presente na opção e conectando-o à definição de variável

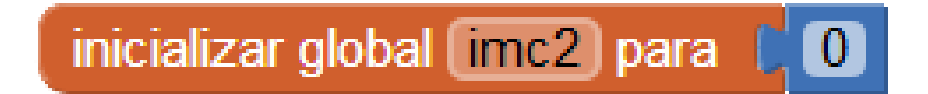

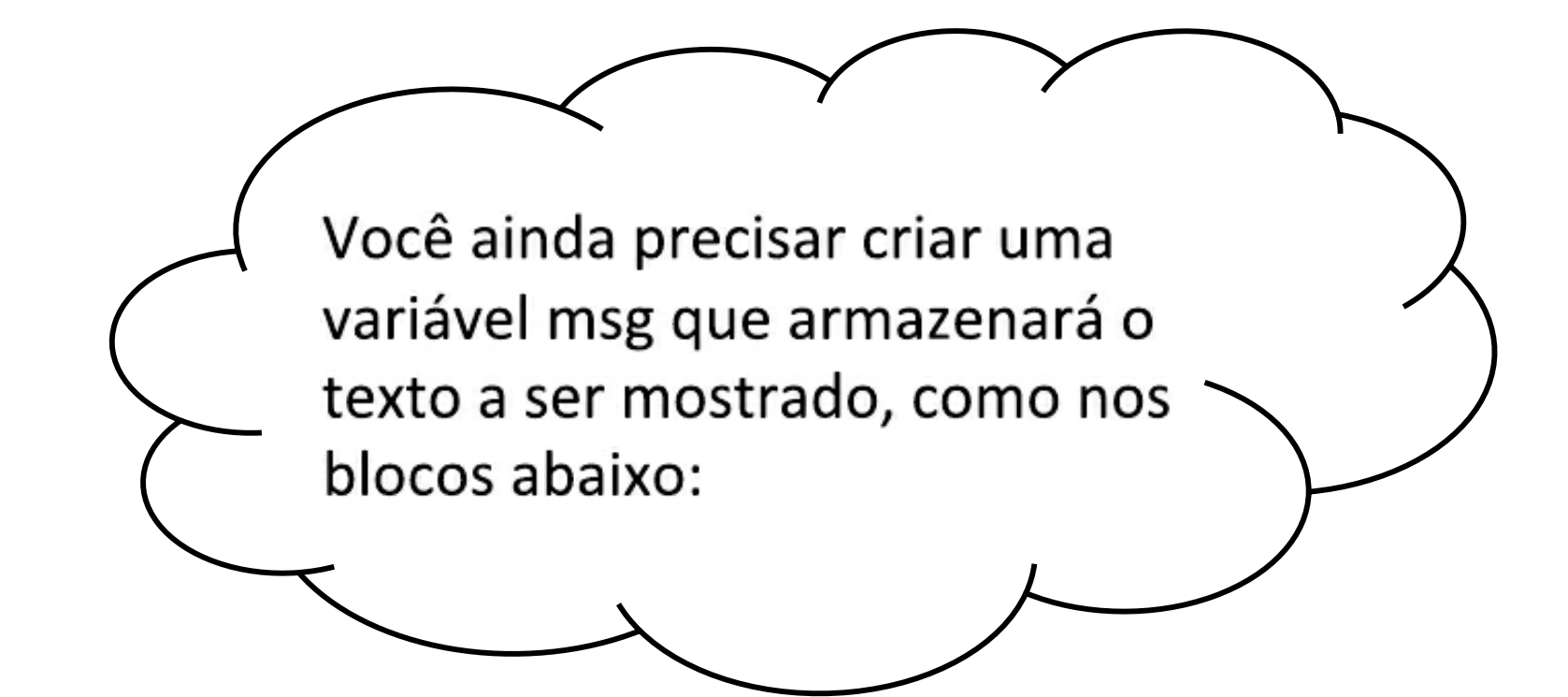

inicializar global (imc2) para [0]

inicializar global msg para 📘

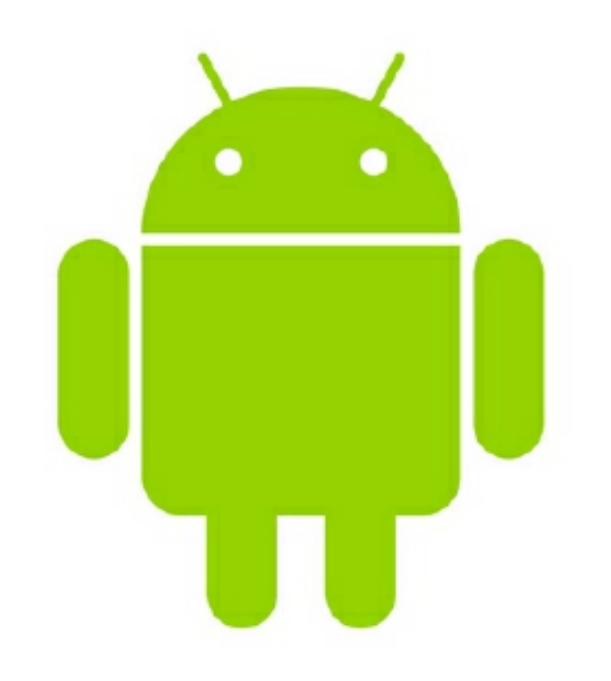

# Obtendo e alterando variáveis

Quando você define uma variável o App Inventor cria dois blocos para ele, um *set* (definir) e um *get* (obter)

Esses blocos são visíveis passando o mouse sobre o nome da variável no bloco de inicialização

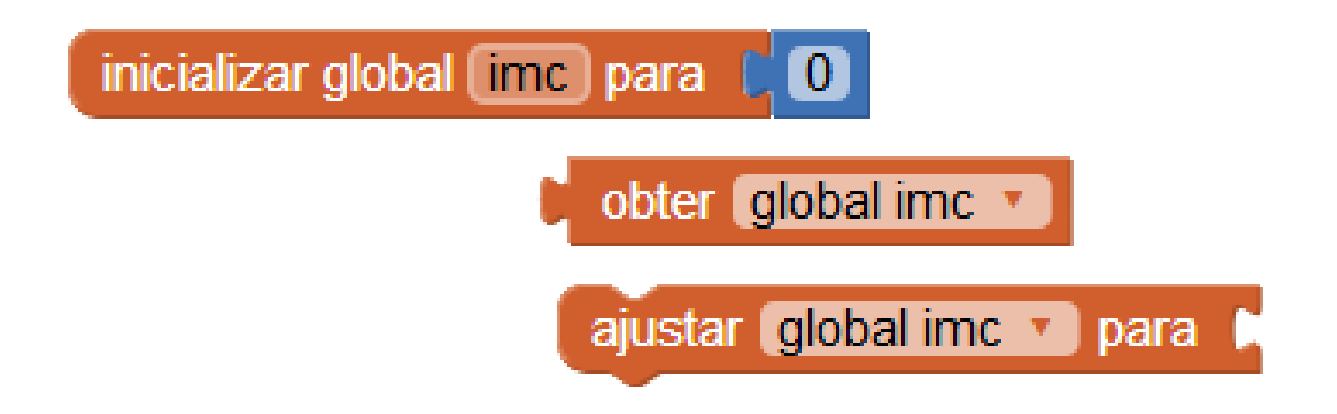

#### Concluem os blocos como na figura abaixo:

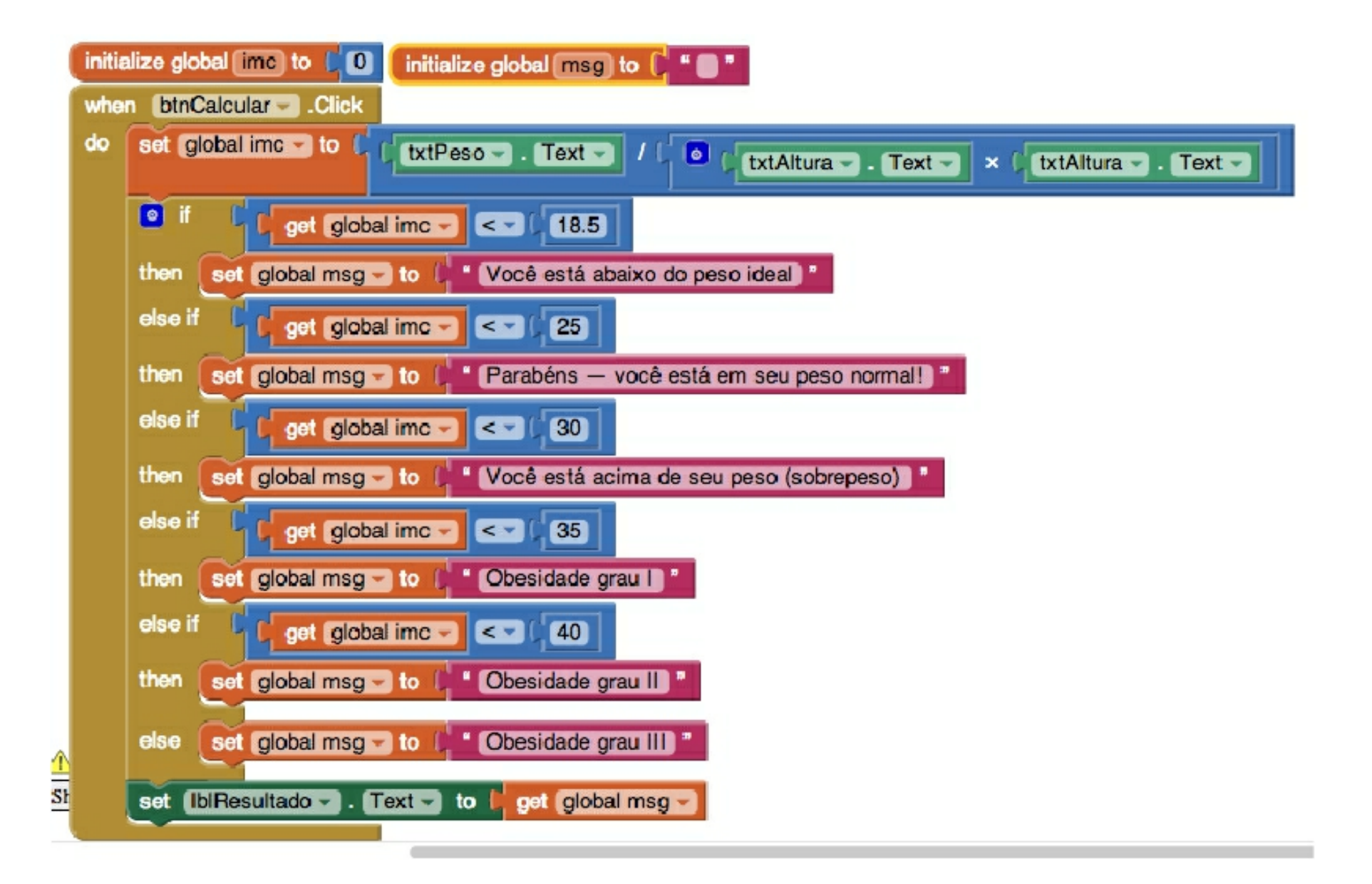

## Hora de testar novamente

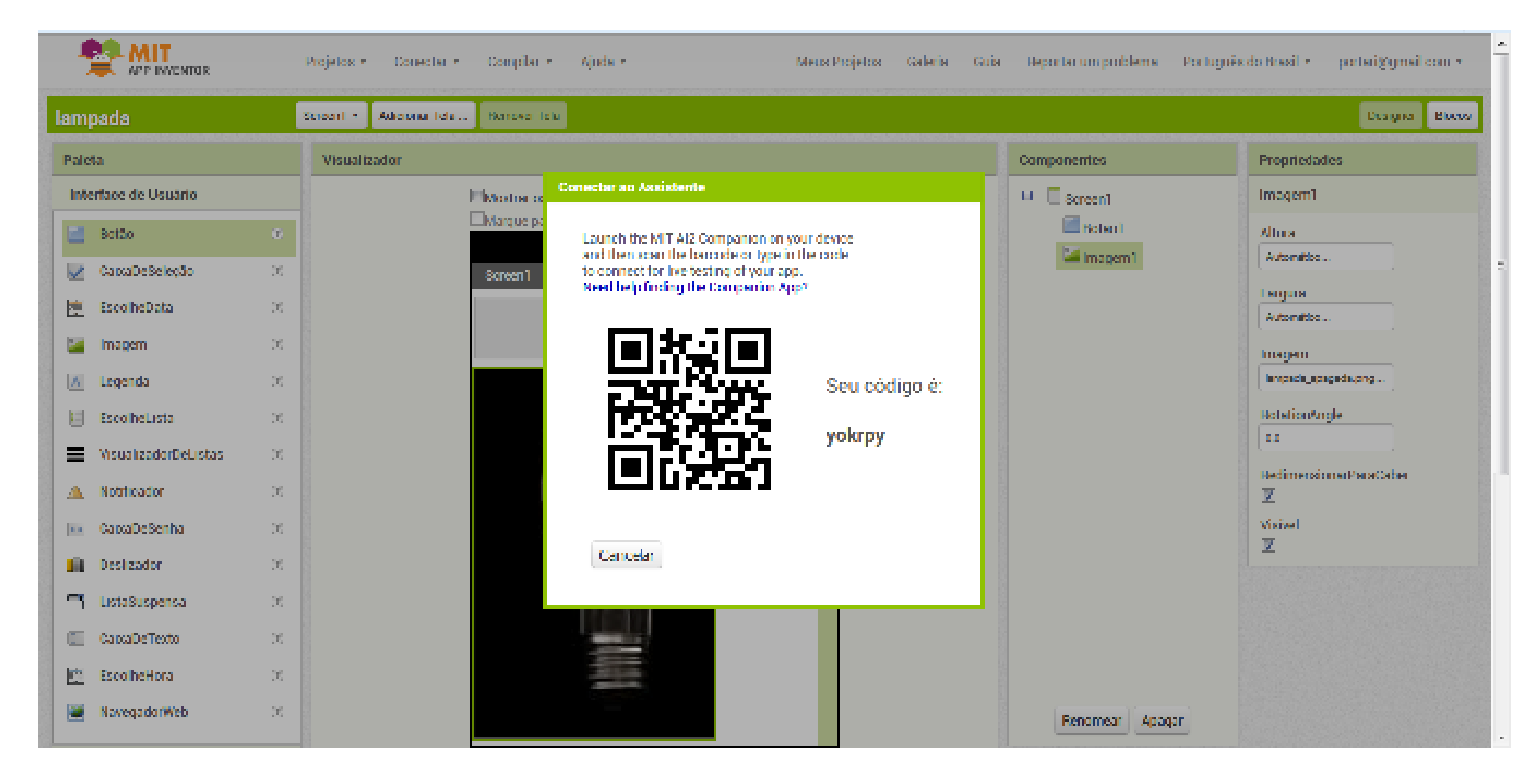

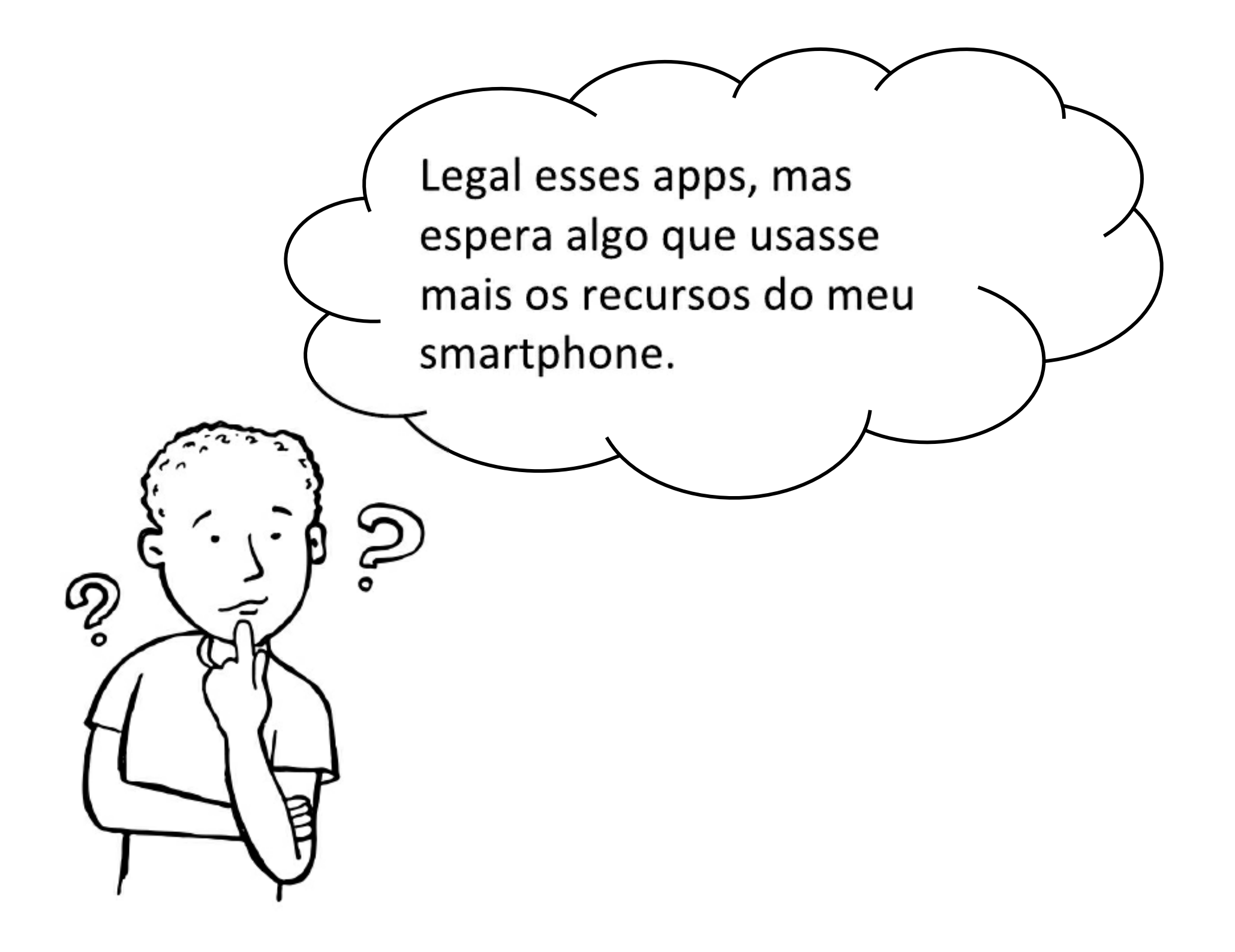

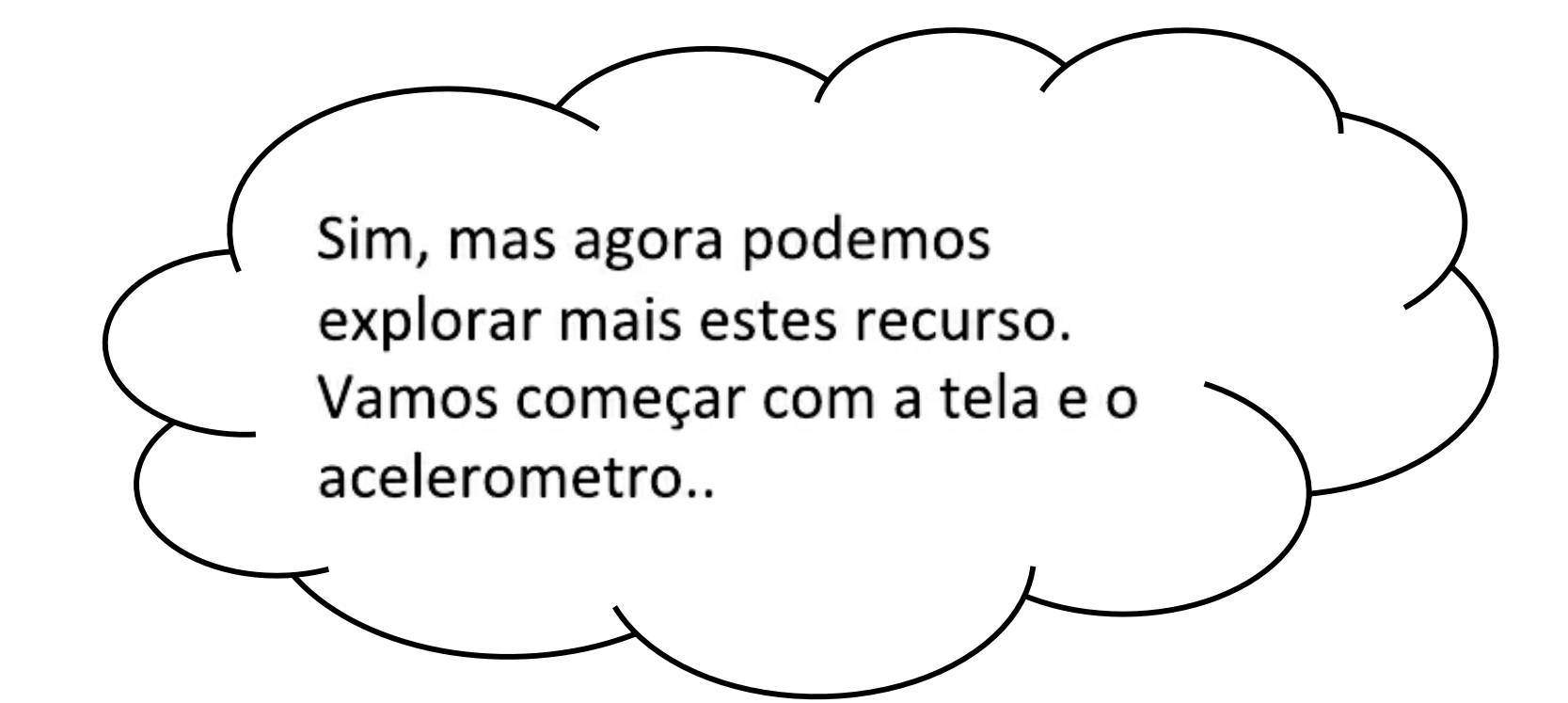

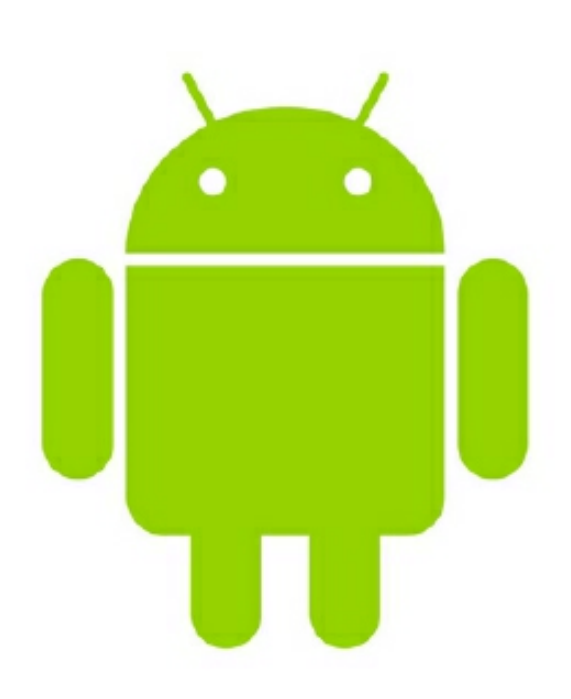

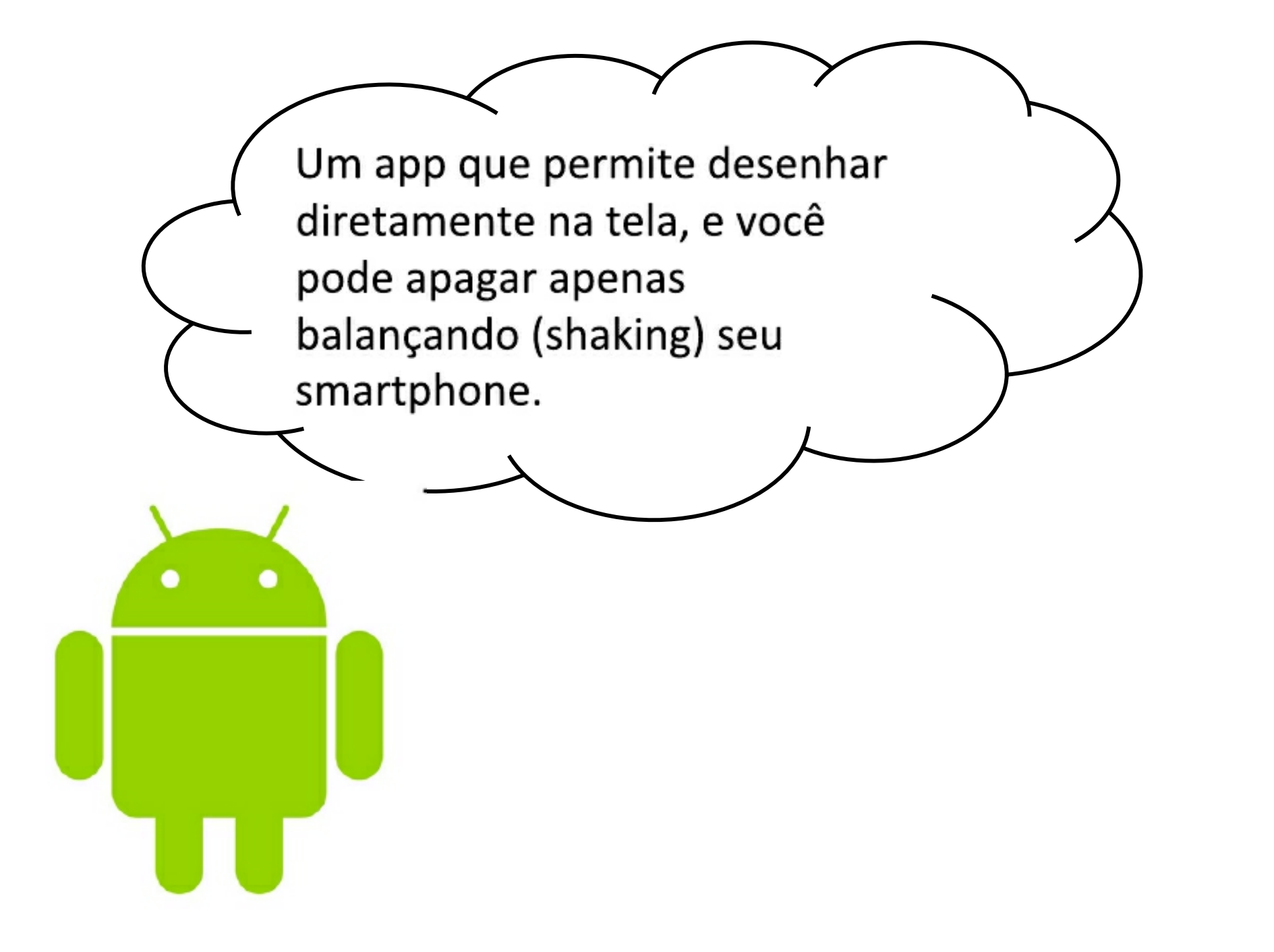

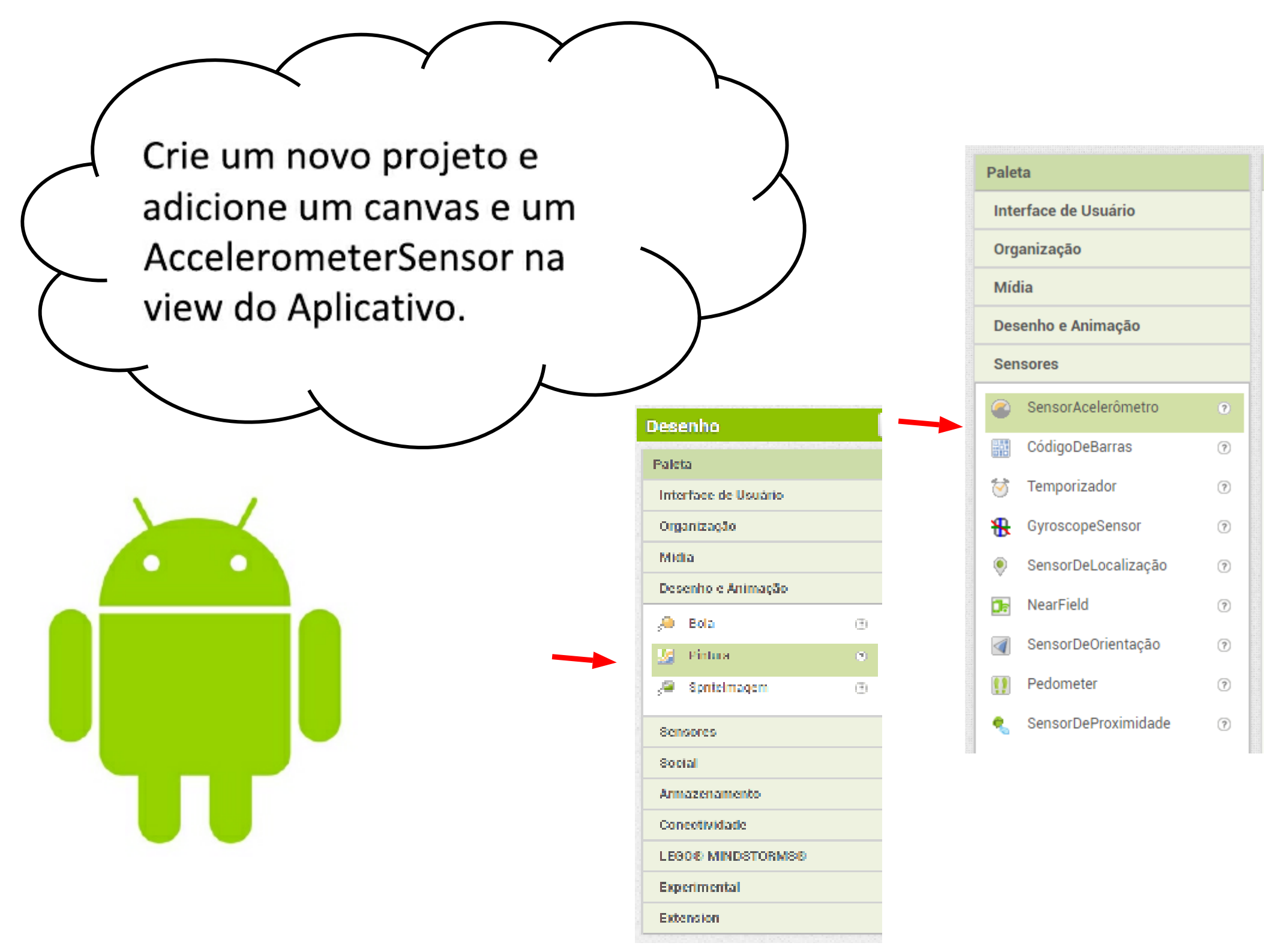

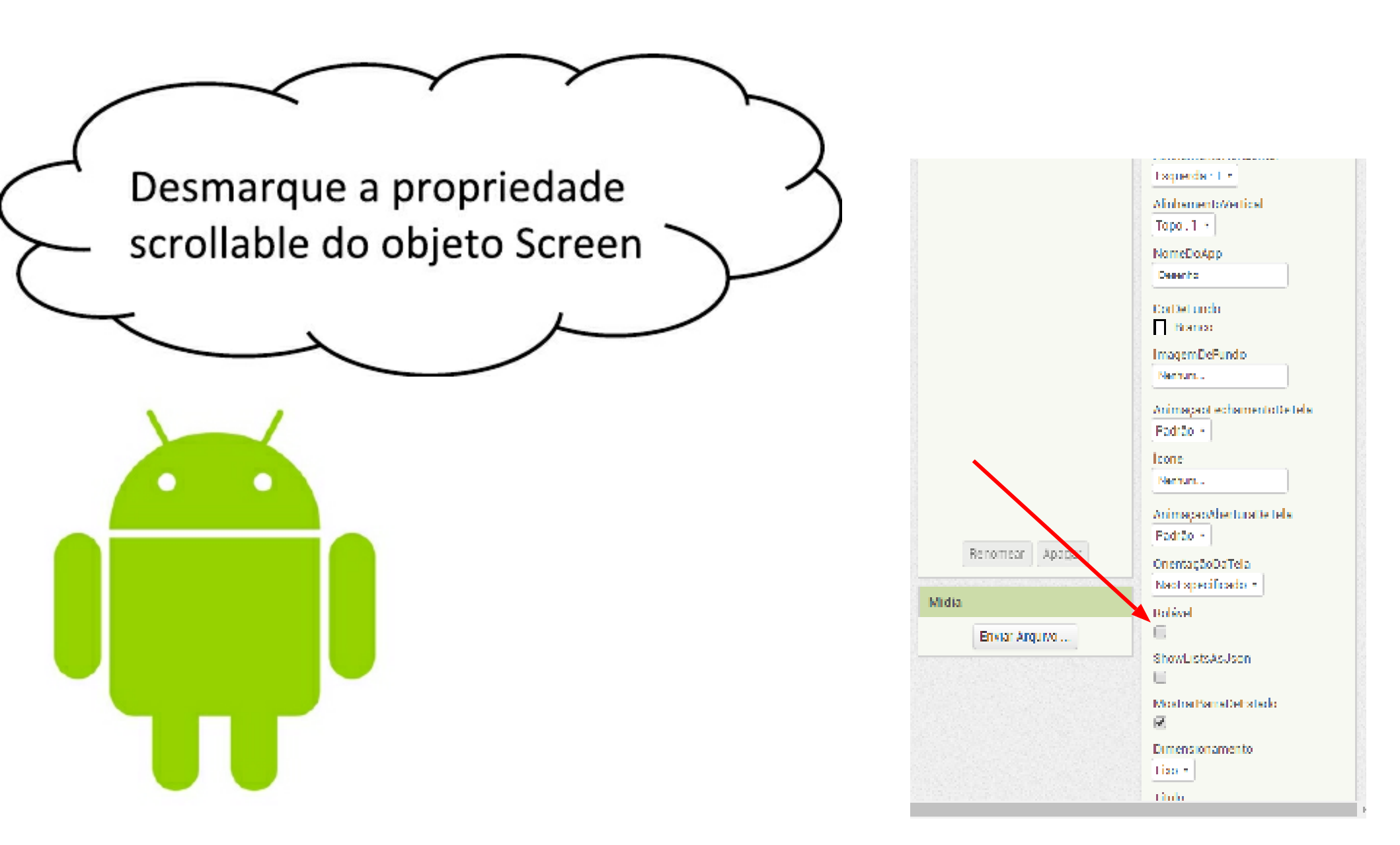

| Escolha a opção Fill 人   | Componentes                                         | Propriedades          |
|--------------------------|-----------------------------------------------------|-----------------------|
| Parent para a largura    | Screen1                                             | Pintural              |
| (width) = altura (width) | Pintura 1                                           | CorDeFundo            |
|                          | Sensoracelerometro                                  | ImagemDeFundo         |
|                          |                                                     | Nenhum                |
|                          |                                                     | TamanhoDaFonte        |
|                          |                                                     | Altura                |
|                          |                                                     | Preencher principal   |
|                          |                                                     | Largura               |
|                          |                                                     | Preencher principal   |
|                          |                                                     | LarguraDaLinha        |
|                          |                                                     | 2.0                   |
|                          |                                                     | CorDePintura<br>Preto |
|                          |                                                     | AlinhamentoDoTexto    |
|                          |                                                     | centro : 1 🔹          |
|                          |                                                     | Visível<br>🕑          |
|                          | Renomear Apagar                                     |                       |
|                          | Bound many particular and the second composition of |                       |

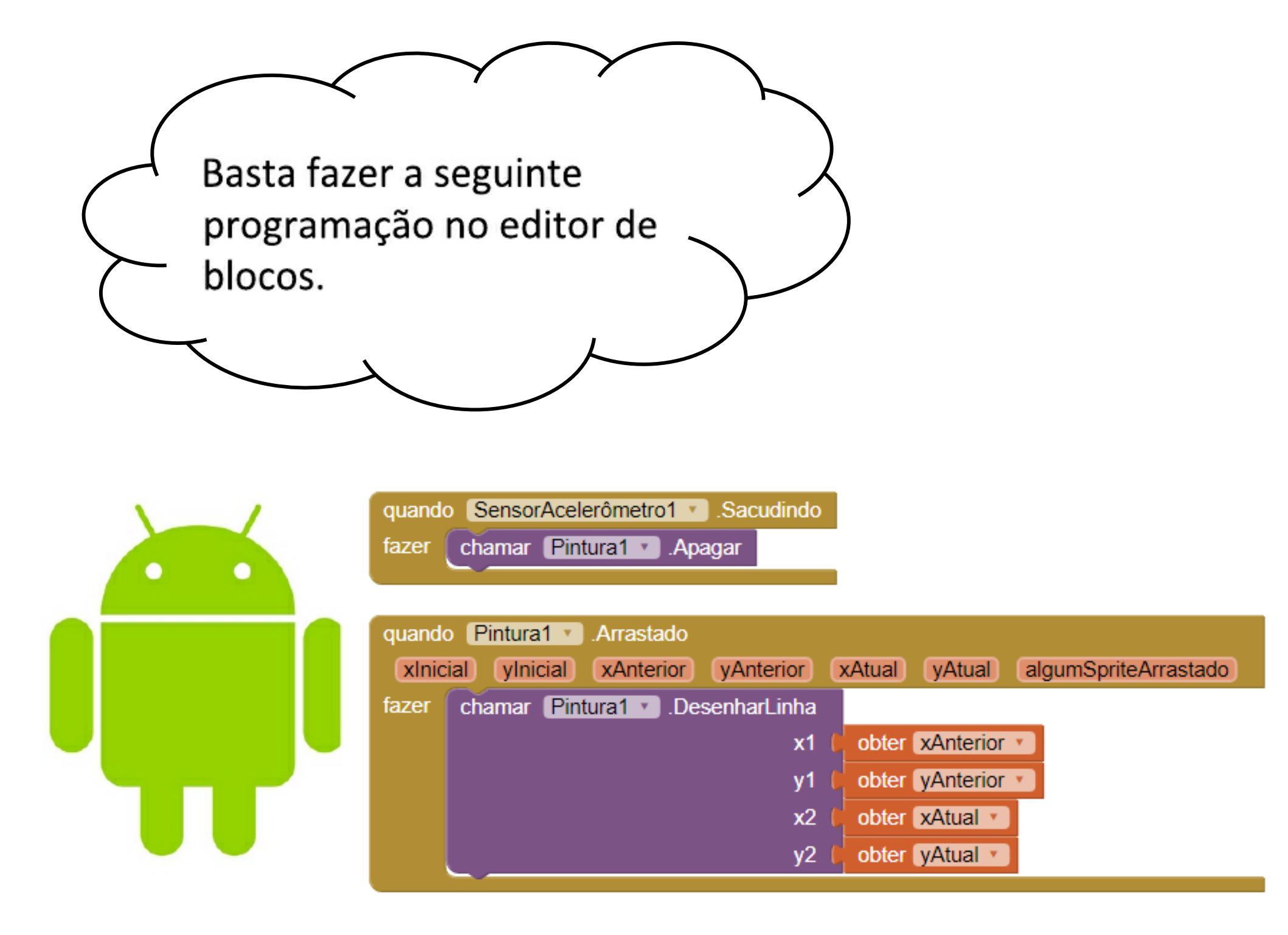
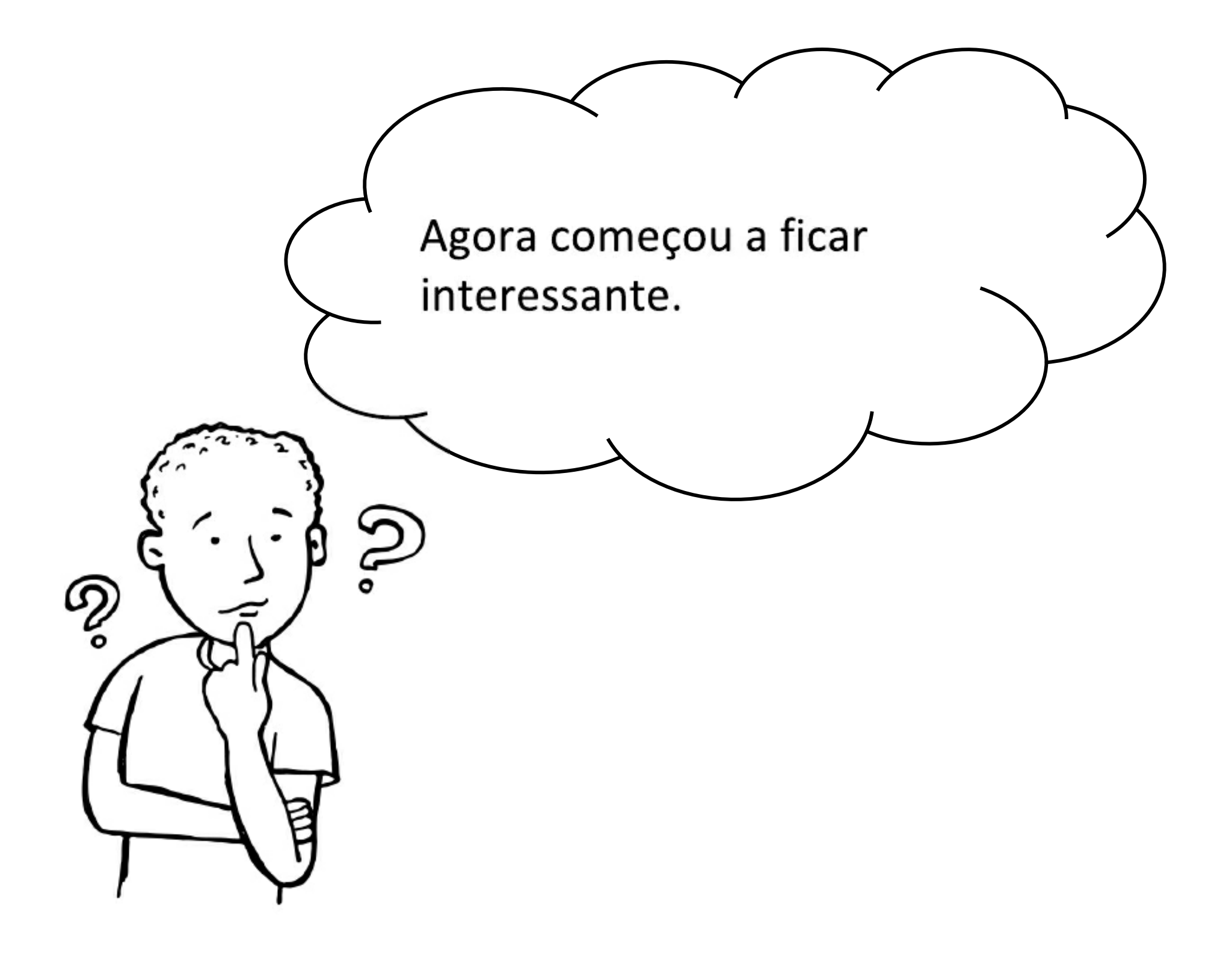

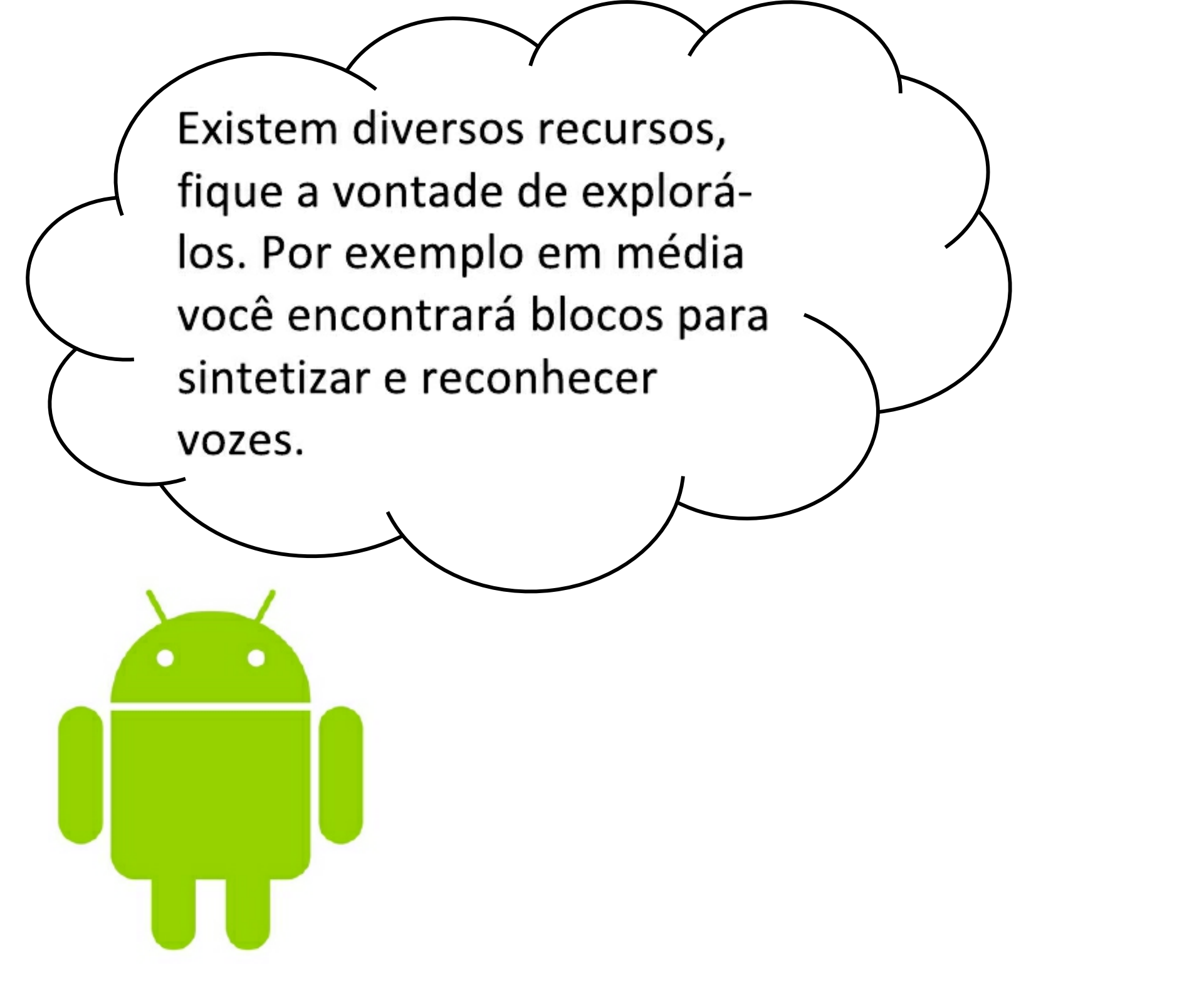

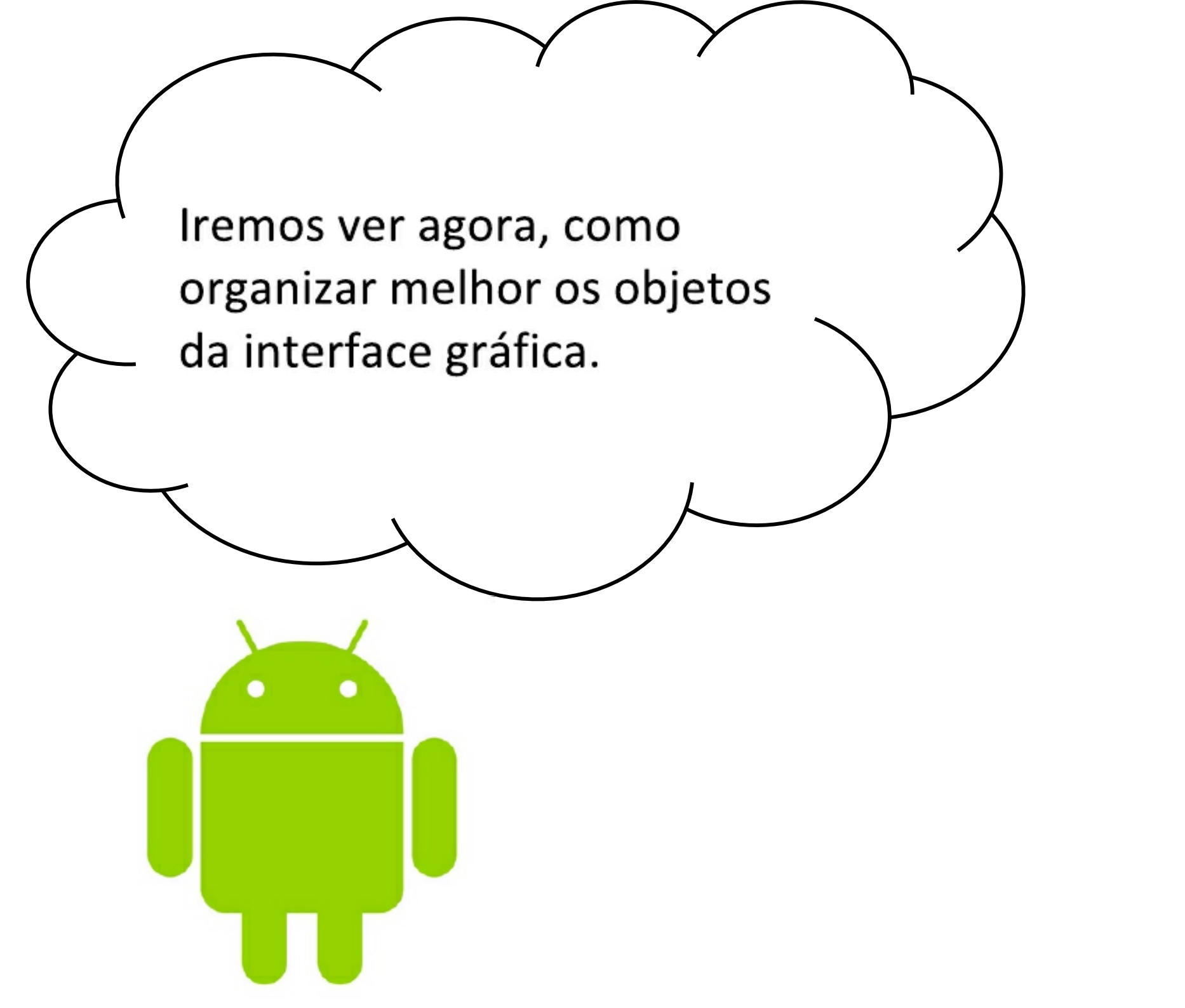

O AppInventor não tem muita flexibilidade para o desenvolvimento da interface gráfica, porém é possível definir como os objetos serão alinhados.

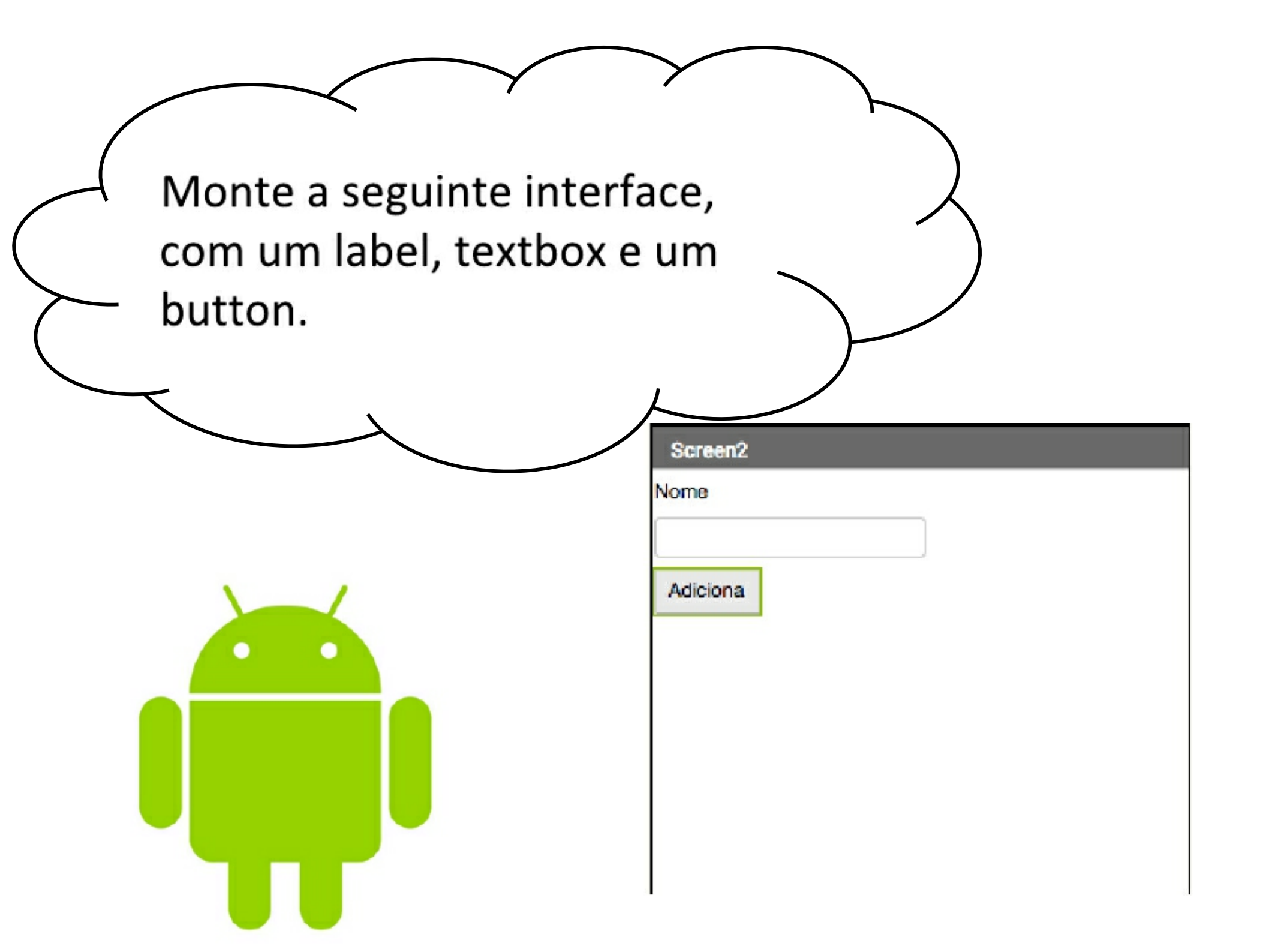

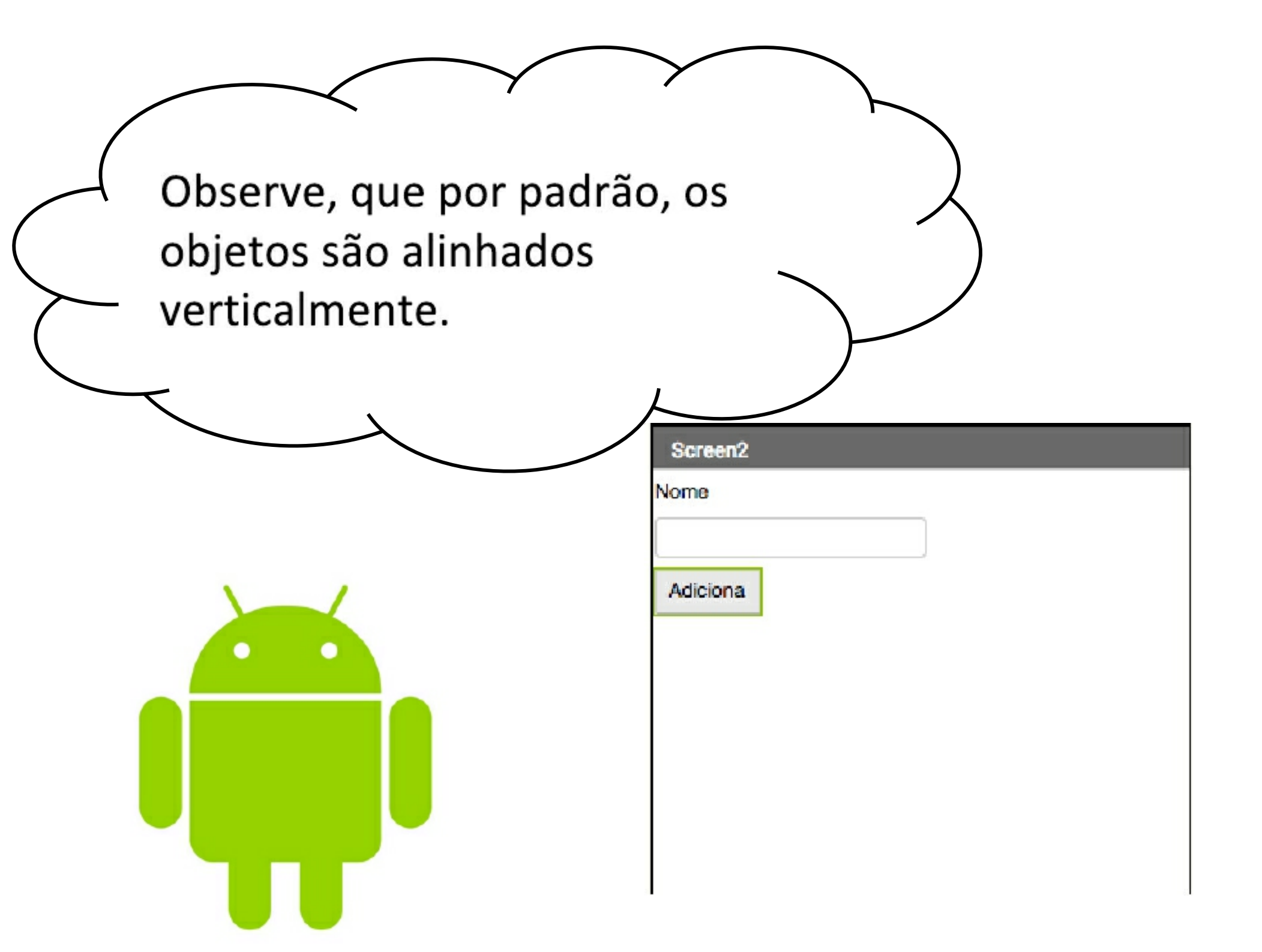

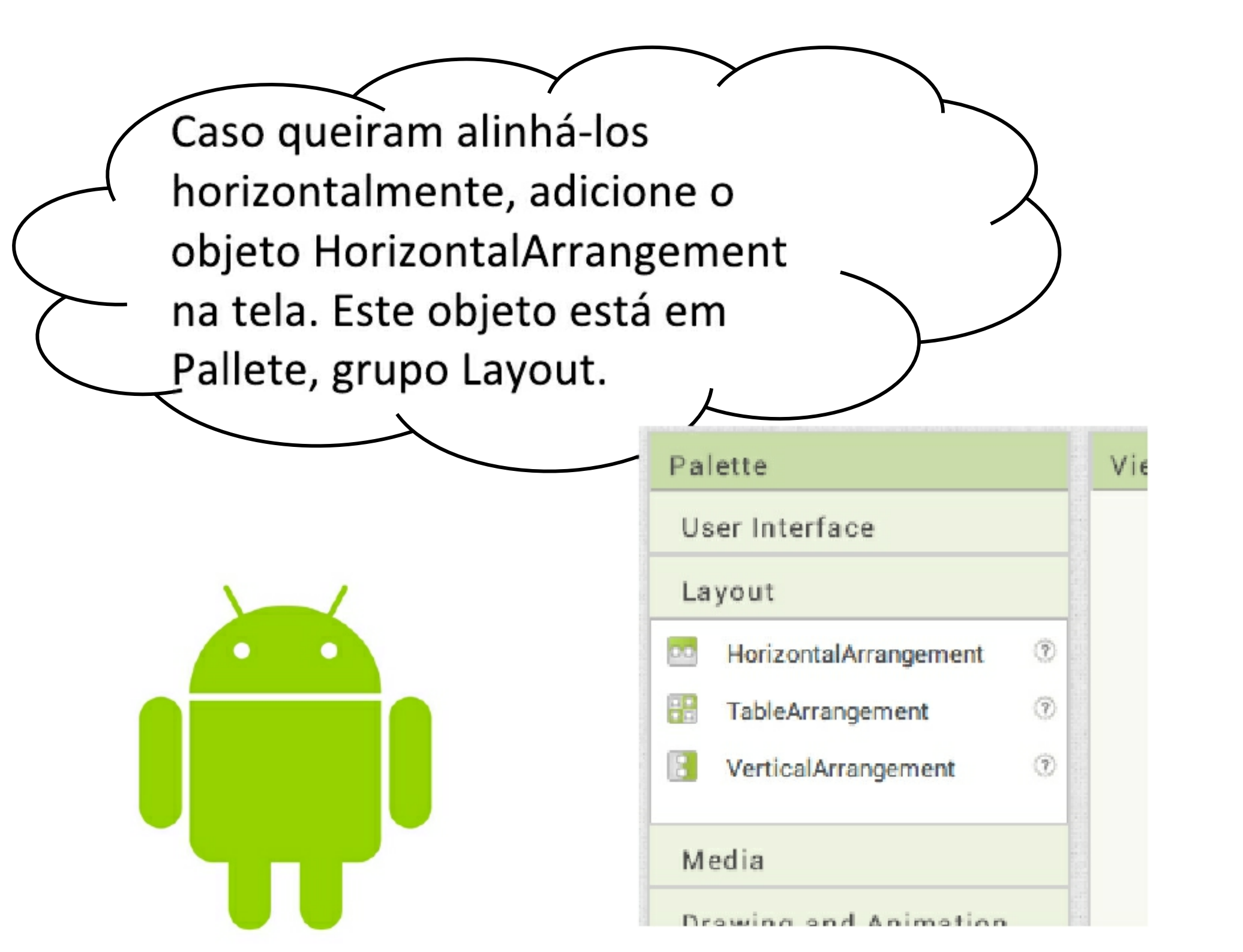

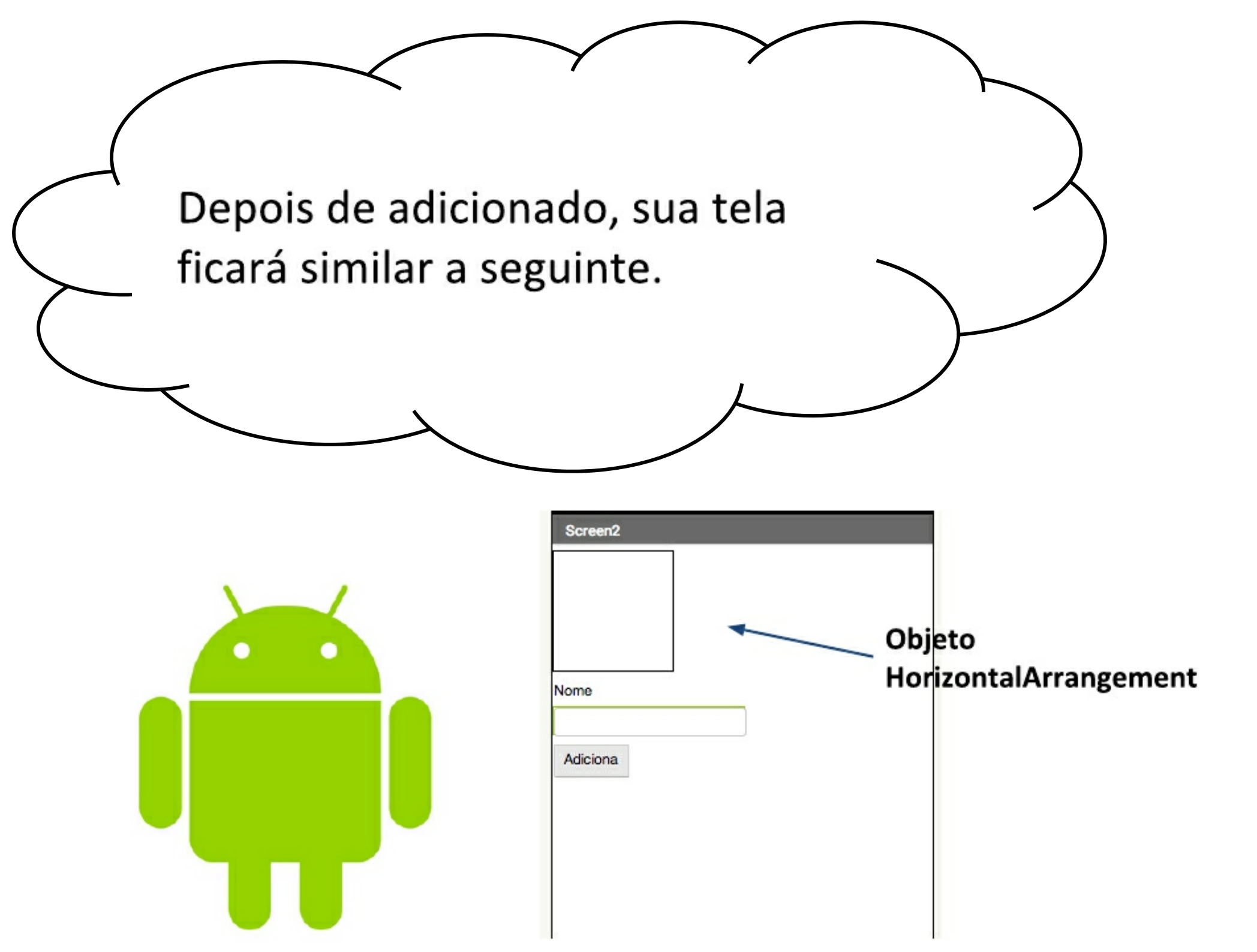

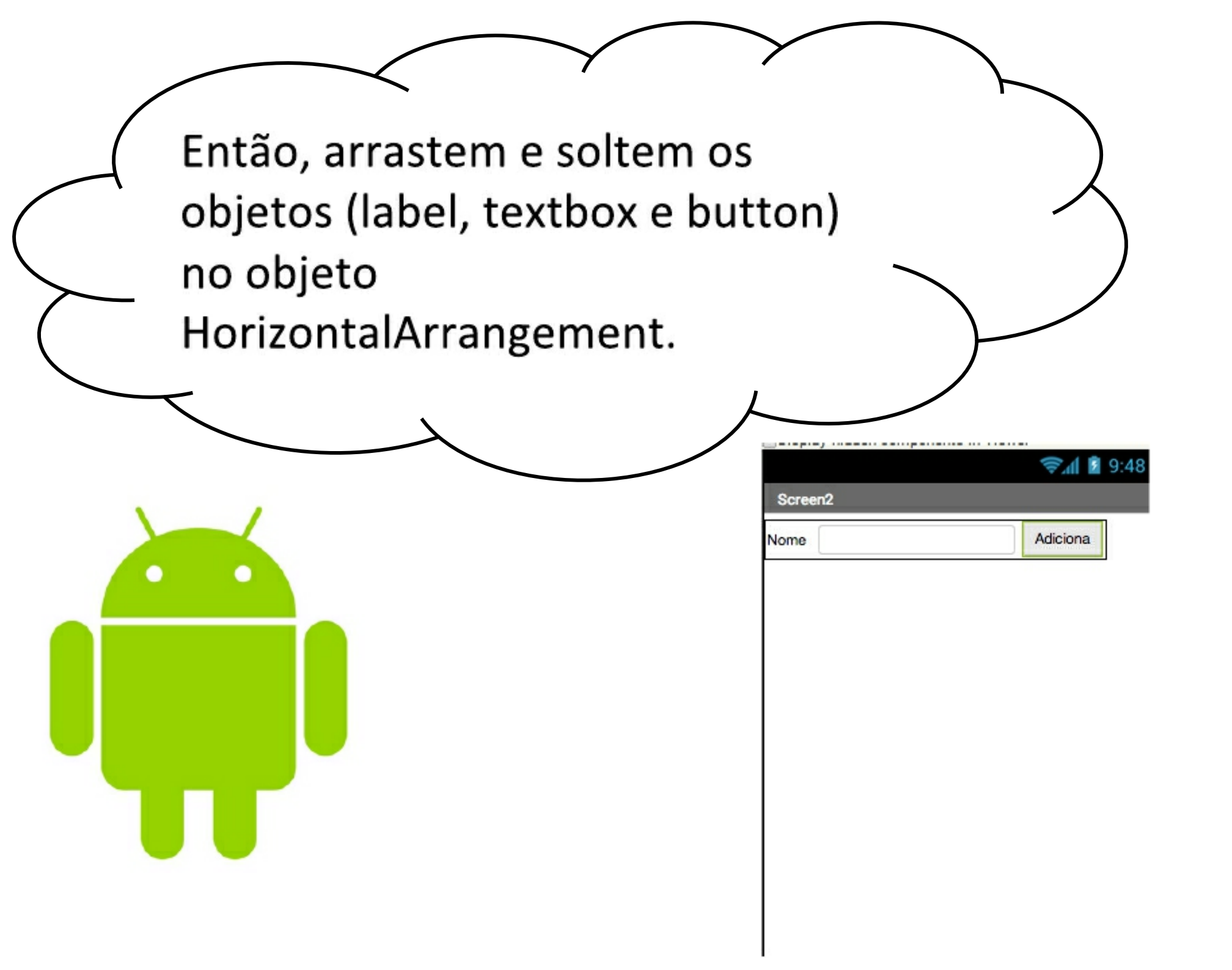

Podemos fazer diferentes layouts de tela utilizando os objetos HorizontalArrangement, VerticalArrangement e TableArrangement. Experimentem.

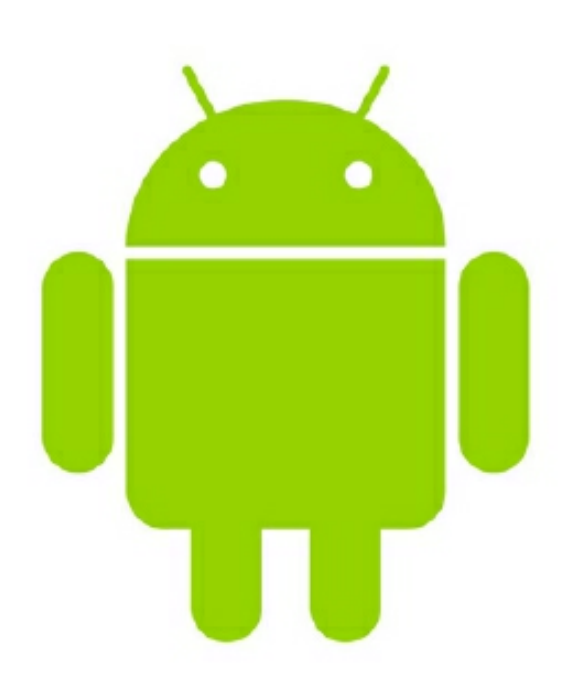

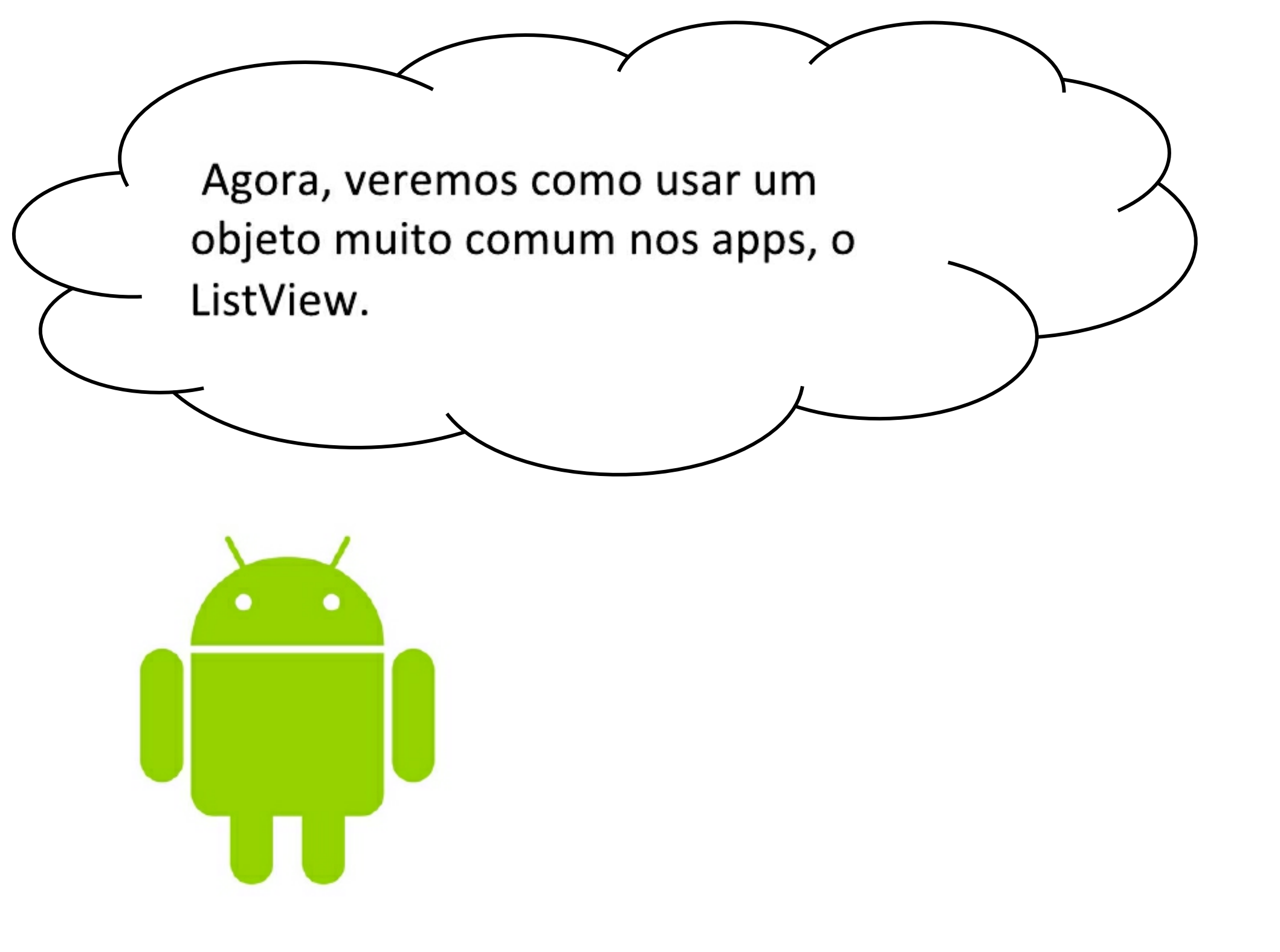

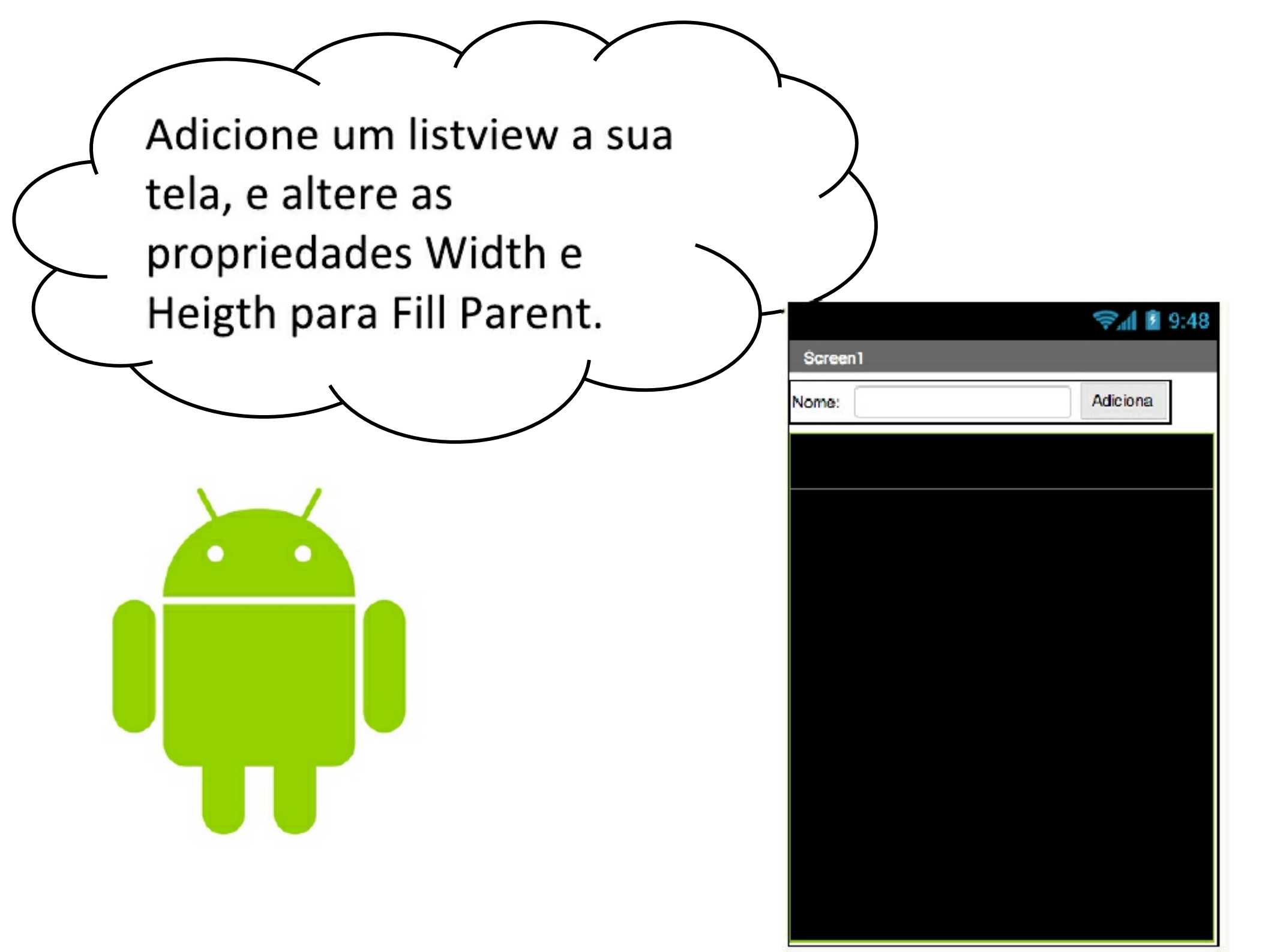

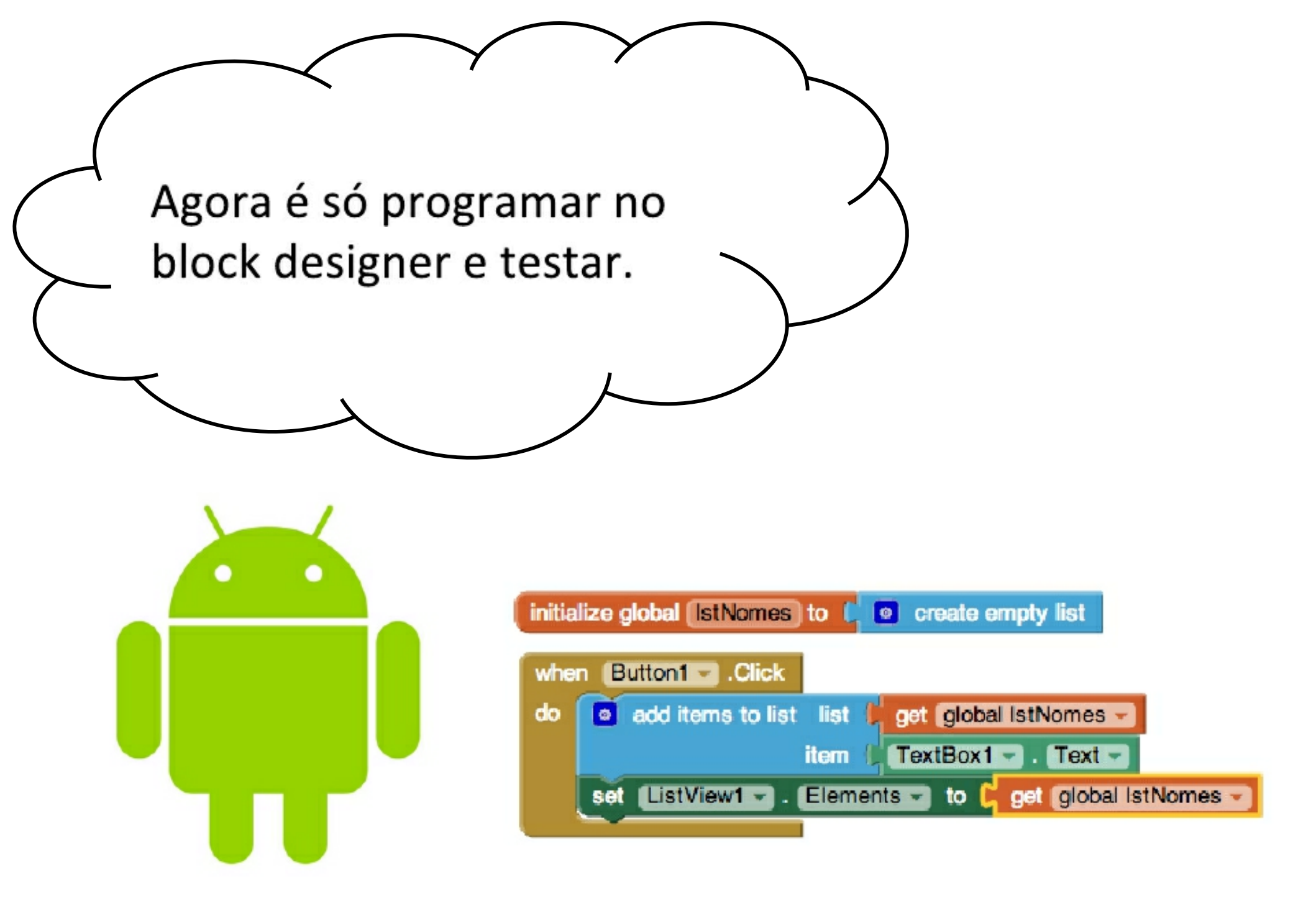

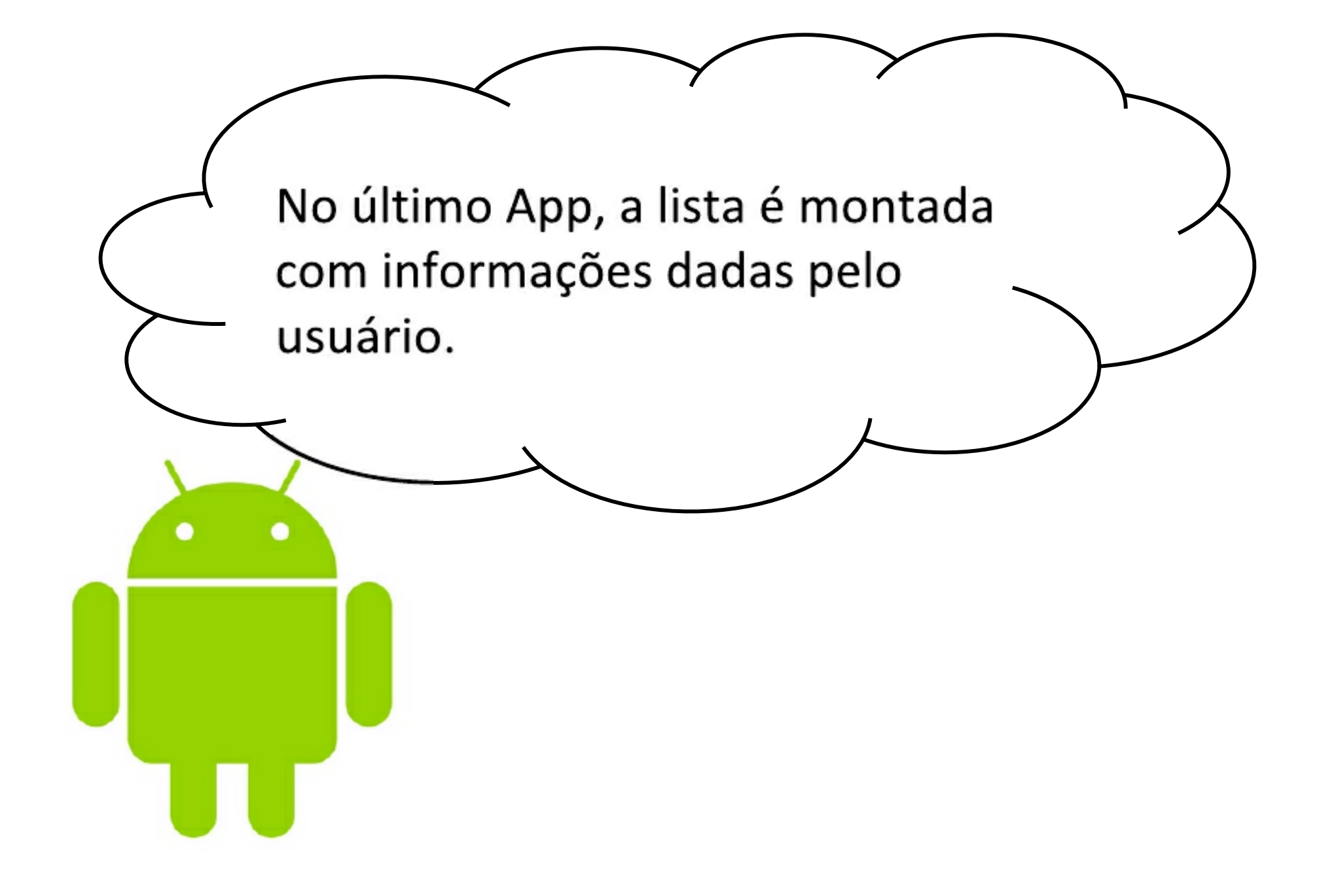

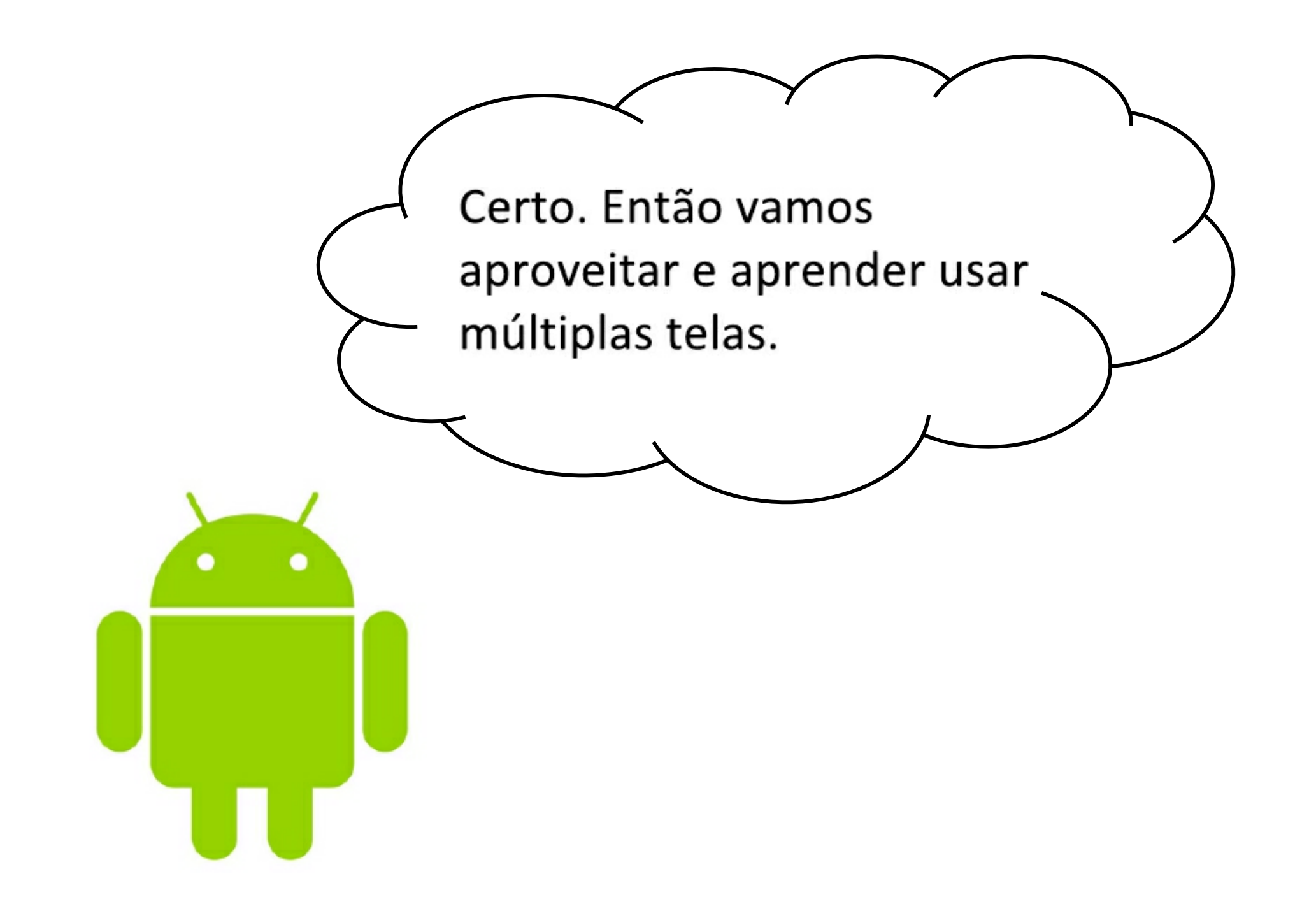

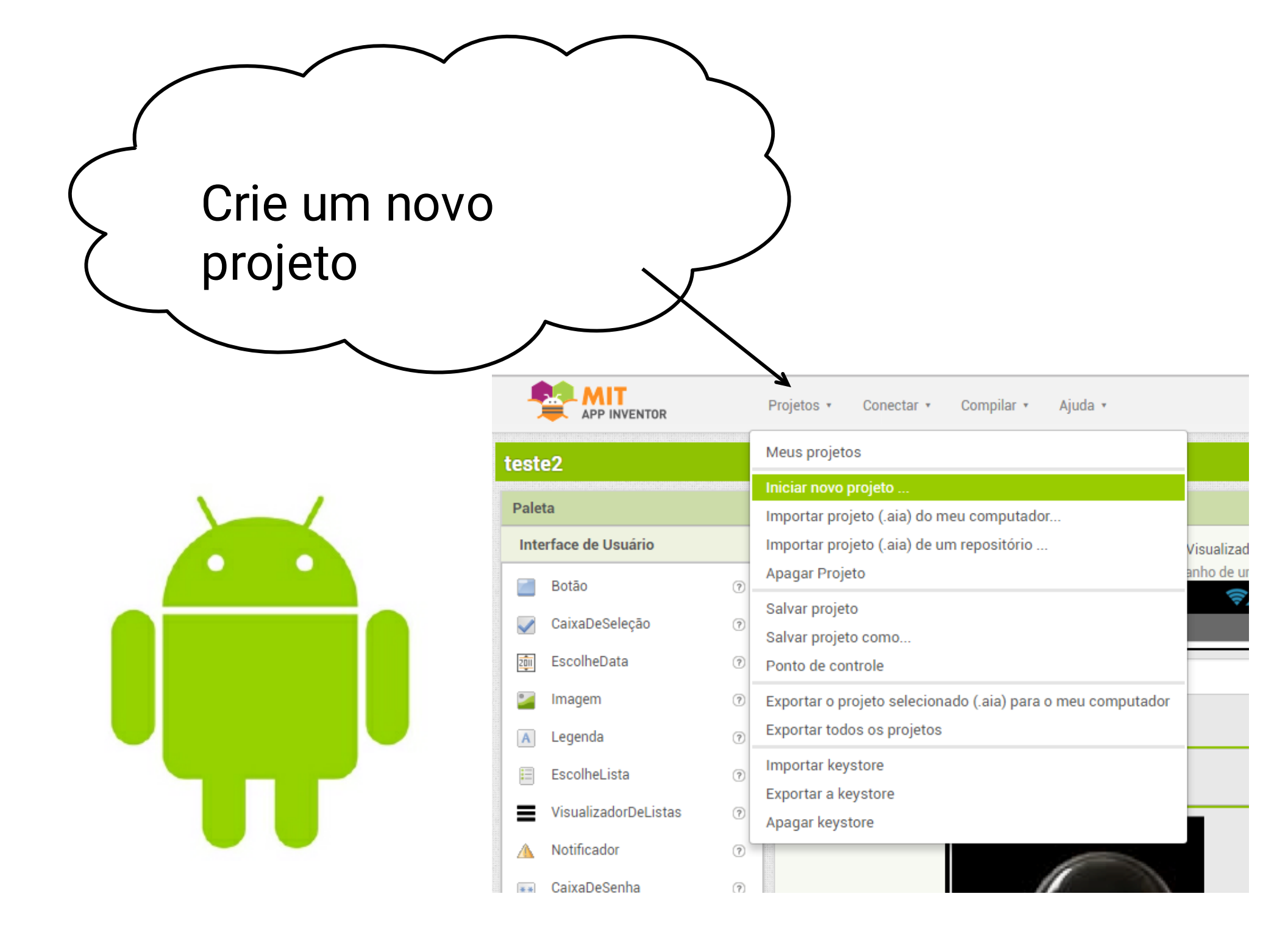

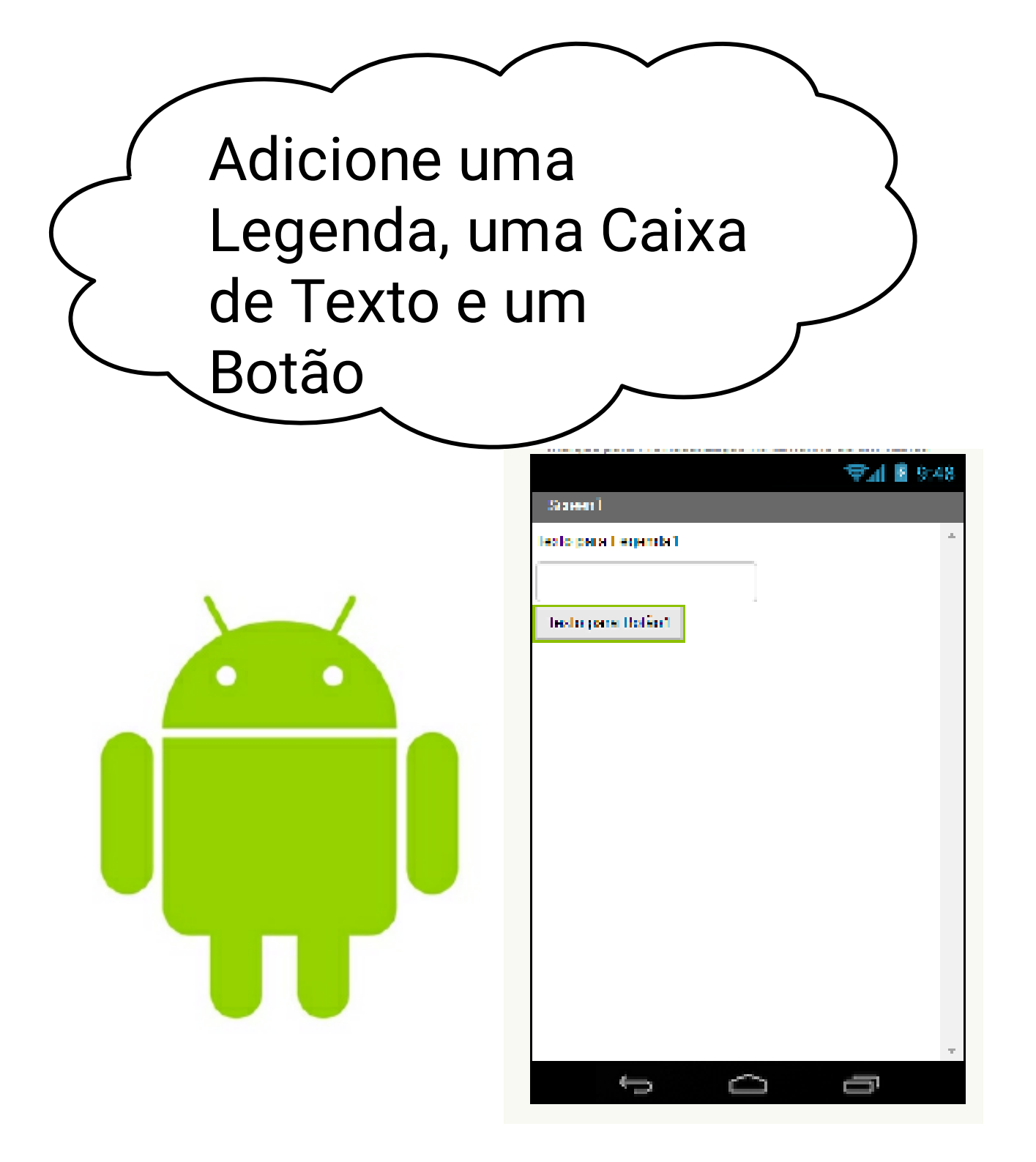

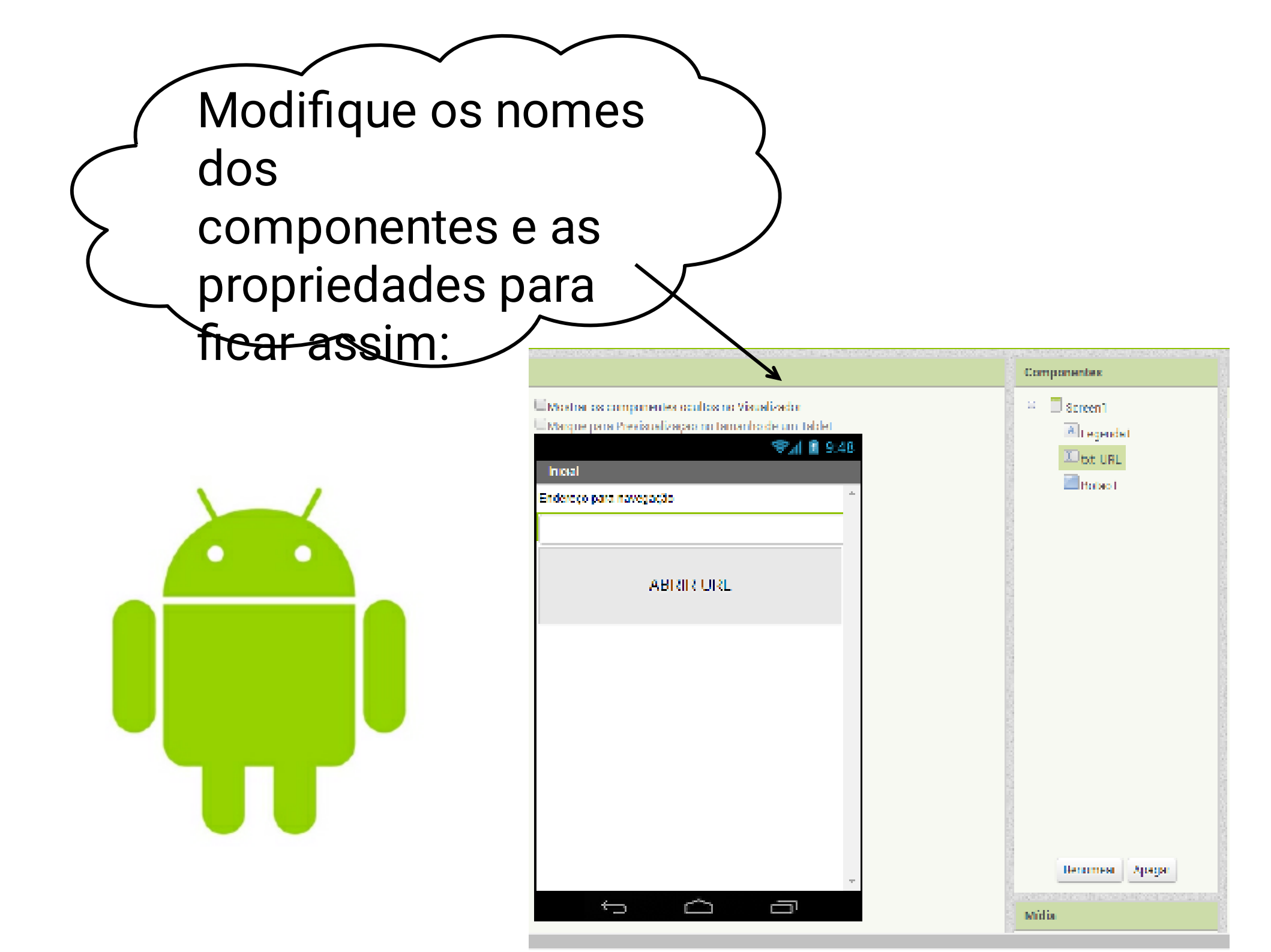

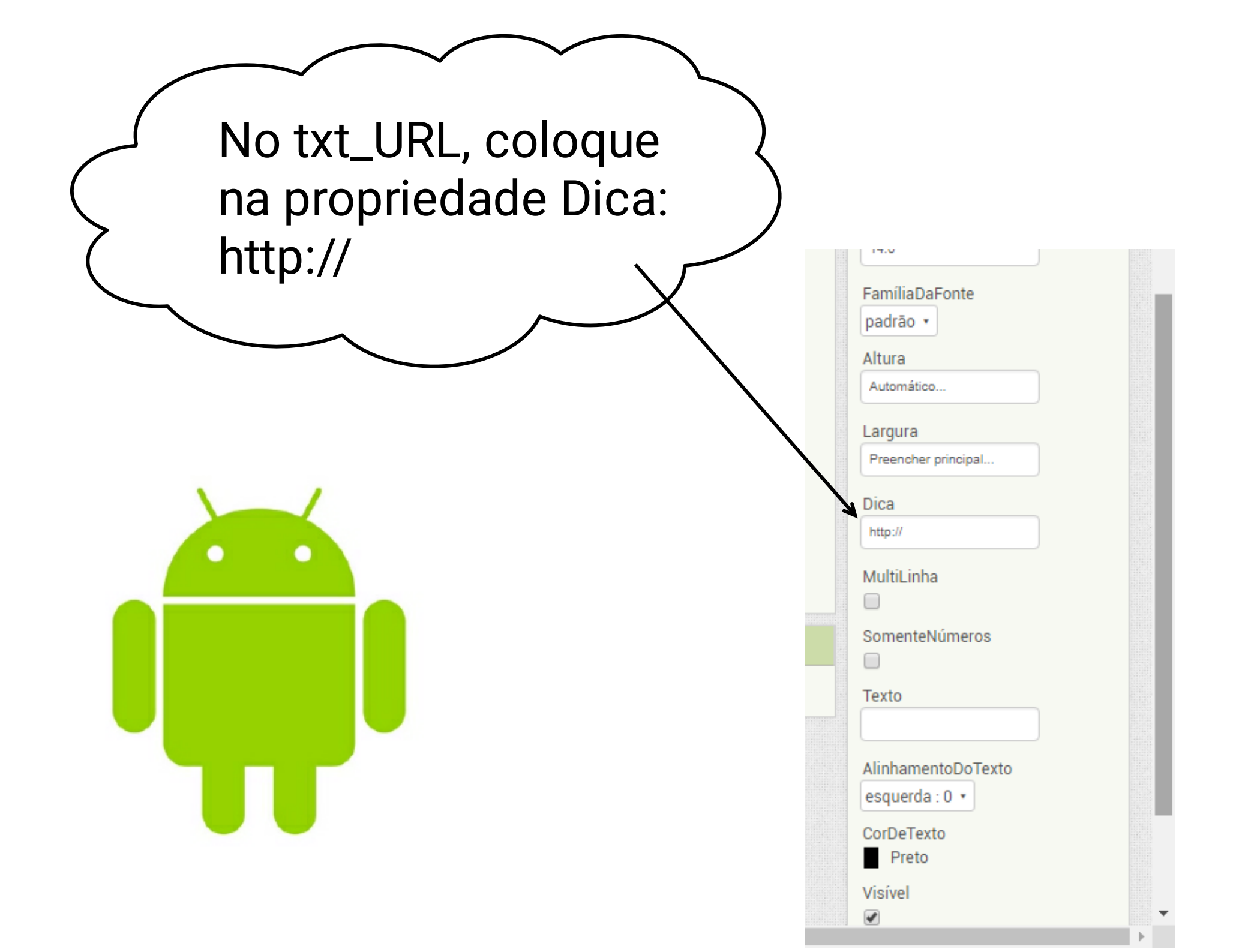

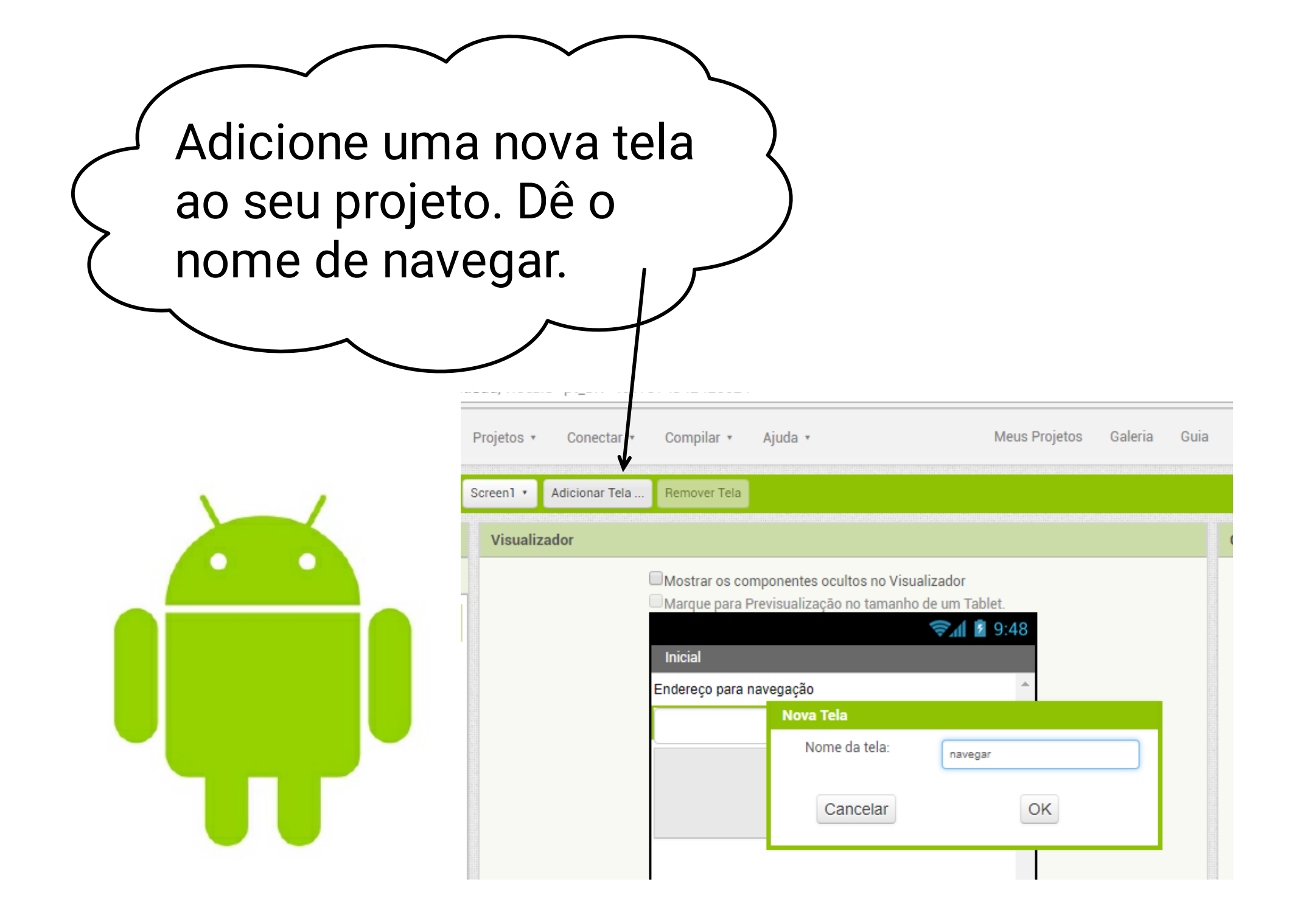

Adicione um HorizontalScroolArrangement e ajuste a largura para preencher principal

| Paleta                          | Visualizador                                                            | Componentes                 | Propriedades                      |
|---------------------------------|-------------------------------------------------------------------------|-----------------------------|-----------------------------------|
| Interface de Usuário            | 🖾 Mostrar os componentes ocultos no Visualizador                        | 😑 🔲 navegar                 | TorizontalScrollArrangement1      |
| Organização                     | i Marque para Previscalização no tantanho de um tablet<br>S≣2 al DLO AD | 🔤 Horizontal Scroll Amangem | AlinhamentoHorizontal             |
| 🔄 Organização Horizontal 🛛 (%)  | navegar                                                                 |                             | Isquedent •<br>AinhomentoVertical |
| 🔤 HorizontalSero IArrangement 🕾 |                                                                         |                             | Topo . 1 ·                        |
| 🔡 Diganizaçactın təbələ 🔅       |                                                                         |                             | CorDeFundo<br>Padrão              |
| 🛐 OrganizaçãoVertical 🕘         |                                                                         |                             | Altona                            |
| VerticalScoolArrangement (*)    |                                                                         |                             | Actoristics                       |
| Midia                           |                                                                         |                             | Largura<br>Creencher principal    |

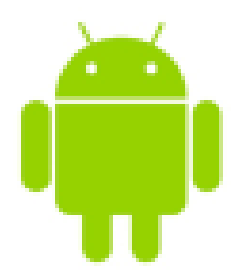

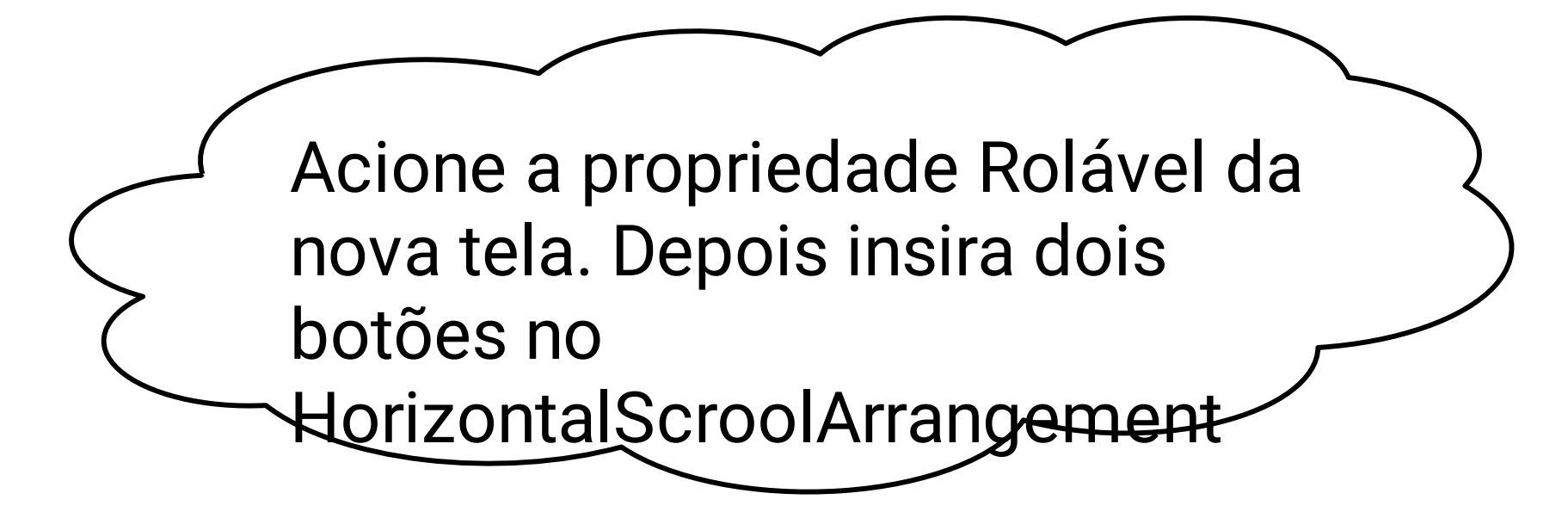

Auda

Compilar y

с. н. I

|   |   | ~ | N |
|---|---|---|---|
|   | • | • | 0 |
| U |   |   |   |
|   | U | T |   |

| Памеры                        |
|-------------------------------|
| 🖬 🔛 HonzontalSero IArrangemen |
| Ecter 1                       |
| Botão 2                       |
|                               |
|                               |
|                               |
|                               |
|                               |

Meus Projetos - Galeria - Guia - Reportar um problema

Enthinues d

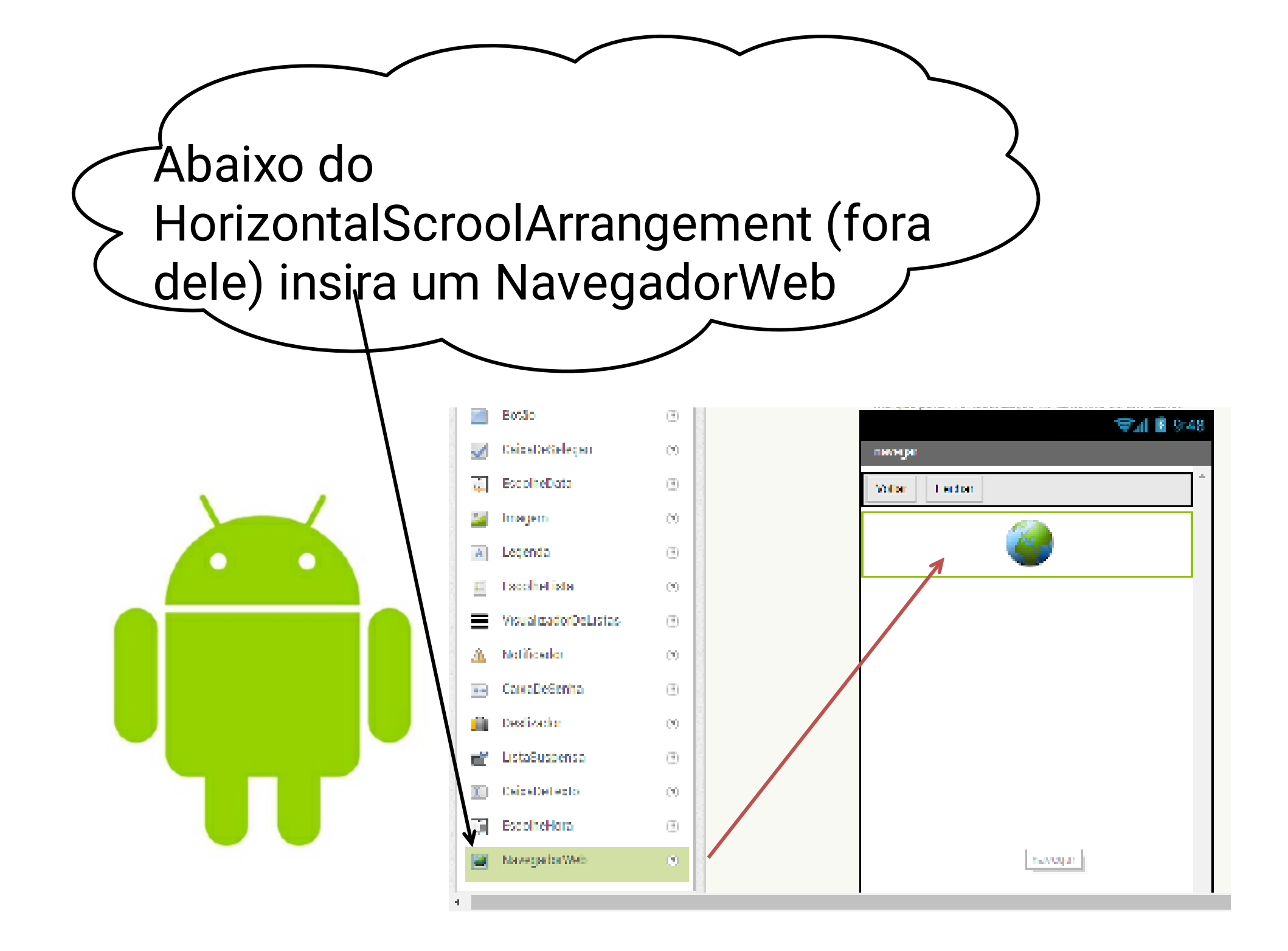

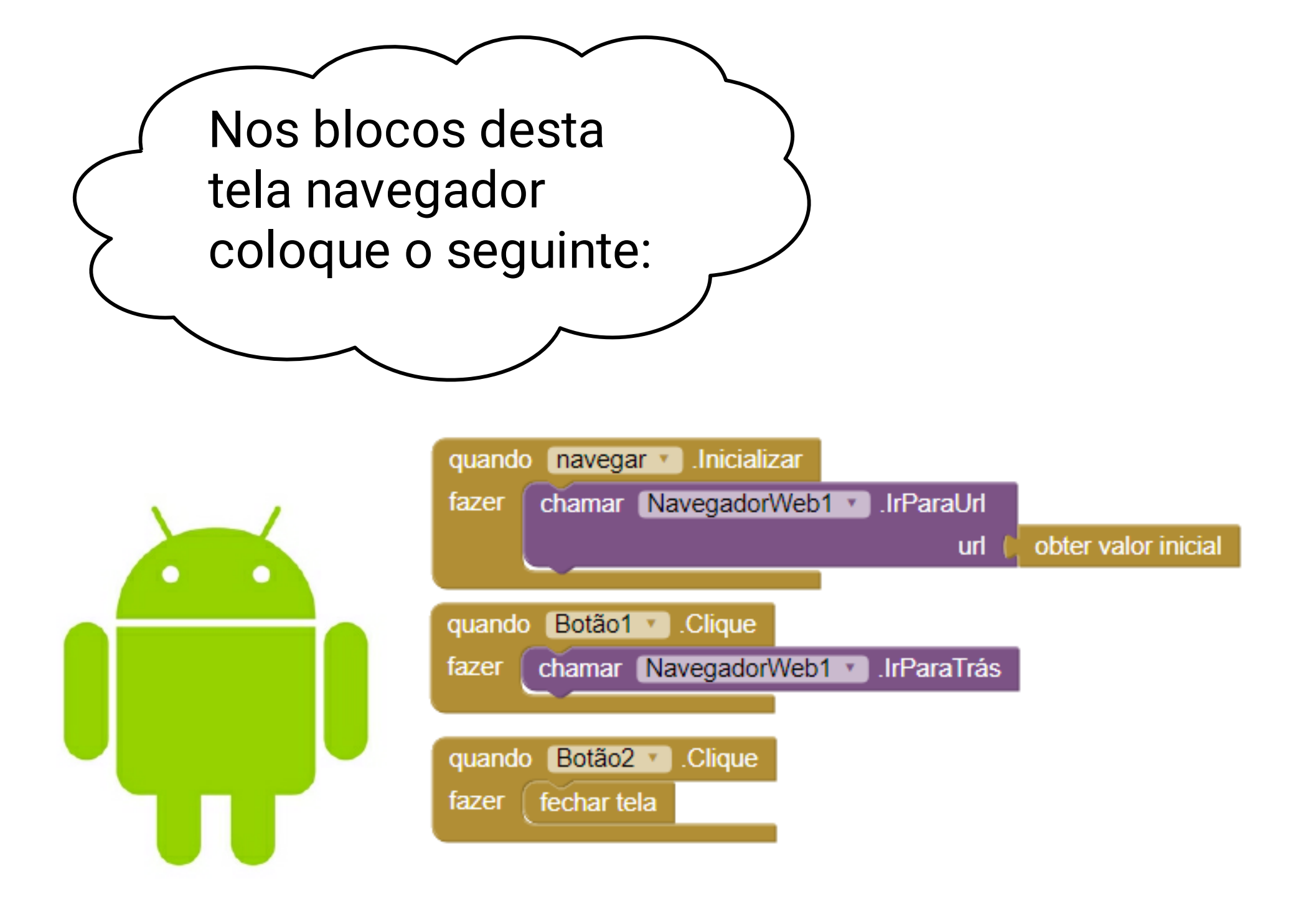

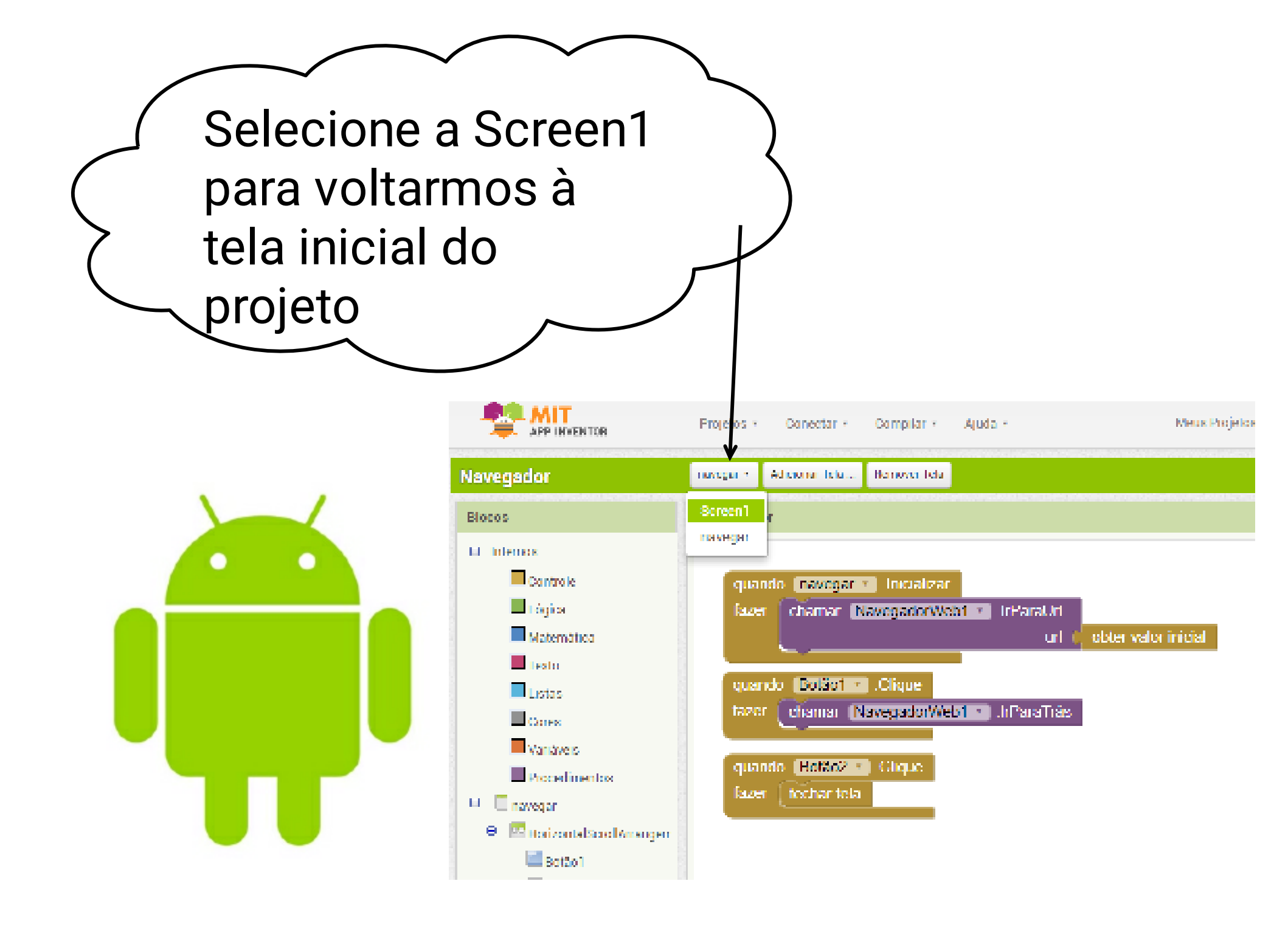

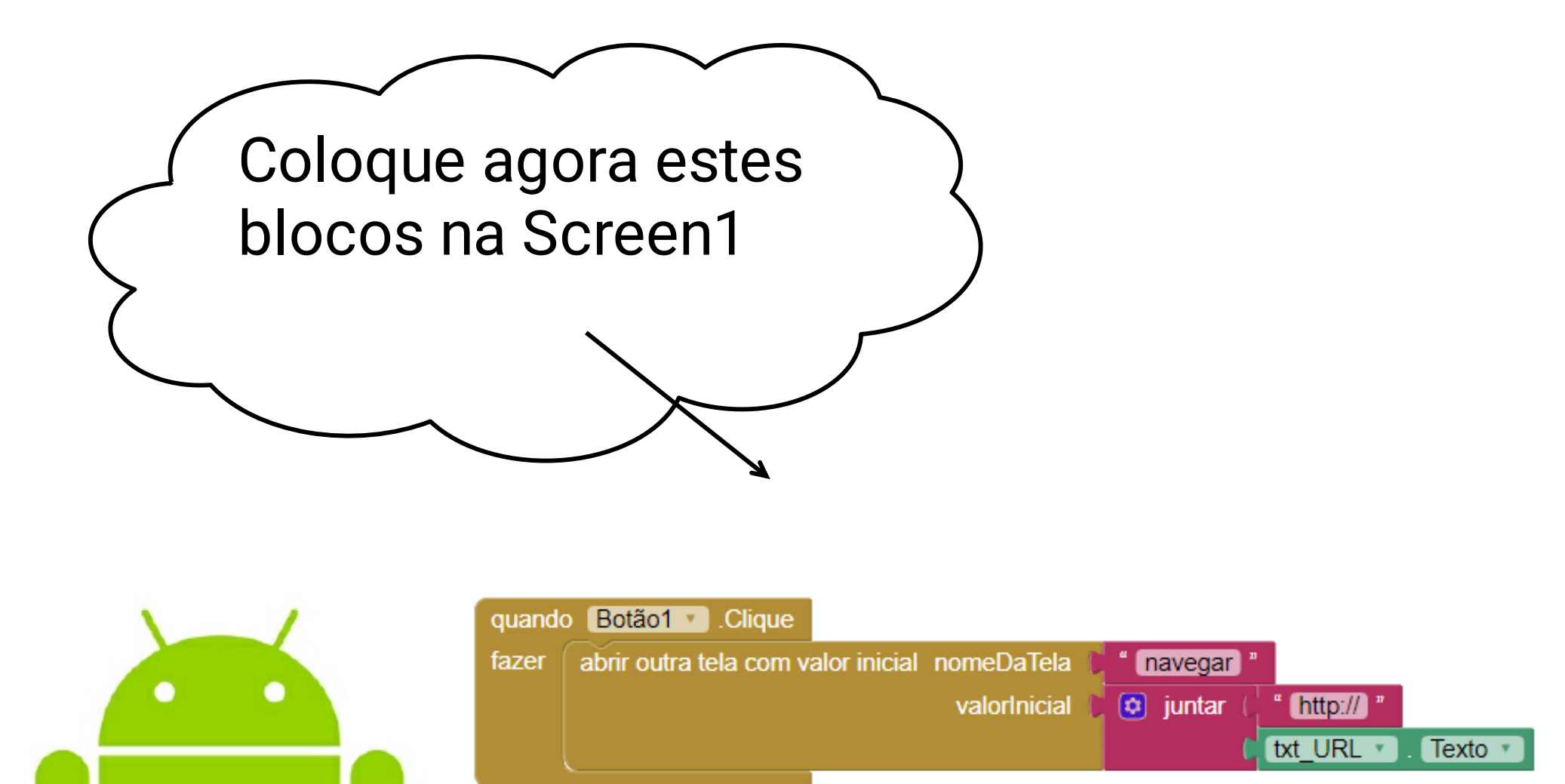

| (           |                   |   |                                                     |
|-------------|-------------------|---|-----------------------------------------------------|
| $\sum$      | Agora é só testar |   | ● ▼▲▲ ■ 10:30<br>Inicial<br>Endereco para navegação |
| $\subseteq$ |                   | X | http://                                             |
|             |                   |   | ABRIR URL                                           |

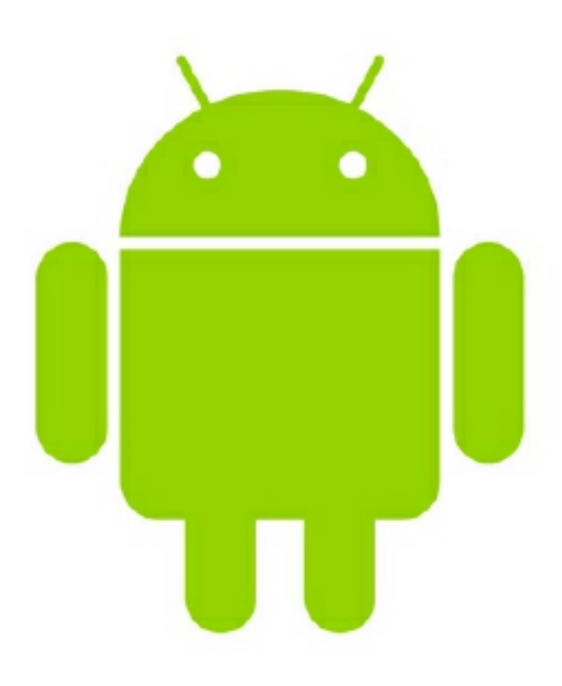

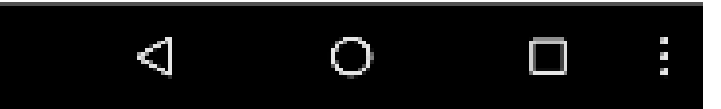

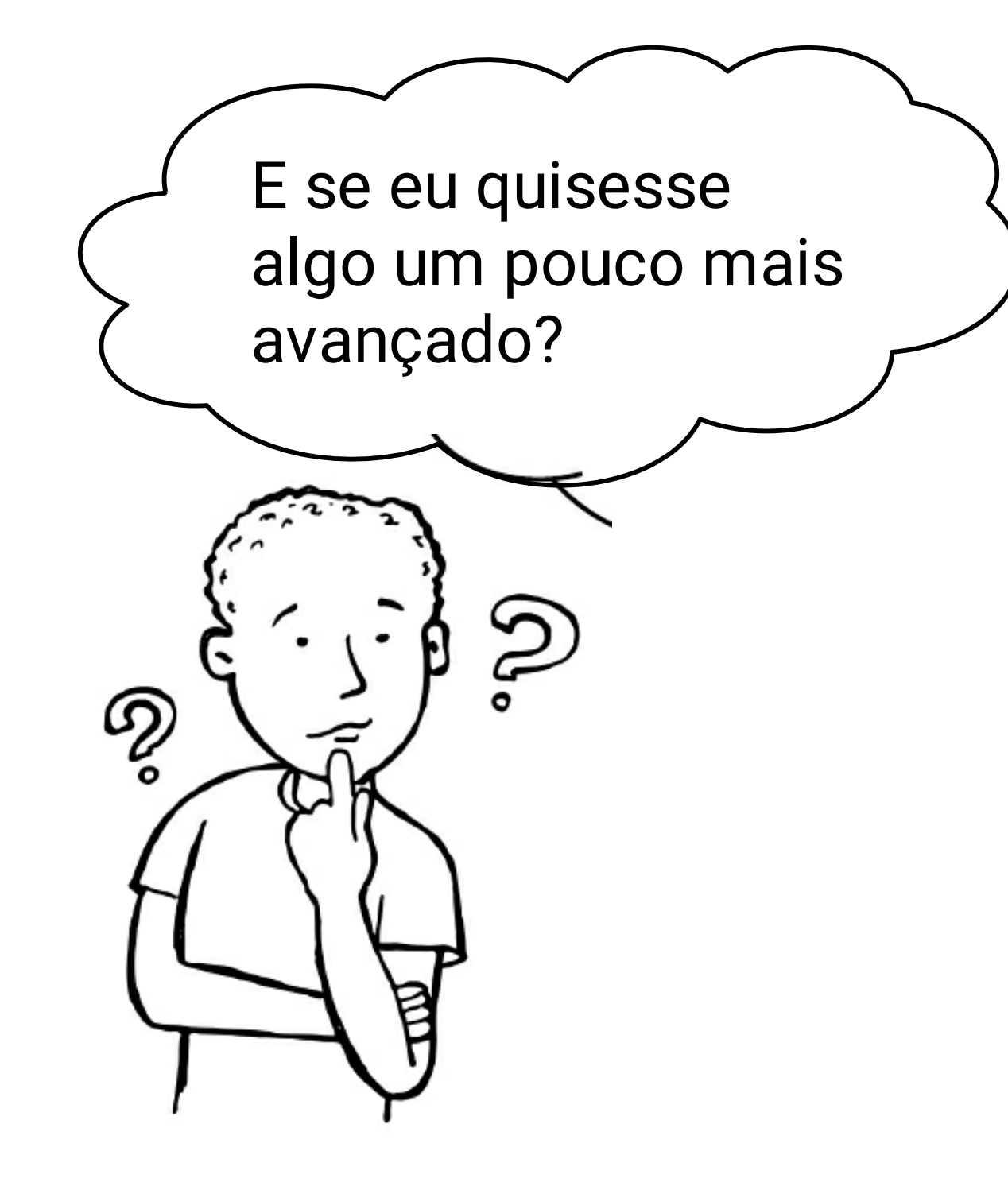

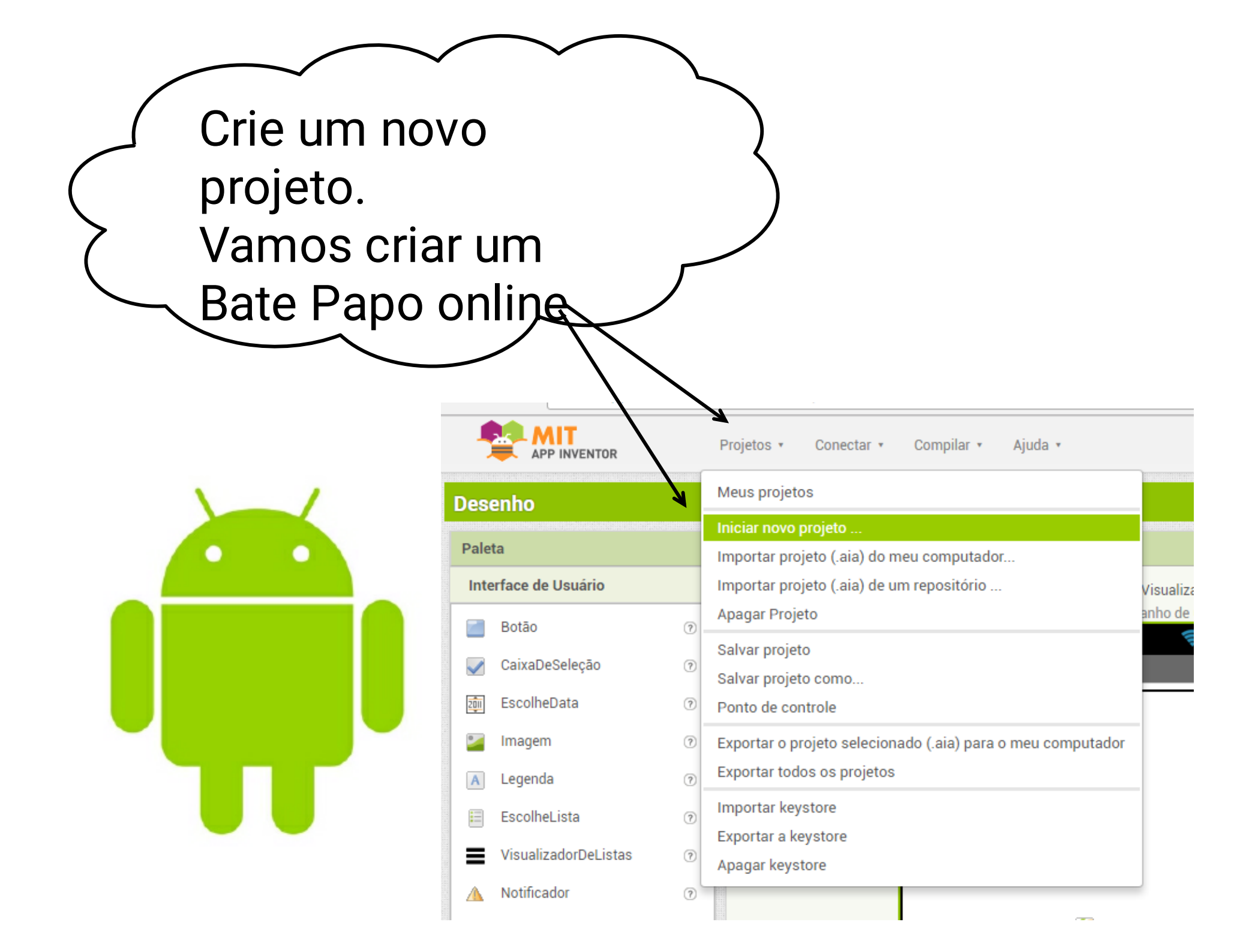

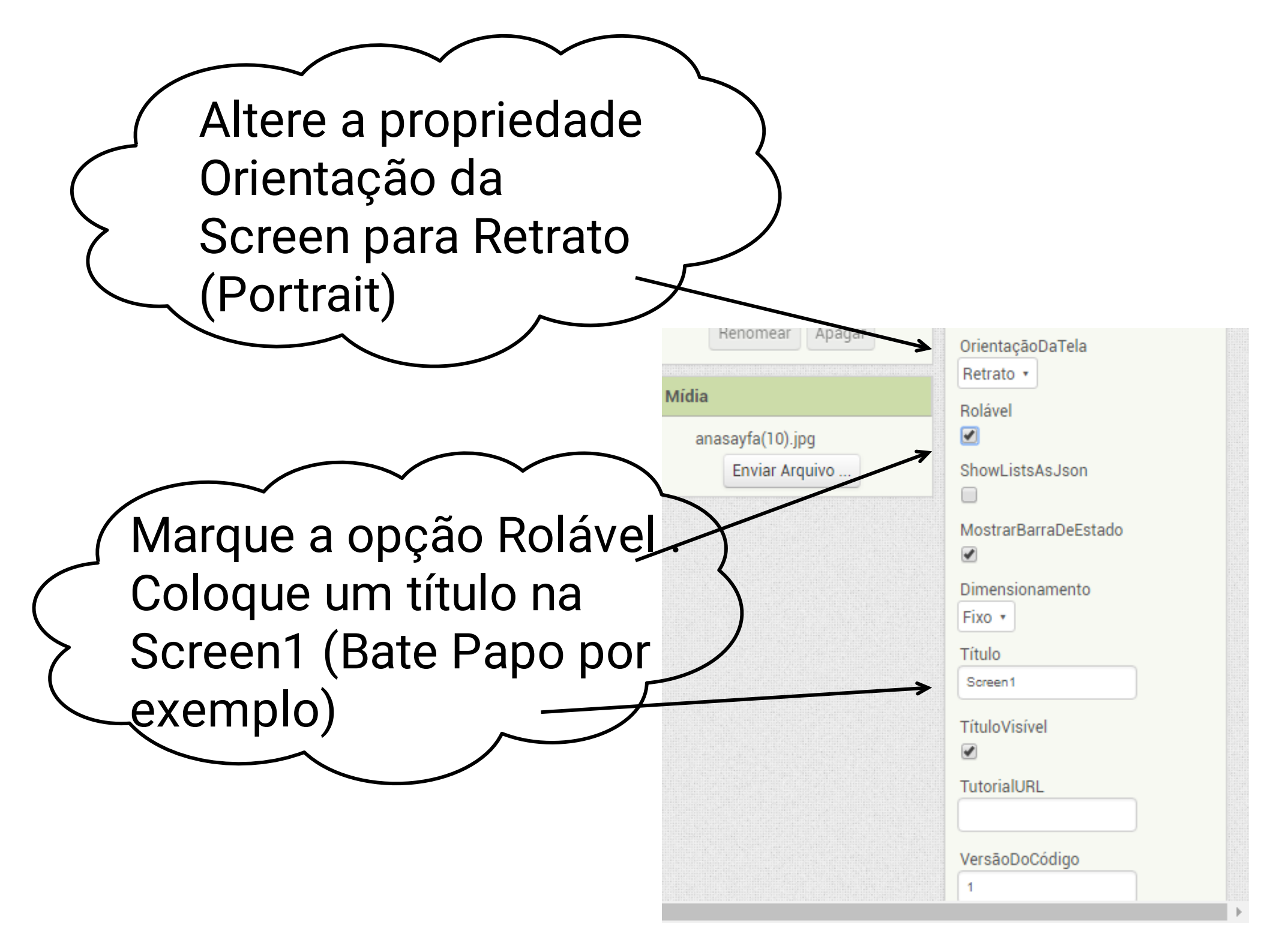

| Monte a estrutura<br>com 3 Caixas de<br>texto,<br>2 Legendas, 1 botão | Sergio´s Papo<br>Texto para Legenda1     |
|-----------------------------------------------------------------------|------------------------------------------|
|                                                                       | Texto para Legenda2<br>Texto para Botão1 |

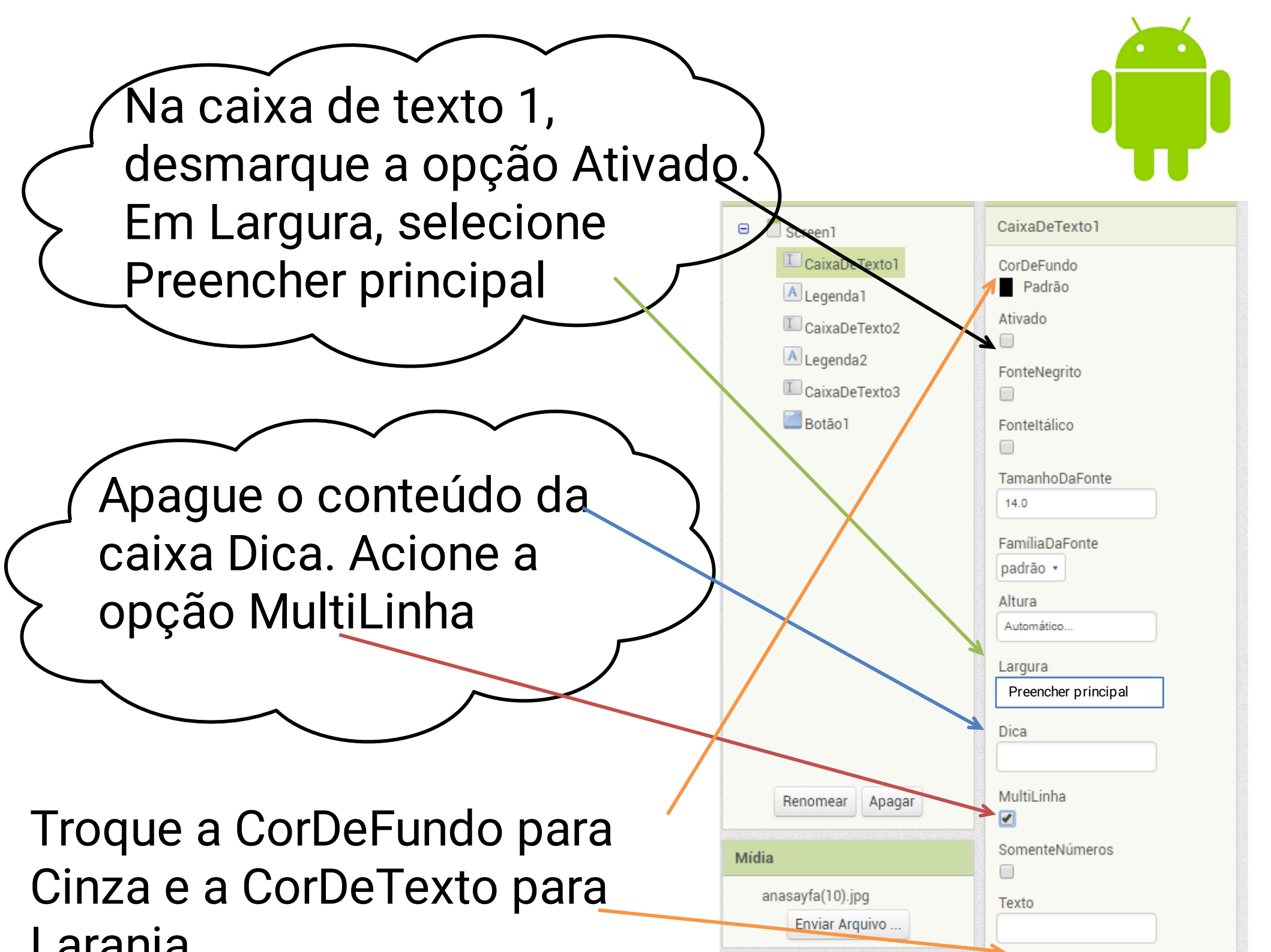

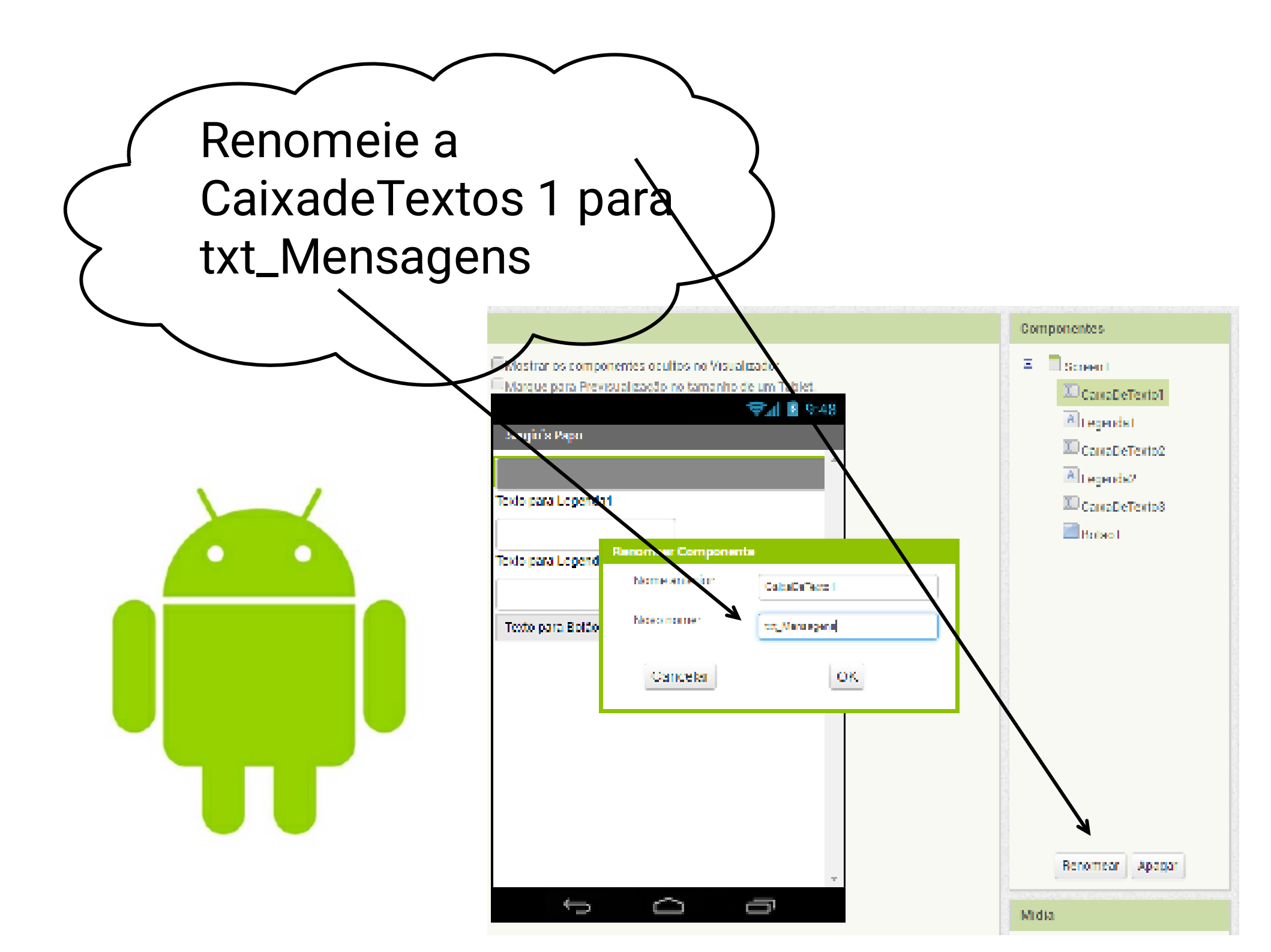

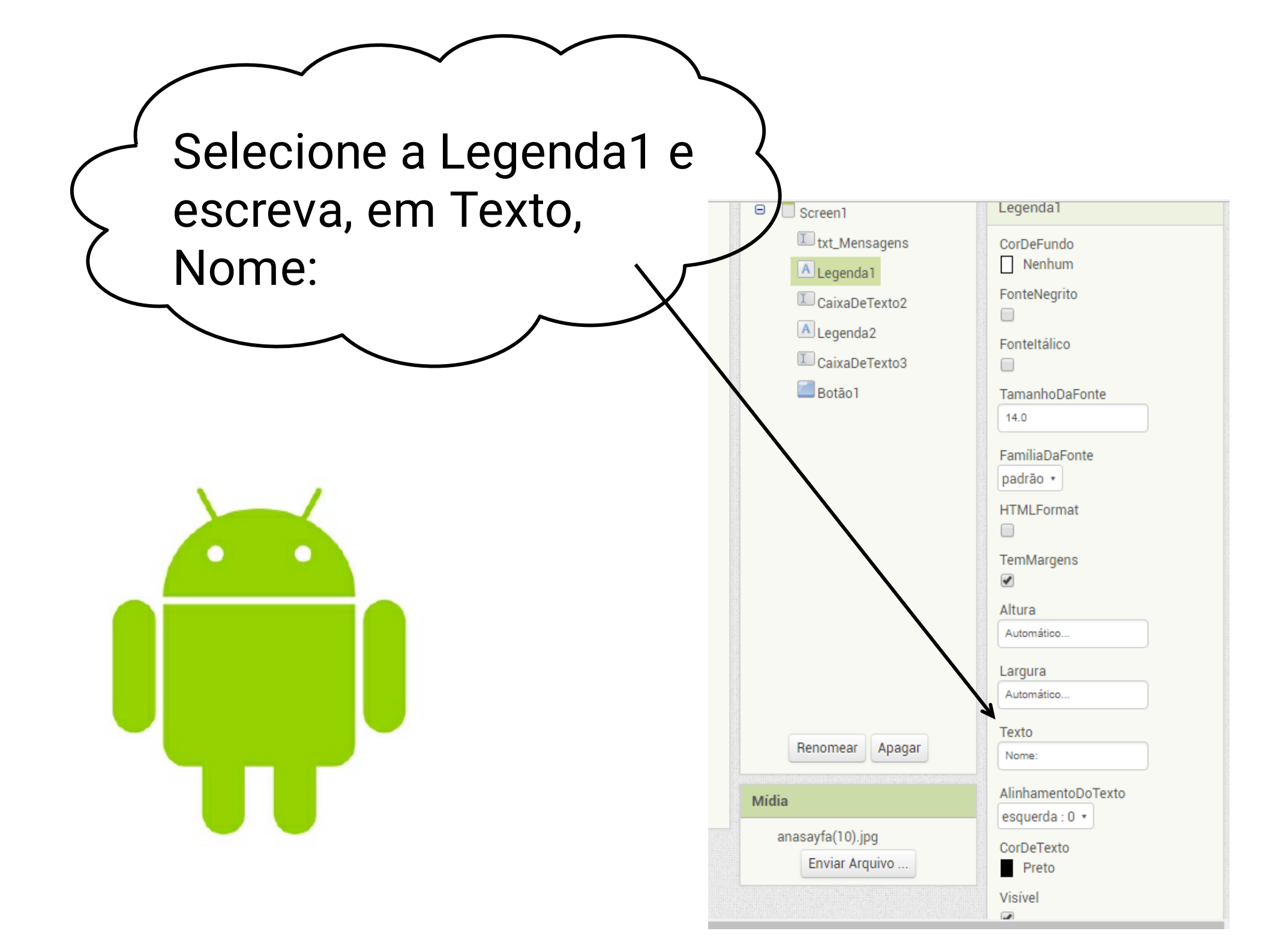

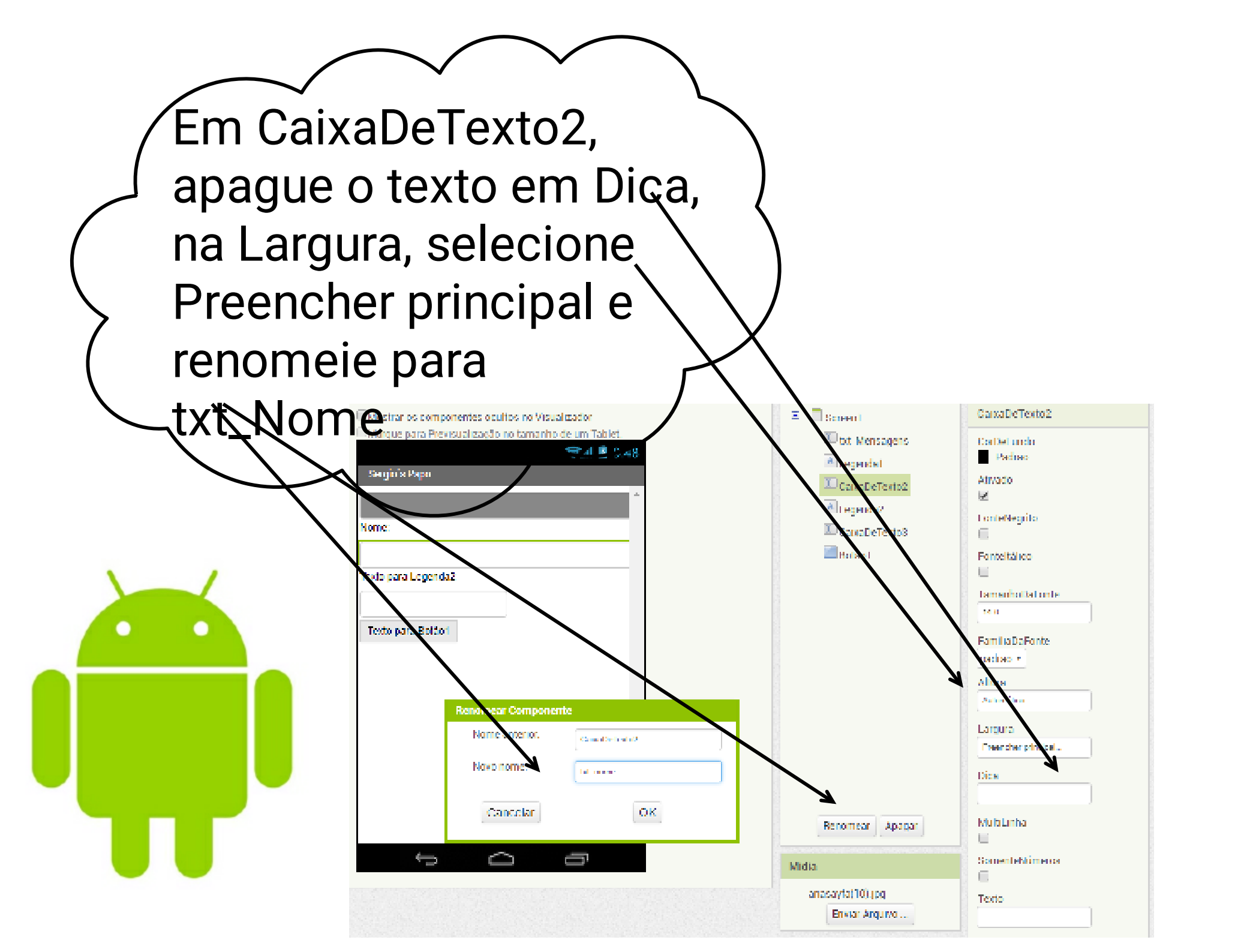

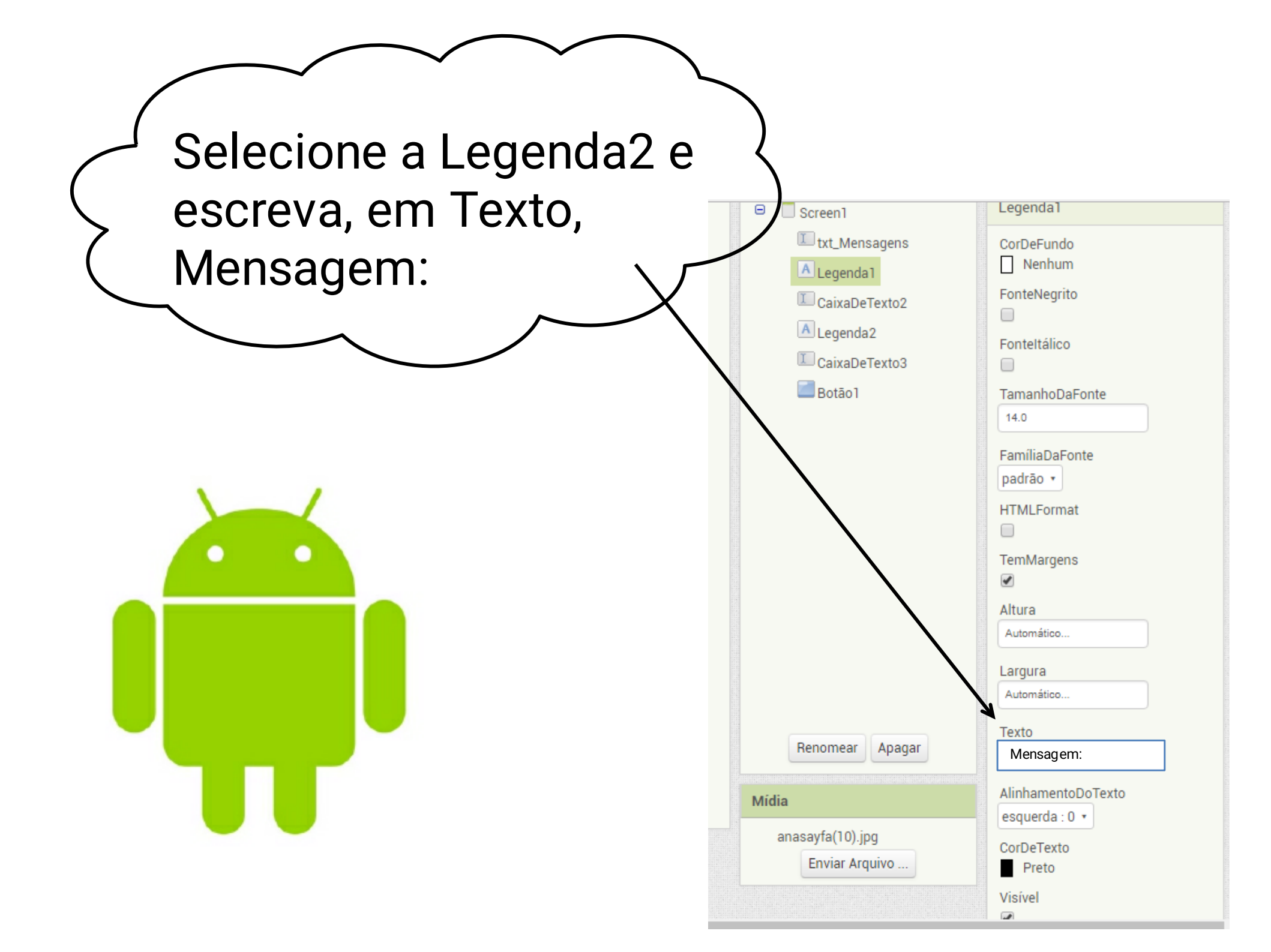
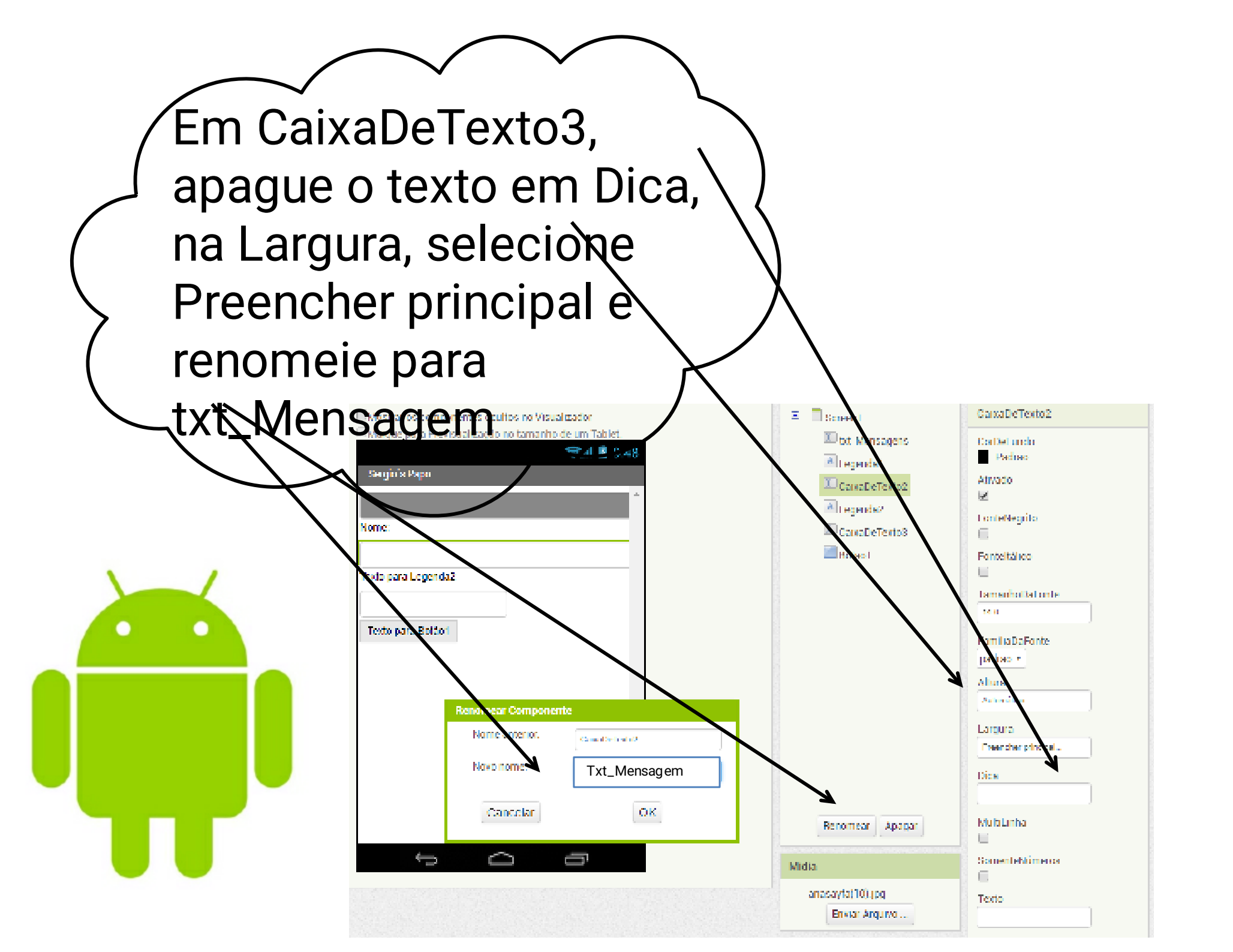

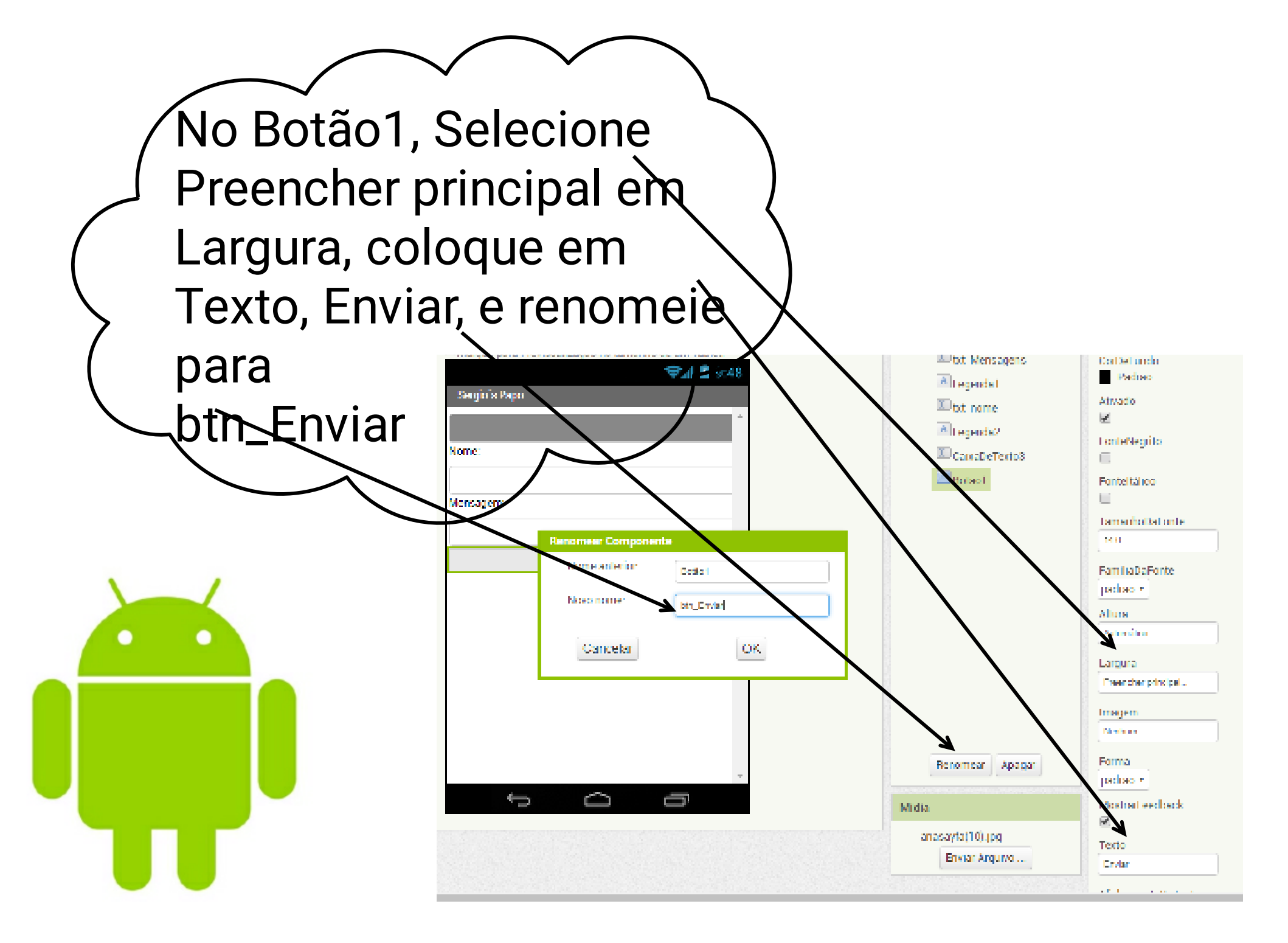

Em Sensores, adicione um Temporizador ao projeto

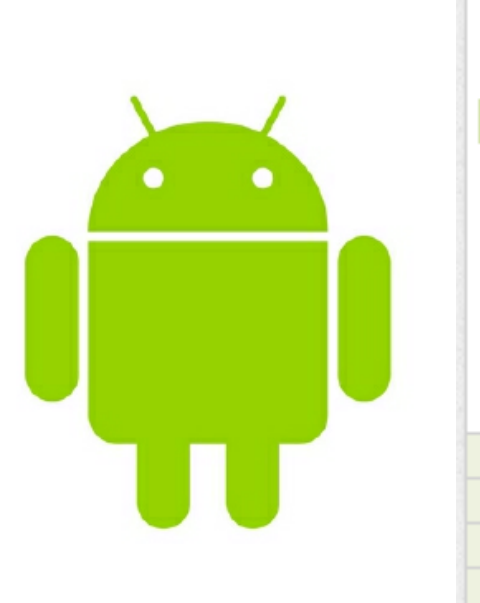

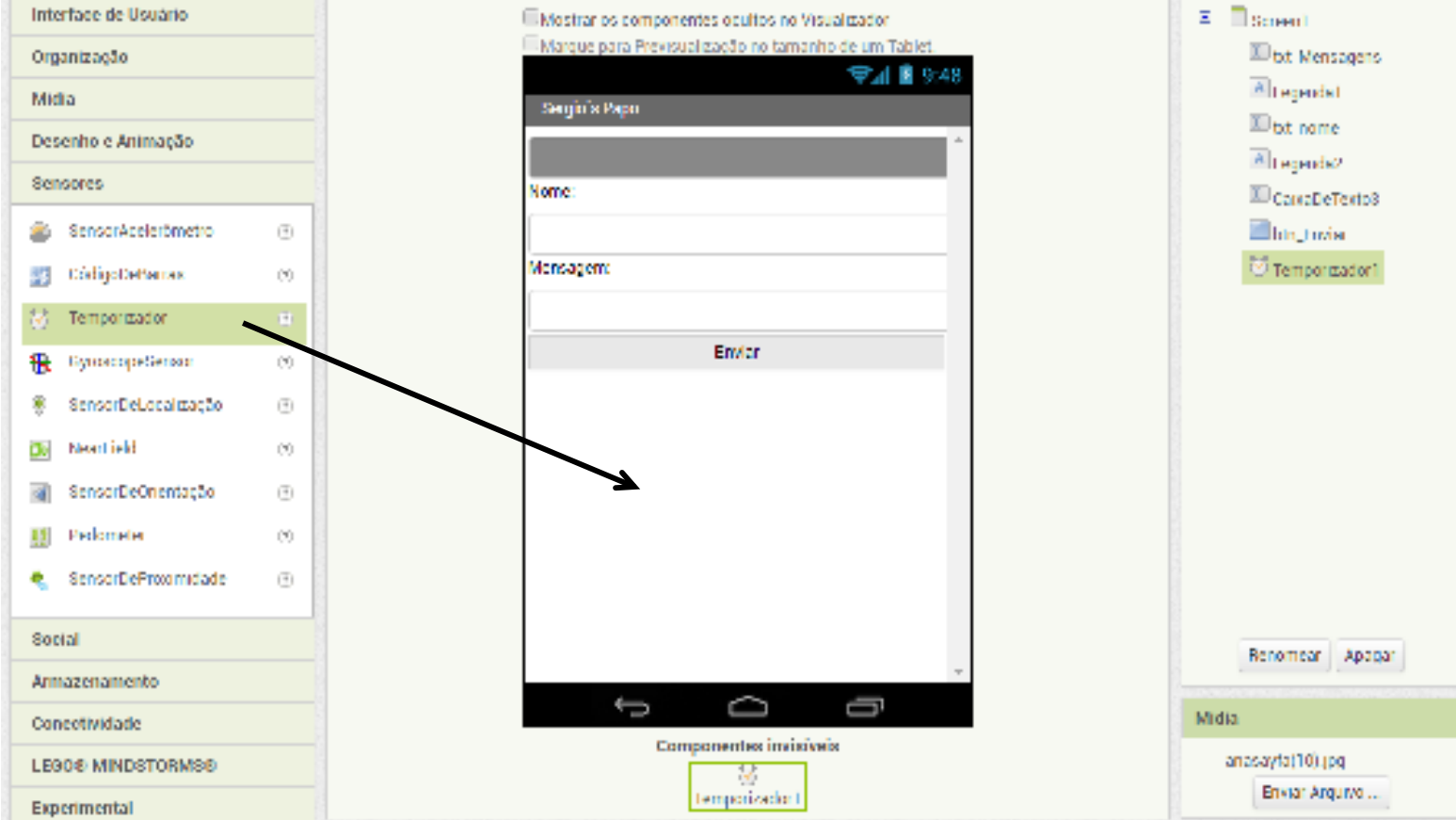

Em Armazenamentos, adicione um TinyWebDB que será um banco de dados na WEB

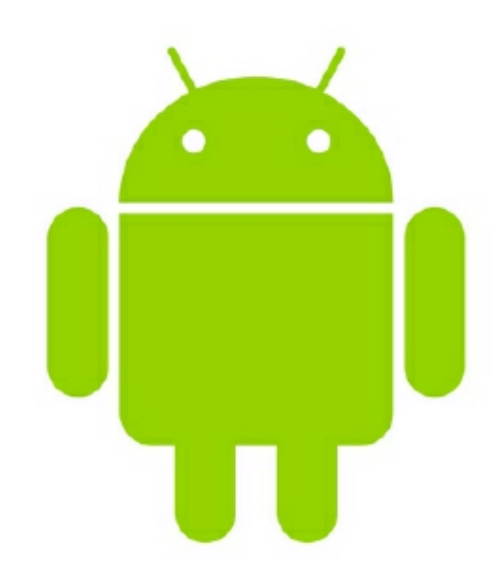

| leta                   | Visualizador |                                                     | Componen                                                                                                    |
|------------------------|--------------|-----------------------------------------------------|----------------------------------------------------------------------------------------------------|
| rterface de Usuário    |              | EMostrarios componentes ocultos no Visualizador     | 😑 🗖 Scree                                                                                                    |
| romização              |              | Marque para Previscelização no tamanho de um tablet | Line and Line and Lin |
| er er                  |              | 😎 📶 💼 9:48                                          | ≜La                                                                                                    |
| inan -                 |              | Sergio's Papo                                       | ш,                                                                                                    |
| exenho e Animação      |              | · · · · · · · · · · · · · · · · · · ·               | Δ.                                                                                                    |
| encorex                |              | None                                                | L In                                                                                                    |
| ncial                  |              |                                                     | i btr                                                                                                    |
| rmazenamento           |              | Mensegen                                            | S ter                                                                                                    |
|                        |              |                                                     | 1 To                                                                                                    |
| Anjuwo                 | (9)          |                                                     |                                                                                                    |
| ControleDeFusiontables | •            | Linesi                                              |                                                                                                    |
| E LinyDB               | 00           |                                                     |                                                                                                    |
| Tim/WebDB              |              |                                                     |                                                                                                    |
|                        |              |                                                     | 5                                                                                                    |
| onectividade           |              | $\rightarrow$                                       |                                                                                                    |
| E90@ MINDSTORMS®       |              |                                                     |                                                                                                    |
| xperimental            |              |                                                     |                                                                                                    |
| itension               |              |                                                     |                                                                                                    |
|                        |              |                                                     | Benom                                                                                                    |
|                        |              | $\neg \neg \neg$                                    | Surgement the state                                                                                                    |

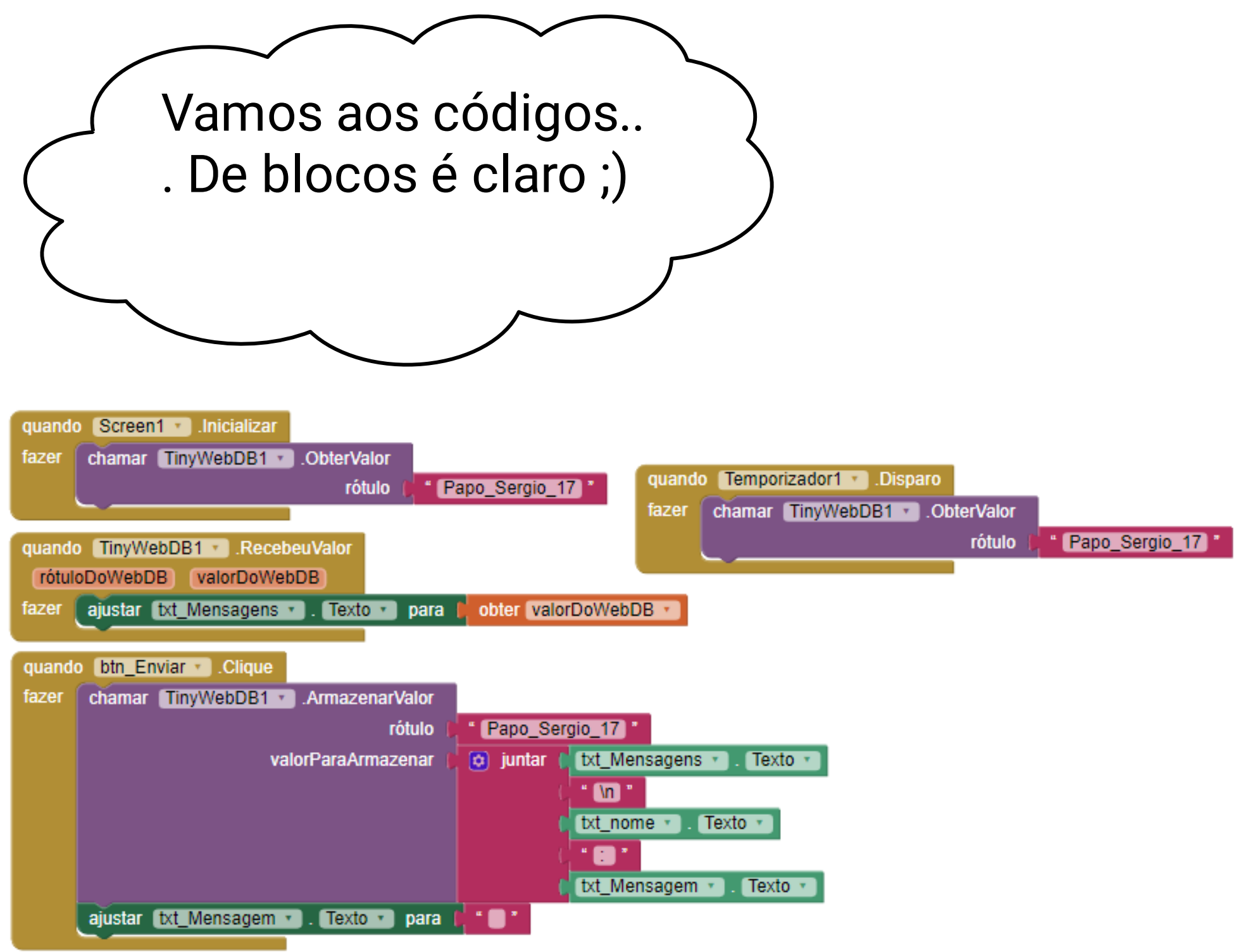

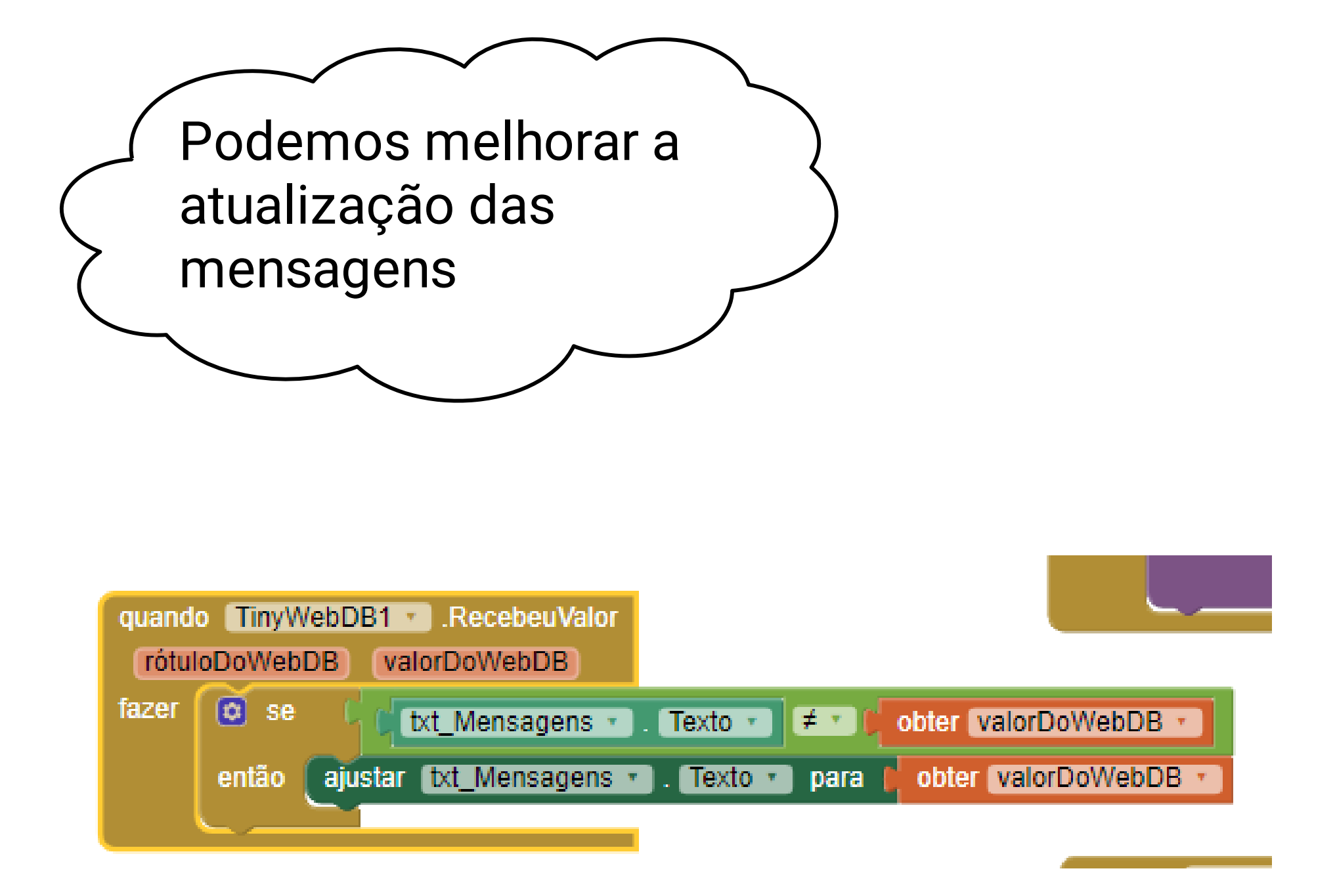

Infelizmente estão atualizando a plataforma e pode sair do ar. Foram introduzidas limitações: 250 campos até 500 char.

## App Inventor for Android: Tiny WebDB Service

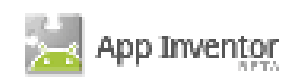

## NOTE: This service is being modified. It might go offline without notice

This demonstration Web service is designed to work with App Inventor for Android and the TinyWebDB component. The site is designed for use by applications running on the phone (via JSON requests). You can also invoke the get and store operations by hand from this Web page to test the API, and also delete individual entries.

This service is only a demo. The database will store at most 250 entries; adding entries beyond that will cause the oldest entries to be deleted. Also, individual data values are limited to at most 500 characters.

The source code for this service, designed to run on Google AppEngine, is included in the App Inventor documentation. You can use this implementation as a model for deploying your own services with larger capacity and additional features, and build applications that use the TinyWebDB component to talk to your service.

## Available calls:

- /storeavalue: Stores a value, given a tag and a value
- /getvalue: Retrieves the value stored under a given tag. Returns the empty string if no value is stored

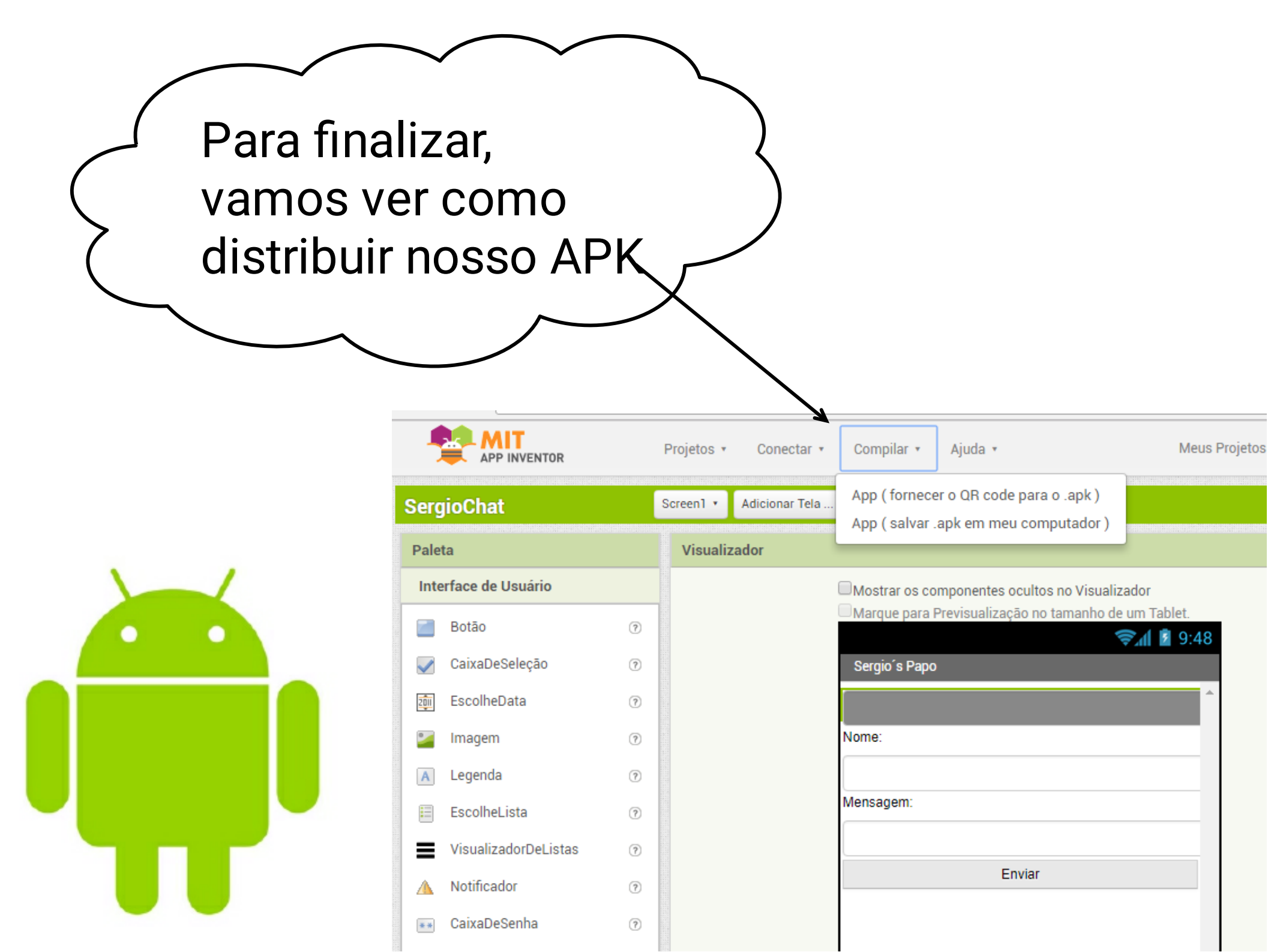

Existem duas opções: A primeira fornece um QRCode para download direto no aparelho

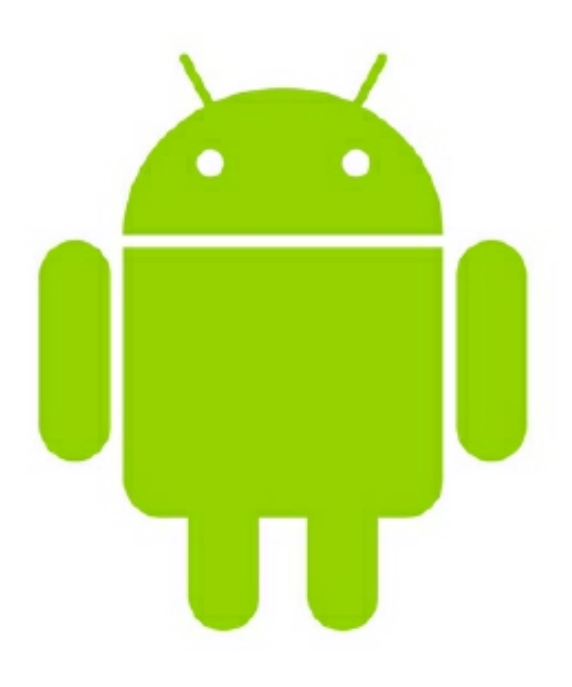

es ocuitos no visualizador

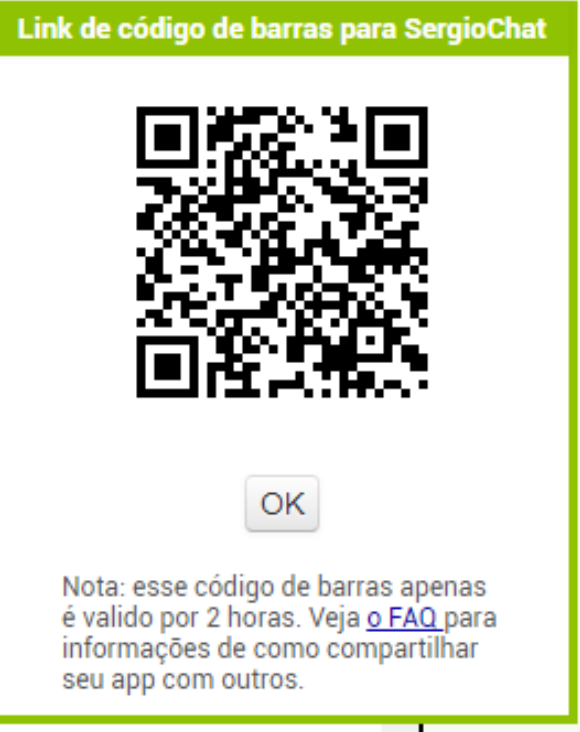

| A segunda é f<br>download do<br>o PC e distribu<br>posteriorment | azendp o<br>APK para<br>uir<br>e                                                                                           |  |
|------------------------------------------------------------------|----------------------------------------------------------------------------------------------------|--|
| Downloads                                                        | Q Pesquisar downloads                                                                                                    |  |
|                                                                  | Hoje    SergioChat.apk ×   http://ai2.appinventor.mit.edu/ode/download/project-output/6748774267092992/   Mostrar na pasta |  |

Espero que tenham aproveitado o mini-curso.

Qualquer dúvida:

portari@gmail.com

https://www.facebook.com/sergioportari

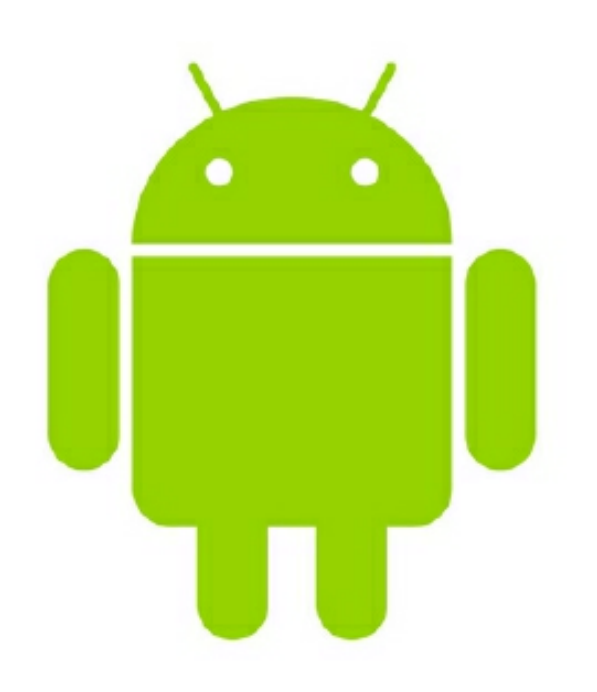

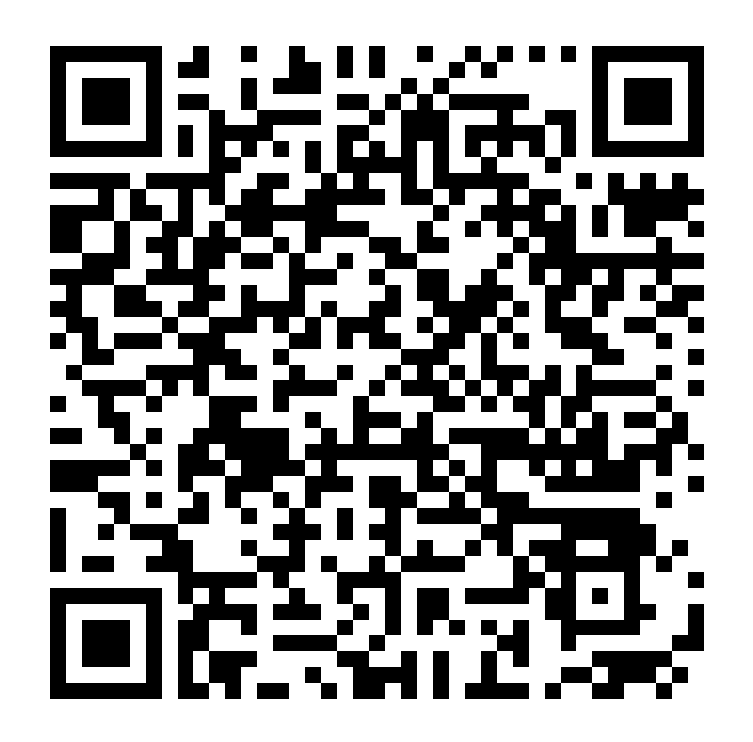